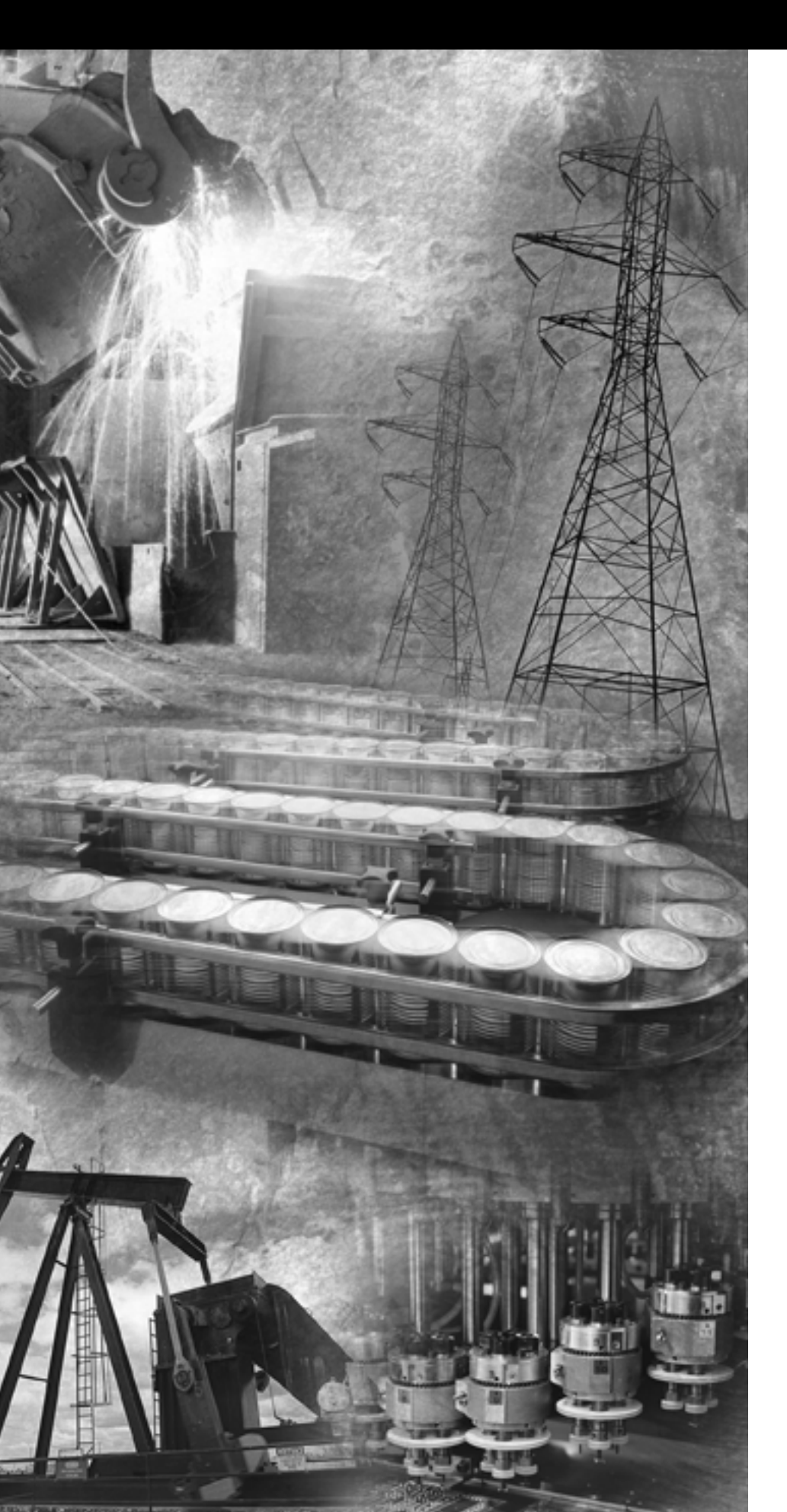

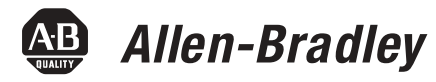

# POINT I/O ControlNet Adapter

1734-ACNR

**User Manual** 

**Rockwell** Automation

### **Important User Information**

Solid state equipment has operational characteristics differing from those of electromechanical equipment. *Safety Guidelines for the Application, Installation and Maintenance of Solid State Controls* (Publication SGI-1.1 available from your local Rockwell Automation sales office or online at http://literature.rockwellautomation.com) describes some important differences between solid state equipment and hard-wired electromechanical devices. Because of this difference, and also because of the wide variety of uses for solid state equipment, all persons responsible for applying this equipment must satisfy themselves that each intended application of this equipment is acceptable.

In no event will Rockwell Automation, Inc. be responsible or liable for indirect or consequential damages resulting from the use or application of this equipment.

The examples and diagrams in this manual are included solely for illustrative purposes. Because of the many variables and requirements associated with any particular installation, Rockwell Automation, Inc. cannot assume responsibility or liability for actual use based on the examples and diagrams.

No patent liability is assumed by Rockwell Automation, Inc. with respect to use of information, circuits, equipment, or software described in this manual.

Reproduction of the contents of this manual, in whole or in part, without written permission of Rockwell Automation, Inc., is prohibited.

Throughout this manual, when necessary, we use notes to make you aware of safety considerations.

|              | Identifies information about practices or circumstances<br>that can cause an explosion in a hazardous environment,<br>which may lead to personal injury or death, property<br>damage, or economic loss. |
|--------------|----------------------------------------------------------------------------------------------------|
|              |                                                                                                    |
| IMPORTANT    | Identifies information that is critical for successful application and understanding of the product.                                                                                                    |
|              |                                                                                                    |
|              | Identifies information about practices or circumstances<br>that can lead to personal injury or death, property<br>damage, or economic loss. Attentions help you:                                        |
| <u>_!</u> \  | <ul> <li>identify a hazard</li> <li>avoid a hazard</li> <li>recognize the consequence</li> </ul>                                                                                                    |
|              | 1                                                                                                    |
| SHOCK HAZARD | Labels may be located on or inside the equipment (e.g.,<br>drive or motor) to alert people that dangerous voltage may<br>be present.                                                                    |
|              |                                                                                                    |
| BURN HAZARD  | Labels may be located on or inside the equipment (e.g.,<br>drive or motor) to alert people that surfaces may be<br>dangerous temperatures.                                                              |

POINT I/O, POINTBus, FlexLogix, PLC-5, RSLogix5000, RSNetWorx, SoftLogix, and SLC are trademarks of Rockwell Automation. RSLinx is a trademark of Rockwell Software. ControlNet is a trademark of ControlNet International.

This publication contains new and revised information not in the last release.

#### **Revised Information**

See the table for a summary of the major changes in this manual.

| Chapter | Revised to include                                                                                                    |
|---------|----------------------------------------------------------------------------------------------------|
| 2       | Warning statement updates to the procedures that describe wiring and installing a replacement adapter                       |
| 3       | <ul><li>Before You Begin section on the following:</li><li>Understand messaging</li><li>Establish I/O connections</li></ul> |
|         | <ul><li>Configure autobaud</li><li>Understand adapter data capability</li></ul>                                             |
| 4       | Update on how to add analog, discrete, other, and specialty modules to the I/O configuration                                |

### **Change Bars**

We marked with change bars (as shown with this paragraph) the areas in this manual that are different from previous editions and indicate the addition of new or revised information.

# Notes:

|                          | Preface                                          |            |
|--------------------------|--------------------------------------------------|------------|
| Preface                  | Who Should Use This Manual                       | P-1        |
|                          | Purpose of the Manual                            | P-1        |
|                          | Related Documentation                            | P-2        |
|                          | Common Techniques Used in This Manual            | P-3        |
|                          | Terminology                                      | P-4        |
|                          |                                                  |            |
|                          | Chapter 1                                        |            |
| About the Adapter        | Chapter Objectives                               | 1-1        |
|                          | Hardware Components                              | 1-1        |
|                          | Diagnostic Indicators                            | 1-1        |
|                          | Network Access Port (NAP)                        | 1-2        |
|                          | Network Address Switch Assemblies                | 1-2        |
|                          | Chapter 2                                        |            |
| Install Your Adapter     | Chapter Objectives                               | 2-1        |
|                          | Determine Power Requirements                     | ~ 1<br>9_1 |
|                          | Sot the Node Address                             | 2-1<br>2 2 |
|                          | Install the Adapter                              | 2-2<br>22  |
|                          | Wire the Adapter                                 | 2-2<br>22  |
|                          | Connect Programming Terminals to the Network     | 2-3        |
|                          | Install the L/O Modules                          | 2-J<br>2 G |
|                          | Deplace on Adapter                               | 2-0<br>9.0 |
|                          |                                                  | L-0        |
|                          | Chapter 3                                        |            |
| Plan to Use Your Adapter | Chapter Objectives                               | 3-1        |
|                          | Overview of Adapter Operation.                   | 3-1        |
|                          | I/O Connections                                  | 3-1        |
|                          | Connection Limit Exceeded 1734-ACNR              | 3-3        |
|                          | Rack Connections                                 | 3-4        |
|                          | Direct Connections                               | 3-5        |
|                          | Explicit Messaging Communications                | 3-5        |
|                          | Software and Hardware Requirements               | 3-6        |
|                          | Understand ControlNet I/O                        | 3-7        |
|                          | Scheduled Data-Transfer Connections on a Network | 3-7        |
|                          | Before You Begin                                 | 3-7        |
|                          | Understand Messaging                             | 3-7        |
|                          | Establish I/O Connections                        | 3-7        |
|                          | Configure Autobaud                               | 3-8        |
|                          | Understand Adapter Data Capability               | 3-8        |

|                                                                  | Chapter 4                                                                                                    |
|------------------------------------------------------------------|----------------------------------------------------------------------------------------------------|
| Configure the Adapter                                            | Chapter Objectives 4-1                                                                                                    |
|                                                                  | Add Modules to the I/O Configuration                                                                                                    |
|                                                                  | Select a Controller                                                                                                    |
|                                                                  | Select a Communication Module                                                                                                    |
|                                                                  | Select the 1734-ACNR                                                                                                    |
|                                                                  | Add Analog, Digital, Other, or Specialty Modules 4-9                                                                                                    |
|                                                                  | Download the Program to the Controller                                                                                                    |
|                                                                  | Configure the Adapter                                                                                                    |
|                                                                  | Schedule I/O Module Connections                                                                                                    |
|                                                                  | Access Module Data via the Adapter 4-21                                                                                                    |
|                                                                  | Change Configuration Data 4-25                                                                                                    |
|                                                                  | Recover from an Overloaded Adapter 4-27                                                                                                    |
|                                                                  | Chapter 5                                                                                                    |
| Diagnostics                                                      | Use the Indicators to Troubleshoot 5-1                                                                                                    |
|                                                                  |                                                                                                    |
|                                                                  | Appendix A                                                                                                    |
| 1734-POINT I/O                                                   | Appendix A<br>1734 POINT I/O Catalog Numbers                                                                                                    |
| 1734-POINT I/O<br>Module/RSI ogix5000 Controller                 | Appendix A1734 POINT I/O Catalog NumbersValid Number Ranges for RSLogix5000 Data TypesA-2                                                                                                    |
| 1734-POINT I/O<br>Module/RSLogix5000 Controller                  | Appendix A1734 POINT I/O Catalog NumbersValid Number Ranges for RSLogix5000 Data TypesA-2Discrete 2 POINT InputA-3                                                                                                    |
| 1734-POINT I/O<br>Module/RSLogix5000 Controller<br>Tag Reference | Appendix A1734 POINT I/O Catalog Numbers.A-1Valid Number Ranges for RSLogix5000 Data Types.A-2Discrete 2 POINT Input.A-3Discrete 4 POINT Input.A-4                                                                                                    |
| 1734-POINT I/O<br>Module/RSLogix5000 Controller<br>Tag Reference | Appendix A1734 POINT I/O Catalog NumbersA-1Valid Number Ranges for RSLogix5000 Data TypesA-2Discrete 2 POINT InputA-3Discrete 4 POINT InputA-4Discrete 2 POINT Output – Without Diagnostic StatusA-5                                                                                                    |
| 1734-POINT I/O<br>Module/RSLogix5000 Controller<br>Tag Reference | Appendix A1734 POINT I/O Catalog Numbers.A-1Valid Number Ranges for RSLogix5000 Data Types.A-2Discrete 2 POINT Input.A-3Discrete 4 POINT Input.A-4Discrete 2 POINT Output – Without Diagnostic StatusA-5Discrete 2 POINT Output – With Over Load and Open Load                                                                                                    |
| 1734-POINT I/O<br>Module/RSLogix5000 Controller<br>Tag Reference | Appendix A1734 POINT I/O Catalog Numbers.A-1Valid Number Ranges for RSLogix5000 Data Types.A-2Discrete 2 POINT Input.A-3Discrete 4 POINT Input.A-4Discrete 2 POINT Output – Without Diagnostic StatusA-5Discrete 2 POINT Output – With Over Load and Open LoadDiagnostic Status.Diagnostic Status.A-6                                                                                                    |
| 1734-POINT I/O<br>Module/RSLogix5000 Controller<br>Tag Reference | Appendix A1734 POINT I/O Catalog Numbers.A-1Valid Number Ranges for RSLogix5000 Data Types.A-2Discrete 2 POINT Input.A-3Discrete 4 POINT Input.A-4Discrete 2 POINT Output – Without Diagnostic StatusA-5Discrete 2 POINT Output – With Over Load and Open LoadDiagnostic Status.Discrete 2 POINT Output – With Over LoadA-6                                                                                                    |
| 1734-POINT I/O<br>Module/RSLogix5000 Controller<br>Tag Reference | Appendix A1734 POINT I/O Catalog Numbers.A-1Valid Number Ranges for RSLogix5000 Data Types.A-2Discrete 2 POINT Input.A-3Discrete 4 POINT Input.A-4Discrete 2 POINT Output – Without Diagnostic StatusA-5Discrete 2 POINT Output – With Over Load and Open LoadDiagnostic Status.Discrete 2 POINT Output – With Over LoadA-6Discrete 2 POINT Output – With Over LoadA-7                                                                                                    |
| 1734-POINT I/O<br>Module/RSLogix5000 Controller<br>Tag Reference | Appendix A1734 POINT I/O Catalog Numbers.A-1Valid Number Ranges for RSLogix5000 Data Types.A-2Discrete 2 POINT Input.A-3Discrete 4 POINT Input.A-4Discrete 2 POINT Output – Without Diagnostic StatusA-5Discrete 2 POINT Output – With Over Load and Open LoadDiagnostic Status.Discrete 2 POINT Output – With Over LoadA-6Discrete 2 POINT Output – With Over LoadA-7Discrete 4 POINT Output – With Over LoadA-7                                                                                                    |
| 1734-POINT I/O<br>Module/RSLogix5000 Controller<br>Tag Reference | Appendix A1734 POINT I/O Catalog Numbers.A-1Valid Number Ranges for RSLogix5000 Data Types.A-2Discrete 2 POINT Input.A-3Discrete 4 POINT Input.A-4Discrete 2 POINT Output – Without Diagnostic StatusA-5Discrete 2 POINT Output – With Over Load and Open LoadDiagnostic Status.Discrete 2 POINT Output – With Over LoadA-6Discrete 2 POINT Output – With Over LoadA-7Discrete 4 POINT Output – With Over LoadA-7Discrete 4 POINT Output – With Over LoadA-7Discrete 4 POINT Output – With Over Load and Open LoadA-7Discrete 5 POINT Output – With Over Load and Open LoadA-7                                                                                                    |
| 1734-POINT I/O<br>Module/RSLogix5000 Controller<br>Tag Reference | Appendix A1734 POINT I/O Catalog Numbers.A-1Valid Number Ranges for RSLogix5000 Data Types.A-2Discrete 2 POINT Input.A-3Discrete 4 POINT Input.A-4Discrete 2 POINT Output – Without Diagnostic StatusA-5Discrete 2 POINT Output – With Over Load and Open LoadDiagnostic Status.Discrete 2 POINT Output – With Over LoadA-6Discrete 2 POINT Output – With Over LoadA-7Discrete 4 POINT Output – With Over LoadA-7Discrete 4 POINT Output – With Over Load and Open LoadA-7Discrete 4 POINT Output – With Over Load and Open LoadA-8Discrete 4 POINT Output – With Over LoadA-8Discrete 4 POINT Output – With Over LoadA-8                                                                                                    |
| 1734-POINT I/O<br>Module/RSLogix5000 Controller<br>Tag Reference | Appendix A1734 POINT I/O Catalog Numbers.A-1Valid Number Ranges for RSLogix5000 Data Types.A-2Discrete 2 POINT Input.A-3Discrete 4 POINT Input.A-4Discrete 2 POINT Output – Without Diagnostic StatusA-5Discrete 2 POINT Output – With Over Load and Open LoadDiagnostic Status.Discrete 2 POINT Output – With Over LoadA-6Discrete 2 POINT Output – With Over LoadA-7Discrete 4 POINT Output – With Over LoadA-7Discrete 4 POINT Output – With Over Load and Open LoadDiagnostic Status.Discrete 4 POINT Output – With Over Load and Open LoadA-8Discrete 4 POINT Output – With Over Load and Open LoadA-8Discrete 4 POINT Output – With Over LoadA-8Discrete 4 POINT Output – With Over LoadA-8Discrete 4 POINT Output – With Over LoadA-10 |
| 1734-POINT I/O<br>Module/RSLogix5000 Controller<br>Tag Reference | Appendix A1734 POINT I/O Catalog Numbers.A-1Valid Number Ranges for RSLogix5000 Data Types.A-2Discrete 2 POINT Input.A-3Discrete 4 POINT Input.A-4Discrete 2 POINT Output – Without Diagnostic StatusA-5Discrete 2 POINT Output – With Over Load and Open LoadDiagnostic Status.Discrete 2 POINT Output – With Over LoadA-6Discrete 2 POINT Output – With Over LoadA-7Discrete 4 POINT Output – With Over LoadA-7Discrete 4 POINT Output – With Over Load and Open LoadDiagnostic Status.Discrete 4 POINT Output – With Over Load and Open LoadA-8Discrete 4 POINT Output – With Over Load and Open LoadA-8Discrete 4 POINT Output – With Over Load and Open LoadA-10Diagnostic Status.A-9Analog 2 Channel InputA-10                          |
| 1734-POINT I/O<br>Module/RSLogix5000 Controller<br>Tag Reference | Appendix A1734 POINT I/O Catalog NumbersA-1Valid Number Ranges for RSLogix5000 Data TypesA-2Discrete 2 POINT InputA-3Discrete 4 POINT InputA-3Discrete 2 POINT Output – Without Diagnostic StatusA-4Discrete 2 POINT Output – With Over Load and Open LoadA-6Discrete 2 POINT Output – With Over LoadA-6Discrete 2 POINT Output – With Over LoadA-7Discrete 4 POINT Output – With Over LoadA-7Discrete 4 POINT Output – With Over LoadA-7Discrete 4 POINT Output – With Over LoadA-8Discrete 4 POINT Output – With Over LoadA-8Discrete 4 POINT Output – With Over LoadA-10Diagnostic StatusA-9Analog 2 Channel InputA-10Analog 2 Channel OutputA-19Sussidie 1/0A-20                                                                          |

Index

|                               | Read this preface to familiarize yourself with the rest of the manual. It provides information concerning:                                                                                          |
|-------------------------------|----------------------------------------------------------------------------------------------------|
|                               | <ul> <li>who should use this manual</li> <li>the purpose of this manual</li> <li>related documentation</li> <li>conventions used in this manual</li> <li>terminology used in this manual</li> </ul> |
| Who Should Use<br>This Manual | Use this manual if you are responsible for designing, installing, programming, or troubleshooting control systems that use the ControlNet Adapter.                                                  |
|                               | You should have a basic understanding of electrical circuitry and familiarity with relay logic. If you do not, obtain the proper training before using this product.                                |
| Purpose of the Manual         | This manual is a reference guide for the ControlNet Adapter.                                                                                                    |
|                               | It describes the procedures you use to install, program and troubleshoot your module.                                                                                                    |
|                               | This manual also includes several application examples.                                                                                                    |

#### **Related Documentation**

The following documents contain additional information concerning Allen-Bradley products. To obtain a copy, contact your local Allen-Bradley office or distributor.

Many of these publications are available online from http://literature.rockwellautomation.com/.

For specifications concerning the 1734-ACNR adapter, refer to POINT I/O ControlNet Adapter Installation Instructions, publication 1734-IN582.

| Publication                                                                    | Publication<br>Number |
|--------------------------------------------------------------------------------|-----------------------|
| ControlNet Cable System Planning and Installation Manual                       | CNET-IN002            |
| ControlNet Coax Tap Installation Instructions                                  | 1786-5.7              |
| Industrial Automation Wiring and Grounding Guidelines                          | 1770-4.1              |
| POINT I/O Digital and Analog Modules and POINTBLOCK I/O<br>Modules User Manual | 1734-UM001            |
| POINT I/O Technical Data                                                       | 1734-TD002            |
| POINT I/O RS-232 ASCII Module User Manual                                      | 1734-UM009            |
| POINT I/O RS-232 ASCII Module Installation Instructions                        | 1734-IN588            |
| POINT I/O ControlNet Adapter Installation Instructions                         | 1734-IN582            |
| POINT I/O 24V dc Expansion Power Supply Installation Instructions              | 1734-IN058            |
| POINT I/O Field Potential Distributor Installation Instructions                | 1734-IN059            |
| POINT I/O 120V ac Input Module Installation Instructions                       | 1734-IN010            |
| POINT I/O Input Module Installation Instructions                               | 1734-IN051            |
| POINT I/O Encoders/Counter Module User Manual                                  | 1734-UM006            |
| POINT I/O 5V Encoders/Counter Module Installation Instructions                 | 1734-IN005            |
| POINT I/O 220V ac Input Module Installation Instructions                       | 1734-IN008            |
| POINT I/O RTD and Isolated Thermocouple Input Module                           | 1734-IN011            |
| POINT I/O Thermocouple and RTD Input Module User Manual                        | 1734-UM004            |
| POINT I/O Input Module Installation Instructions                               | 1734-IN052            |
| POINT I/O 120/220V ac Output Module Installation Instructions                  | 1734-IN009            |
| POINT I/O Protected Output Module Installation Instructions                    | 1734-IN056            |
| POINT I/O Protected Output Module Installation Instructions (OB2EP)            | 1734-IN586            |
| POINT I/O 2 Voltage Output Analog Module Installation Instructions             | 1734-IN002            |
| POINT I/O Protected Sink Output Module Installation Instructions               | 1734-IN585            |
| POINT I/O 2 Relay Output Module Installation Instructions (OX2)                | 1734-IN587            |

| Publication                                                     | Publication<br>Number |
|-----------------------------------------------------------------|-----------------------|
| POINT I/O 2 Relay Output Module Installation Instructions (OW2) | 1734-IN055            |
| POINT I/O Synchronous Serial Interface Absolute Encoder Module  | 1734-UM007            |
| POINT I/O Cold Junction Compensation Wiring Base Assembly       | 1734-IN583            |
| POINT I/O Wiring Base Assembly Installation Instructions        | 1734-511              |
| POINT I/O 5V dc and 24V dc Very High Speed Counter Module       | 1734-IN003            |
| Very High Speed Counter Module User Manual                      | 1734-UM003            |
| ControlLogix Redundancy System User Manual                      | 1756-UM523            |
| Getting Results with RSLogix5000                                | 9399-RLD300           |
| RSLinx Getting Results Guide                                    | LNXENT-GR001          |
| RSNetWorx for ControlNet Getting Results                        | CNET-GR001            |

# Common Techniques Used in This Manual

We use the following conventions throughout this manual.

- Bulleted lists such as this one provide information, not procedural steps.
- Numbered lists provide sequential steps or hierarchical information.
- Steps written in the format I/O Configuration>New Menu identify the main menu first and the sub menu second.

# Terminology

The following table lists ControlNet terminology used throughout this manual.

| Term                            | Meaning                                                                                                    |
|---------------------------------|----------------------------------------------------------------------------------------------------|
| Actual Packet Interval (API)    | The measure of how frequently a specific connection produces its data.                                                                                                    |
| Connection ID (CID)             | An identifier assigned to a transmission<br>that is associated with a particular<br>connection between producers and<br>consumers that identifies a specific piece of<br>application information. |
| Network Update Time (NUT)       | Repetitive time interval in which data can be sent on the link.                                                                                                    |
| Requested Packet Interval (RPI) | The measure of how frequently the originating application requires the transmission of data from the target application.                                                                          |
| Scheduled                       | Data transfers that occur in a deterministic and repeatable manner on predefined NUTs.                                                                                                    |
| Unconnected Service             | The messaging service that does not rely on<br>the set-up of a connection between devices<br>before allowing information exchanges.                                                               |
| Unscheduled                     | Data transfer that use the remaining time in the NUT after the scheduled transfers have been completed.                                                                                           |

# About the Module

# **Chapter Objectives**

This chapter describes the ControlNet adapter (Catalog Number 1734-ACNR) and contains the following main sections.

- adapter description and features
- hardware components that include diagnostic indicators, a network access port (NAP), and network address switch assemblies

This manual addresses the 1734-ACNR, Series A adapter that is compatible with ControlLogix, FlexLogix, and SoftLogix (5800). It is not compatible with PLC-5 and SLC processors. Use a Series B adapter (not released when we wrote this manual) with PLC-5 and SLC processors.

The 1734-ACNR adapter manages data transfers between controllers on the ControlNet network and POINT I/O modules plugged into the POINTBus backplane.

**IMPORTANT** The 1734-ACNR adapter requires Series C POINT I/O modules or later.

The ControlNet network is a communication architecture that enables the exchange of messages between ControlNet products compliant with the ControlNet International specification.

The 1734-ACNR adapter features include a variety of control system solutions, a local communication network access through the network access port (NAP), and redundant media.

Hardware Components Refer to the figure to see major components of the adapter.

#### **Diagnostic Indicators**

Health indicators on the front panel of the adapter describe both normal operation and error conditions in your remote I/O system.

For a description of the diagnostic indicators and status display and how to use them for troubleshooting, see the Diagnostics chapter of this manual.

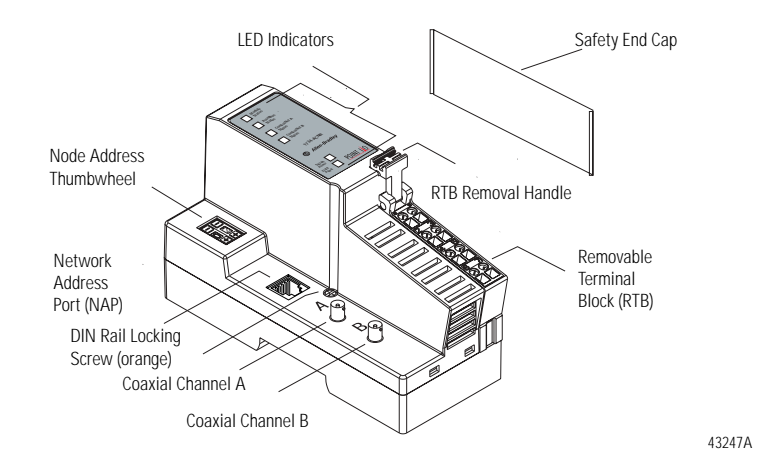

#### Network Access Port (NAP)

The network access port provides a bidirectional electrical interface for programming, maintenance, and I/O monitoring devices in both redundant and non-redundant connections.

Refer to the ControlNet Cable System Planning and Installation User Manual, publication CNET-IN002 for more information.

#### **Network Address Switch Assemblies**

You must set two switch assemblies to configure your adapter with its unique network (node) address. These switches are on the front of the module. Read these switches on power up to establish the network address of the module.

TIP

For optimum throughput, use lower numbers and assign sequential addresses to ControlNet nodes.

# **Install Your Adapter**

### **Chapter Objectives**

This chapter describes the procedures for installing your adapter, including how to:

- determine power requirements
- set the network address switches
- install the ControlNet adapter
- wire the ControlNet adapter
- connect programming terminals to the network via the NAP
- install the I/O modules
- install a replacement adapter to an existing system

### Determine Power Requirements

The 1734-ACNR adapter requires a typical 24V dc power supply with a maximum of 10.2 watts of power @ 28.8 volts. It provides 5 watts @ 5 volts for the POINTBus and dissipates 5 watts @ 28.8 volts.

The ControlNet adapter provides a maximum backplane output current of 1.0A. See the Specifications section of this manual for:

- backplane current consumption for each POINT I/O catalog number
- current consumption for each of the POINT I/O modules connected to the 1734 adapter

Extend backplane current beyond 1.0A with a 1734-EP24DC Backplane Extension Power Supply.

- Use a 1734-EP24DC power supply to supply up to an additional 1.3A of backplane current.
- Use multiple 1734-EP24DC power supplies to reach the maximum limit of 63 base modules if 25 or fewer of these modules are analog.

### Set the Node Address

Set the node address using the 2-position thumbwheel switch. Valid settings range from 01 to 99. Press either the + or - buttons to change the number.

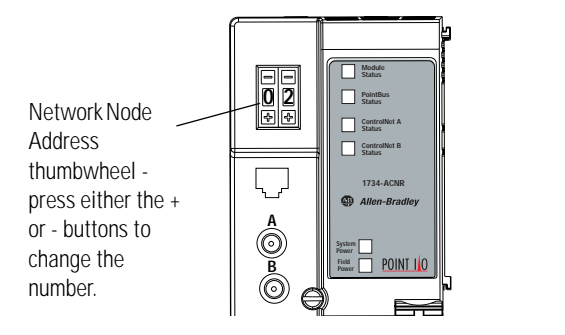

# Install the Adapter

To install the adapter on the DIN rail prior to installing other base units, proceed as follows:

43248

ATTENTION You must use Series C POINT I/O modules with the 1734-ACNR adapter. Series A and B POINT I/O modules will not work with the 1734-ACNR adapter.

- 1. Position the adapter vertically above the DIN rail.
- 2. Press down firmly to install the adapter on the DIN rail.

The locking mechanism will lock the adapter to the DIN rail.

| If you connect or disconnect the ControlNet<br>cable with power applied to this module or<br>any device on the network, an electrical arc<br>can occur. This could cause an explosion in<br>hazardous location installations. |
|----------------------------------------------------------------------------------------------------|
| Be sure that power is removed or the area is nonhazardous before proceeding.                                                                                                    |

- 3. Set the node address on the node address thumbwheel.
- 4. Remove the safety end cap by sliding it up.

This exposes the backplane and power interconnections.

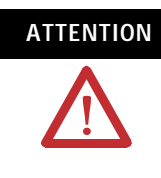

Do not discard the end cap. Use this end cap to cover the exposed interconnections on the last mounting base on the DIN rail. Failure to do so could result in equipment damage or injury from electric shock.

# Wire the Adapter

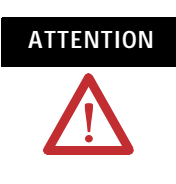

If you connect or disconnect the communications cable with power applied to this module or any device on the network, an electrical arc can occur. This could cause an explosion in hazardous location installations.

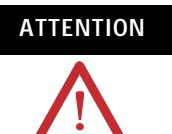

If you connect or disconnect wiring while the field-side power is on, an electrical arc can occur. This could cause an explosion in hazardous location installations. Be sure that power is removed or the area is nonhazardous before proceeding.

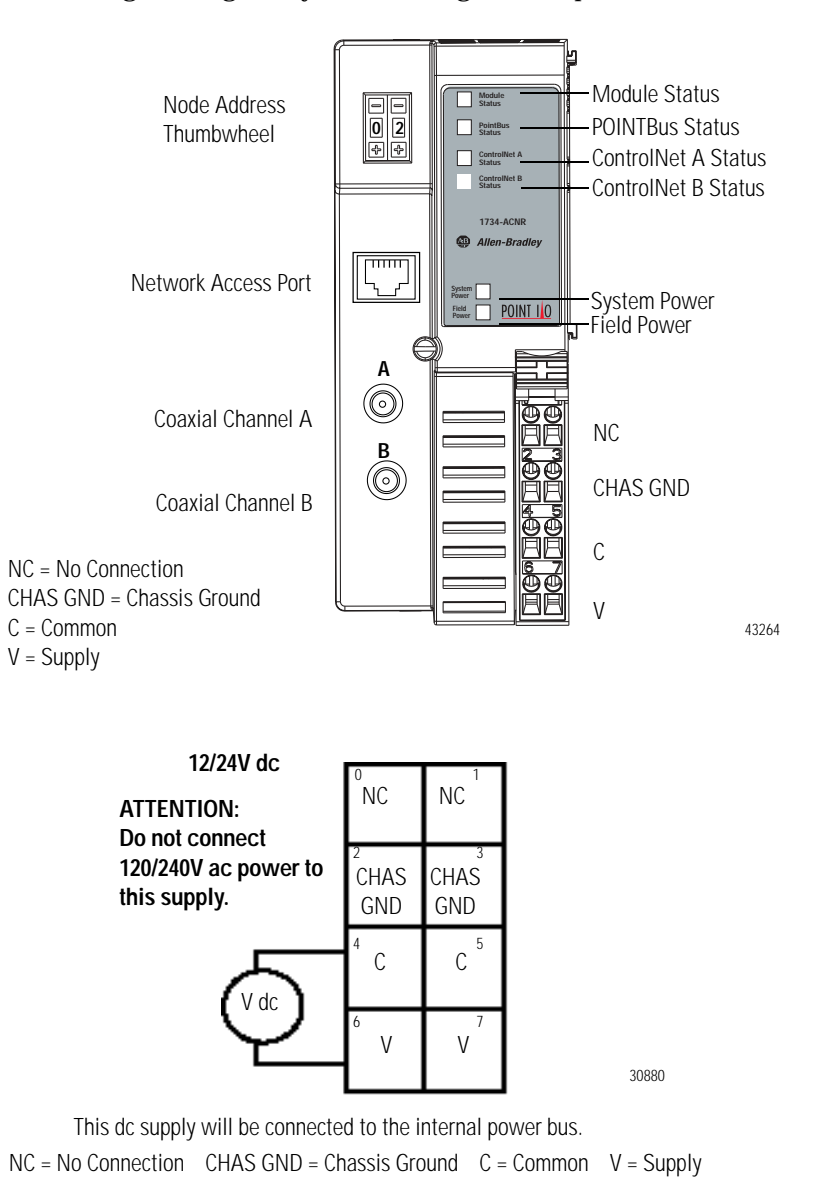

See the figure to guide you in wiring the adapter.

# Connect Programming Terminals to the Network via the NAP

You can connect programming terminals to the ControlNet network by connecting to the network access port (NAP), as shown in the figure.

Using 1784-PCC Communication Card and NAP

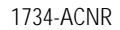

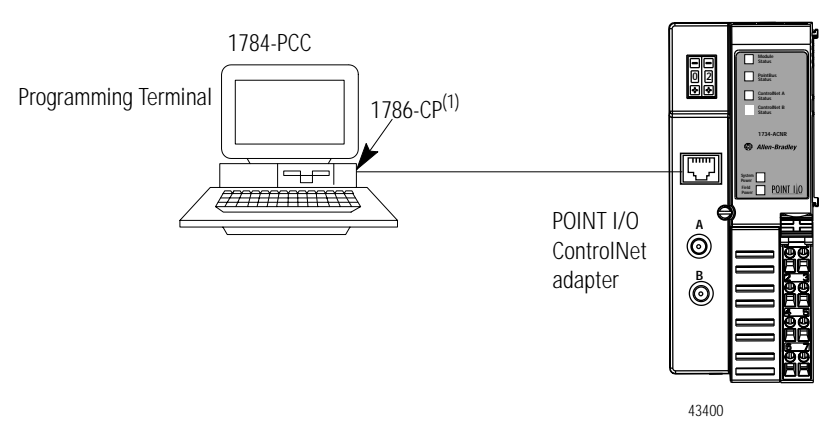

(1) The 1786-CP cable can be plugged into any ControlNet product's NAP to provide programming capability on the ControlNet network. A programming terminal connected through this cable is counted as a node and must have a unique address.

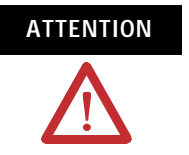

Use the 1786-CP cable when connecting a programming terminal to the network through NAPs. Using a commercially available RJ-style cable could result in possible network failures.

| Install the I/O Modules | After installing a used for your a                                                      | and wiring the adapter, install the POINT I/O modules pplication.                                                                                                    |
|-------------------------|-----------------------------------------------------------------------------------------|----------------------------------------------------------------------------------------------------|
|                         | For more inform modules, see th                                                         | nation on installing and wiring the multiple POINT I/O<br>ne:                                                                                                    |
|                         | <ul> <li>installation</li> <li>POINT I/o<br/>publicatio</li> <li>the list of</li> </ul> | n instructions for each catalog number<br>O digital and analog modules user manual in<br>n 1734-UM001<br>publications in the Preface as a guide                                                                                                    |
|                         | IMPORTANT                                                                               | Do not leave any empty slots when installing a POINT I/O system with the 1734-ACNR adapter.                                                                                                    |
| Replace an Adapter      | To replace an a ATTENTION                                                               | dapter in an existing system, proceed as follows.<br>You must use Series C POINT I/O modules<br>with the 1734-ACNR module. Series A and B<br>POINT I/O modules will not work with the<br>1734-ACNR adapter.                                                                               |
|                         | ATTENTION                                                                               | When you insert or remove the module while<br>backplane power is on, an electrical arc can<br>occur. This could cause an explosion in<br>hazardous location installations.                                                                                                    |
|                         |                                                                                         | Be sure that power is removed or the area is<br>nonhazardous before proceeding. Repeated<br>electrical arcing causes excessive wear to<br>contacts on both the module and its mating<br>connector. Worn contacts may create<br>electrical resistance that can affect module<br>operation. |

- **1.** Remove the existing adapter from the DIN rail as follows.
- **A.** Disconnect the ControlNet cable from the adapter.
- **B.** Pull up on the RTB removal handle to remove the terminal block.

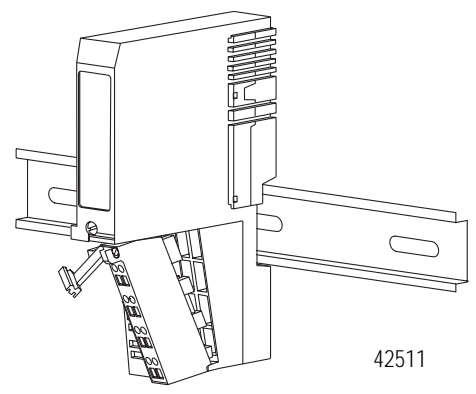

- **C.** Remove the adjacent module from its base.
- **D.** Use a small-bladed screwdriver to rotate the DIN rail locking screw to a vertical position.

This releases the locking mechanism.

- **E.** Lift straight up to remove.
- **2.** Remove the safety end cap on the replacement adapter by sliding it up.

This exposes the backplane and power connections.

**3.** Position the replacement adapter vertically above the DIN rail.

Make certain the DIN rail lock is in the horizontal position.

- **4.** Slide the adapter down, allowing the interlocking side pieces to engage the adjacent module.
- **5.** Press firmly to seat the adapter on the DIN rail.

The adapter locking mechanism snaps into place.

- 6. Set the node address on the node address thumbwheel.
- **7.** Insert the RTB starting with the end opposite the handle into the base unit.

This end has a curved section that engages with the wiring base.

- **8.** Reinsert the terminal block by rotating the terminal block into the wiring base until it locks itself into place.
- 9. Replace the adjacent module in its base.
- **10.** Use a tap to connect the ControlNet cable to the adapter.

You must use a tap to connect the adapter to the ControlNet cable. Do not directly connect the adapter to the coax cable. Without the ControlNet tap, the wiring violates the ControlNet specification, inducing electrical characteristics such as impedance and noise that cause the ControlNet network to fail.

# Plan to Use Your Adapter

### **Chapter Objectives**

This chapter explains how the adapter operates on a ControlNet network and provides information to assist in configuring your system. This chapter contains the following information.

- Overview of adapter operation
  - I/O connections
  - Rack connections
  - Direct connections
  - Explicit messaging communications
  - Software requirements
- Understanding ControlNet I/O
  - Scheduled data-transfer connections on a ControlNet network

# Overview of Adapter Operation

Connections are established between a scanner and an adapter to exchange input and output data on the network. Status information is transferred along with the I/O data.

#### I/O Connections

The adapter supports 25 direct and 5 rack I/O connections to the POINT I/O modules. From a single 1734-ACNR adapter, multiple controllers can establish I/O connections, up to a maximum of 5 rack I/O connections per adapter. You must use direct connection with analog and specialty I/O modules.

Make multiple rack connections to permit multiple controllers to connect to I/O over a single 1734-ACNR adapter.

The number of connections that can actually be supported on a network depends on the following.

- ControlNet parameters (NUT, RPI, API)
- POINT I/O configuration by itself (number and types of modules)
- Type of connection to these modules (direct connection, rack connection)

When the 1734-ACNR adapter cannot support any more connections, it does not open the connection and issues the **error 0x11a**. RSLogix5000 reports the following error:

| Module Properties - ACNR_1_74:24 (1734-VHSC5 3.1)                                                          | ×    |
|----------------------------------------------------------------------------------------------------|------|
| General Connection Module Info                                                                             |      |
| Bequested Packet Interval (RPI): 50.0 m/m ms (2.0 - 750.0 ms)                                              |      |
| Major Fault On Controller If Connection Fails While in Run Mode                                            |      |
| <ul> <li>Module Fault<br/>(Code 16#011a) Connection Request Error: Out of Connection Resources.</li> </ul> |      |
|                                                                                                    |      |
|                                                                                                    |      |
|                                                                                                    |      |
| Status: Faulted OK Cancel Apply                                                                            | Help |

For example, if the NUT = 5 ms and the RPI = 10 ms, the adapter can support:

- one rack connection with up to 39 discrete I/O modules, or
- 16 direct connections to analog or specialty modules, or
- one rack connection (15 discrete I/O modules) plus 10 direct connections to analog modules

To avoid overloading the 1734-ACNR adapter and to avoid this error, we recommend that the RPI be no less than 10 milliseconds for rack connections and 50 milliseconds for direct connections. If you use more than 35 digital I/O modules with a rack connection, use RPI = 20 milliseconds.

For additional information, refer to the URLs:

- www.ab.com/io/
- support.rockwellautomation.com/(select knowledgebase)

# Connection Limit Exceeded Error

The connection limit exceeded error (0x0113) on the **Module Properties** dialog is shown below.

| Module Properties - acn:15 (1734-IE2C 3.1)                                 | × |
|----------------------------------------------------------------------------|---|
| General Connection Module Info                                             |   |
| Bequested Packet Interval (RPI): 7.0 ≟ ms (2.0 - 750.0 ms)                 |   |
| Major Fault On Controller If Connection Fails While in Run Mode            |   |
| Module Fault                                                               |   |
| (Lode 1640113) Connection Nequest Error: Module connection limit exceeded. |   |
|                                                                            |   |
|                                                                            |   |
|                                                                            |   |
|                                                                            |   |
| Status: Faulted OK Cancel Apply Help                                       |   |

When the 1734-ACNR connection limit is exceeded, you will get an 0x0113 error. The 1734-ACNR connection limit is 600 bytes.

This condition can exist when the modules connected to the 1734-ACNR adapter overflow the adapter's transmit buffer. This condition is rare with most POINT I/O modules.

A combination of 25 analog I/O and 38 digital I/O with direct and rack connections, respectively, should not result in this error. However, the 1734-232ASC Serial Interface ASCII module can transmit up to 134 bytes.

Five of these modules configured to a maximum data size will overflow the 1734-ACNR transmit buffer.

Proper planning should prevent this error from occurring. Notice that the 1734-232ASC module default configuration is 80 bytes.

#### **Rack Connections**

A rack connection supports a group of modules. The 1734-ACNR supports five instances of the rack object that provide the ability to communicate I/O data from all discrete I/O modules in the 1734 bus via one connection pair. The rack object contains both I/O and diagnostic status.

The rack connection specifies the same fixed size of I/O data for all modules, starting at slot 0 (adapter).

| IMPORTANT | Slot 0 is reserved for the adapter. The adapter is not |
|-----------|--------------------------------------------------------|
|           | a member in the rack.                                  |

Multiple rack connections are limited to a maximum of 5 rack connections. Rack connections are defined using RSLogix5000 software and can be of either of the following types:

- rack optimization, or
- listen only optimization

Assume you have set up a system that contains 8 discrete I/O modules interfaced to a 1734-ACNR adapter. If you use direct connections to transfer data to each of these I/O modules, you need 8 connections to transfer all of the data, one to each of the 8 I/O modules. If you use a rack-optimized connection to transfer the data, you need only a single connection - the connection to the 1734-ACNR adapter.

| IMPORTANT | Although rack optimized connections offer an efficient way to use resources, there are a few limitations on their use:                                                                                                    |
|-----------|----------------------------------------------------------------------------------------------------|
|           | <ul> <li>You can only use rack optimized connections to send data to and from discrete I/O modules. Analog I/O and specialty I/O require direct connections.</li> <li>Rack optimized connections can contain I/O data and status information only.</li> <li>All data is sent at the same time at the API rate of the adapter.</li> </ul> |

#### **Direct Connections**

The 1734-ACNR adapter supports up to 25 direct connections to POINT I/O modules. Multiple controllers can connect to the I/O modules.

- The controller that is the first one in will win configuration rights and the ownership of the outputs.
- After an owner has established the connection, any other controller can operate in a listen-only mode to a POINT output module. Outputs can support only one direct connection and can support multiple listen-only connections.
- An input module is configured by a controller that establishes a connection as an owner. This configuring controller is the first controller to establish an owner connection.

Once an input module has been configured (and owned by a controller), other controllers may establish owner connections to that module also. That way additional owners can continue to receive multicast data if the original owner controller breaks its connection to the module. All other additional owners **must** have the identical configuration data and identical communication format that the original owner controller used, otherwise the connection attempt is rejected.

#### **Explicit Messaging Communication**

The adapter supports unconnected (CIP generic) messaging to objects within the adapter and the POINT I/O modules.

| Object                             | Number of Instances |
|------------------------------------|---------------------|
| Device Object                      | 1                   |
| Message Router Object              | 1                   |
| Connection Manager Object          | 1                   |
| Unconnected Message Manager Object | 1                   |
| ControlNet Object                  | 1                   |
| Rack Object                        | 5                   |
| NVS Object                         | Flash upgrade       |

The 1734-ACNR adapter supports the following objects:

Unconnected messaging lets tools or controllers interface with the CIP objects supported by the POINT I/O modules. The adapter lets controllers, scanners, and software applications address objects for POINT I/O modules on the POINTBus using unconnected messaging. This requires the adapter to appear as a bridge to these devices. The POINT I/O modules are directly addressed. The 1734-ACNR adapter is a proxy server for unconnected messaging.

#### Software and Hardware Requirements

This manual illustrates the rules and dialog captures for ControlLogix only because it is the most complex system.

The software and hardware requirements to successfully configure the 1734-ACNR adapter for a ControlLogix system are:

- RSLinx version 2.31.00 or greater
- ControlLogix processor, firmware revision 11.1 or greater
- RSLogix5000 version 11.10 or greater
- RSNetWorx for ControlNet version 3.23.00 or greater
- ControlNet bridge 1756-CNBR/D 5.27 or greater
- Series C or greater POINT I/O modules

Understand ControlNet I/O

- The ControlNet system is designed to:
  - provide high-speed, repeatable, deterministic I/O transmission
  - allow control and message information to co-exist on the same physical media
  - make sure that I/O data transfers are not affected by
    - programming-terminal message activity
    - inter-processor message activity on the network

#### Scheduled Data-Transfer Connections on a ControlNet Network

Scheduled data transfer on a ControlNet processor:

- is continuous
- is asynchronous to the ladder-logic program scan
- occurs at the actual packet interval

The ControlNet system places your scheduled transfers in the first part of each network update interval. Time is automatically reserved for network maintenance. Unscheduled transfers are performed during the time remaining in the interval.

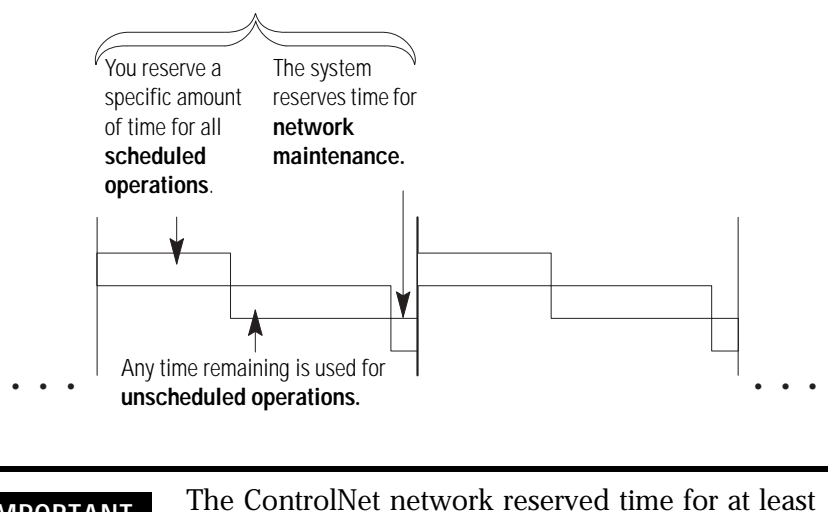

IMPORTANT The Controllect network reserved time for at least one maximum-sized unscheduled transfer per update interval. Depending on how much time there is for unscheduled messaging, every node may not have a chance to send unscheduled data every update interval.

**Before You Begin** 

To effectively use your adapter, note the following considerations.

#### **Understand Messaging**

Class 3 (Explicit Message) requests through the 1734-ACNR adapter to a specific POINT I/O module may not always receive a response from the I/O module. In the case where the I/O module does not reply to the request, the adapter responds with an error code indicating a time-out.

#### **Establish I/O Connections**

When you power up a POINT I/O system and establish I/O connections, the outputs transition to the Idle state, applying Idle state data before going to RUN mode. This occurs even when the controller making the connection is already in RUN mode.

#### **Configure Autobaud**

The adapter cannot reconfigure an I/O module that you previously configured to operate at a fixed baud rate. When you reuse a POINT I/O module from another POINT I/O system, configure the module to autobaud before using it with the 1734-ACNR adapter.

#### **Understand Adapter Data Capability**

The 1734-ACNR adapter provides high-speed transfer of time-critical data between controllers and I/O devices. It manages data transfers between controllers on the ControlNet network and POINT I/O modules plugged into the POINTBus backplane.

The ControlNet network is a communication architecture that allows the exchange of messages between ControlNet products compliant with the ControlNet International specification. The 1734-ACNR adapter features include a variety of control system solutions, local communication network access through the network access port (NAP) and redundant media. It requires Series C POINT I/O modules or later.

The 1734-ACNR adapter requires a typical 24V dc power supply with a maximum of 10.2 W of power. It provides a maximum backplane current of 1.0 A @ 5V dc.

To extend backplane current beyond 1.0 A use a 1734-EP24DC backplane extension power supply. The 1734-EP24DC can supply up to an additional 1.3 A of backplane current. Use multiple 1734-EP24DC power supplies to reach the maximum limit of 63 POINT I/O modules, if 25 or less of these modules are analog or specialty modules.

The adapter supports 25 direct and 5 rack I/O connections to the POINT I/O modules. From a single 1734-ACNR adapter, multiple controllers establish I/O connections, up to a maximum of 5 rack I/O connections per adapter.

You must use direct connections with analog and specialty modules. Multiple rack connections permit multiple controllers to connect to I/O over a single 1734-ACNR adapter.

The number of connections that can actually be supported on a network depends on the following.

• ControlNet parameters (NUT, RPI, API)

- POINT I/O configuration by itself (number and types of modules)
- Type of connection to these modules (direct connection, rack connection)

The following example shows a single POINT I/O ControlNet adapter with 5 connections and 8 I/O modules. The POINT I/O modules are monitored by the 5 controllers on the ControlNet network. The POINT I/O modules in the slots are controlled by the controller shown in the table.

| Control These Slots |
|---------------------|
| 1, 3, 5             |
| 2, 4                |
| 6                   |
| 7                   |
| 8                   |
|                     |

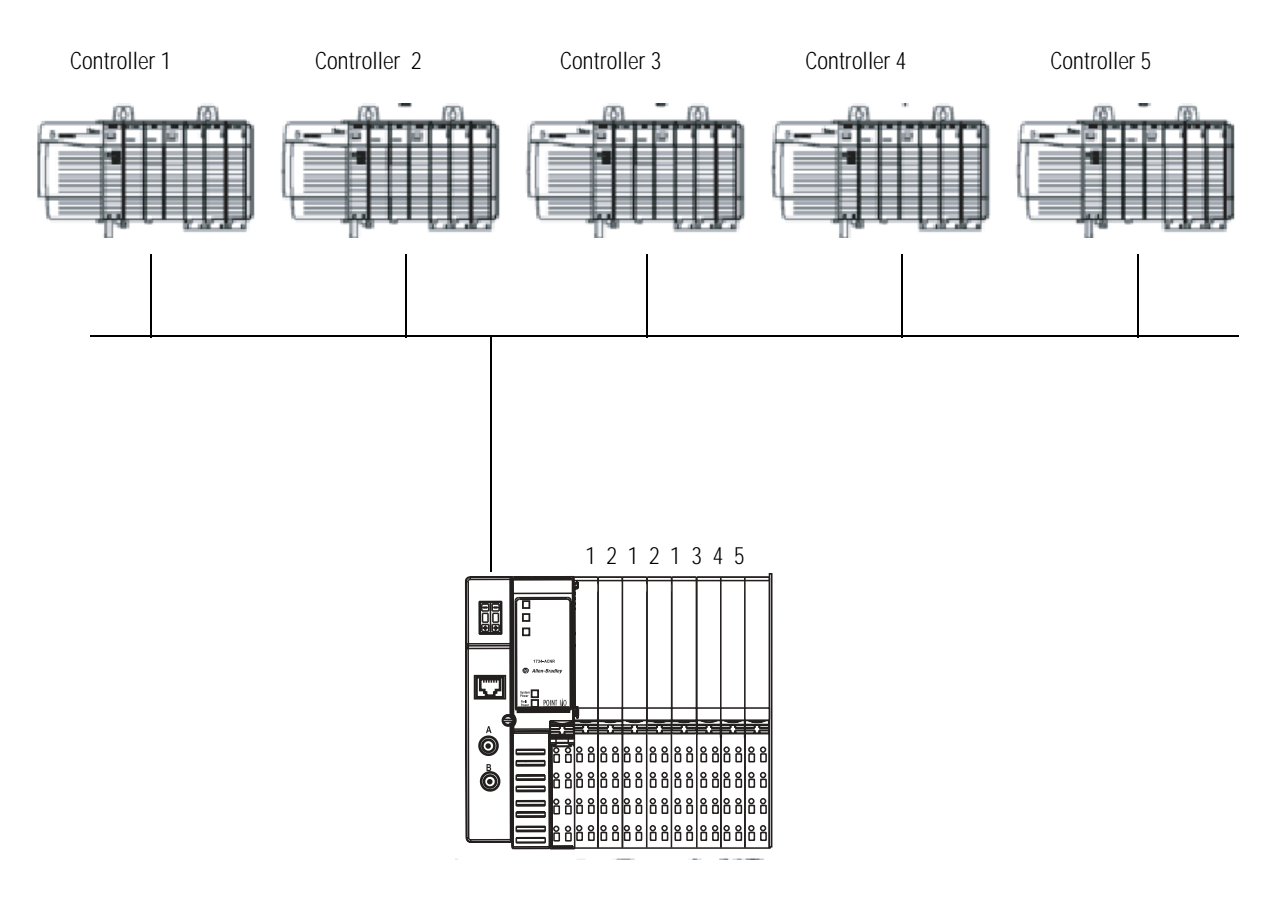

1734-ACNR adapter supports 5 rack I/O connections

When using I/O modules with large amounts of data, be aware of the 1734-ACNR adapter data capability. The 1734-ACNR adapter has 586 bytes of memory available for scheduled transmit data. The amount of data used by an individual connection must also include a small amount of overhead - 10 bytes per connection. Use the following formula to track the amount of available scheduled transmit data.

Available Memory = 586 - [(Number of connections \* 10) + Sum of all connection sizes]

|                  | Application Data Size<br>(Number of Bytes) | Memory Required |
|------------------|--------------------------------------------|-----------------|
| 1734-232ASC - 1  | 100                                        | 110             |
| 1734-232ASC - 2  | 88                                         | 98              |
| 1734-232ASC - 3  | 96                                         | 106             |
| 1734-232ASC - 4  | 96                                         | 106             |
| 1734-232ASC - 5  | 92                                         | 102             |
| Total Bytes Used | 472                                        | 522             |

In the following examples, the system uses a 1734-ACNR adapter with five 1734-232ASC modules.

In this example, you could add a sixth module if it uses less than 54 bytes of application data with 64 bytes of memory left. 64 = 586 - [(5 \* 10) + 472]

# **Configure the Adapter**

# **Chapter Objectives**

This chapter guides you through the steps required to configure your 1734 POINT I/O ControlNet adapter using ControlLogix. The chapter contains procedures on how to:

- add modules to the I/O configuration
  - select a controller
  - select a communication module
  - select an adapter
- add analog, digital, specialty, or other modules
- download the program to the controller
- configure the 1734-ACNR adapter
- schedule I/O module connections
- access the module data via the 1734-ACNR adapter
- change configuration data
- respond in the case of an overloaded 1734-ACNR adapter

# Add Modules to the I/O Configuration

You must add modules to the I/O configuration before you begin to configure them.

#### Select a Controller

#### **1.** Start RSLinx software.

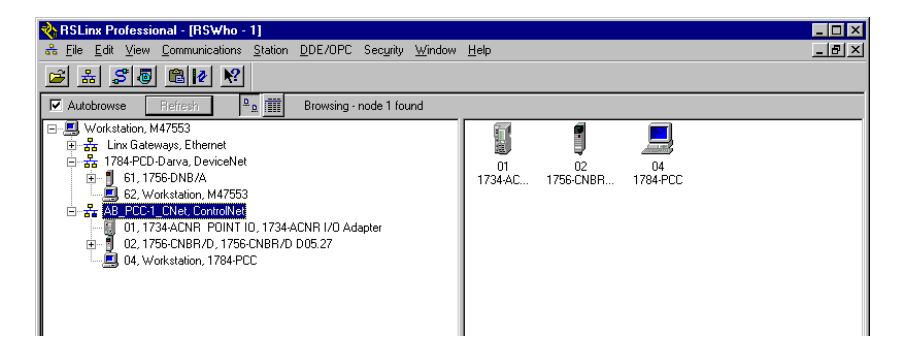

You need the 1756-CNBR Series D ControlNet bridge to access the 1734-ACNR adapter from the ControlLogix network.

The 1784-PCC module is the Personal Computer ControlNet network interface card used to talk to the networks.

- **2.** Start RSLogix5000 Enterprise series software, version 15 or greater.
- 3. From the File menu, choose New.

#### You see this dialog.

| New Controller |                                       |        | × |
|----------------|---------------------------------------|--------|---|
| Vendor:        | Allen-Bradley                         |        |   |
| Туре:          | 1756-L55 ControlLogix5555 Controller  | OK     |   |
| Revision:      | 15 💌                                  | Cancel |   |
|                | Redundancy Enabled                    | Help   |   |
| Name:          |                                       |        |   |
| Description:   | A V                                   |        |   |
| Chassis Type:  | 1756-A10 10-Slot ControlLogix Chassis |        |   |
| Slot           | 0 Safety Partner Slot:                |        |   |
| Create In:     | c:\RSLogix 5000\Projects              | Browse |   |
|                |                                       |        |   |

- **4.** Complete the following entries.
  - Type
  - Name
  - Description (optional)
  - Chassis Type
  - Slot
  - Create In
- **5.** Verify that the revision of the controller is compatible with the POINT I/O products.

The controller's revision should be 15 or higher.

6. Click OK to close the dialog.

You see this dialog.

| * DOL 1 FOOD T 1 HITFOLD                                                                                                    |                                                                                                    |
|----------------------------------------------------------------------------------------------------|----------------------------------------------------------------------------------------------------|
| 👸 HSLogix 5000 - Test [1756-L1]                                                                                                    |                                                                                                    |
| <u>File Edit View Search Logic Communications</u>                                                                                                    | <u>I</u> ools <u>W</u> indow <u>H</u> elp                                                                                                    |
|                                                                                                    | <u>. Kkk I I VI O</u>                                                                                                    |
|                                                                                                    | Path: <pre> Ref</pre>                                                                                                    |
| No Foldes                                                                                                    | Image: Image: |
| Controller Test<br>Controller Test<br>Controller Fault Handler<br>Power-Up Handler<br>StainProgram<br>Unscheduled Programs<br>Unscheduled Programs<br>Unscheduled Programs<br>Unscheduled Axes<br>Trends<br>Data Types<br>User-Defined<br>Strings<br>Predefined<br>Module-Defined |                                                                                                    |

#### Select a Communication Module

- **1.** Click on I/O Configuration on the left side of the dialog to highlight it.
- 2. Right-click on I/O Configuration and choose New Module to see this Select Module dialog.
   Select Module

| Module                                                                                             | Description |           |         | <br>         | Vendor       |
|----------------------------------------------------------------------------------------------------|-------------|-----------|---------|--------------|--------------|
| Analog     Communication     Controllers     Digital     Drives     Motion     Other     Specialty | 5           |           |         |              |              |
| Du Calaaan                                                                                         | BuVendor    | Favoritas |         | <u>F</u> ind | Add Favorite |
| by categoly                                                                                        |             |           | <br>OK. | Cancel       | <u>H</u> elp |

**3.** Right-click on + next to Communications to expand, as in the following dialog.

| Select Module    |                                         | ×               |
|------------------|-----------------------------------------|-----------------|
|                  |                                         |                 |
| Module           | Description                             | Vendor          |
| Communications   |                                         |                 |
| 56AMXN           | DCSNet Interface                        | Allen-Bradley   |
| 1756-CN2/A       | 1756 ControlNet Bridge                  | Allen-Bradley   |
|                  | 1756 ControlNet Bridge                  | Allen-Bradley   |
|                  | 1756 ControlNet Bridge                  | Allen-Bradley   |
| 1756-CNB/B       | 1756 ControlNet Bridge                  | Allen-Bradley 🔜 |
|                  | 1756 ControlNet Bridge                  | Allen-Bradley   |
|                  | 1756 ControlNet Bridge                  | Allen-Bradley   |
|                  | 1756 ControlNet Bridge, Redundant Media | Allen-Bradley   |
|                  | 1756 ControlNet Bridge, Redundant Media | Allen-Bradley   |
|                  | 1756 ControlNet Bridge, Redundant Media | Allen-Bradley   |
|                  | 1756 ControlNet Bridge, Redundant Media | Allen-Bradley   |
| - 1756-DHRIO/B   | 1756 DH+ Bridge/RIO Scanner             | Allen-Bradley 💌 |
| •                |                                         | •               |
|                  |                                         | 1               |
|                  | <u></u> <u>F</u> ina                    |                 |
| By Category By V | endor Favorites                         |                 |
|                  |                                         |                 |
|                  | OK Cancel                               |                 |

**4.** Choose the 1756-CNBR/D ControlNet Bridge.

| ew Module    |               |          |                 |                  |               |      |    |      | × |
|--------------|---------------|----------|-----------------|------------------|---------------|------|----|------|---|
| Туре:        | 1756-CNB      | R/D 1756 | ControlNet Brid | lge, Redund      | ant Media     |      |    |      |   |
| Vendor:      | Allen-Brad    | ey       |                 |                  |               |      |    |      |   |
| Name:        |               |          |                 |                  | Node:         | 1    | ÷  |      |   |
| Description: |               |          |                 | <u> </u>         | Slot:         | 1    | •  |      |   |
| Revision:    | 5 💌           | 1        | Electroni       | 🔟<br>c Keying: 🔽 | ompatible Key | ving | •  |      |   |
|              |               |          |                 |                  |               |      |    |      |   |
|              |               |          |                 |                  |               |      |    |      |   |
| 🗸 Open Mod   | ule Propertie | s        |                 |                  | ОК            | Cano | el | Help | 1 |

5. Click OK to see the New Module dialog.

- **6.** Complete the following entries.
  - Name
  - Node
  - Description (optional)
  - Slot
  - Open Module Properties
- **7.** Click the Open Module Properties box to see the Module Properties dialog when you click OK.
- 8. Click OK.

Notice that the ControlNet\_Bridge is under the I/O Configuration.

| Redundancy 0-0                                                                                                    |  |
|----------------------------------------------------------------------------------------------------|--|
| I/O Configuration     I/O Configuration     I/O Configuration     I/O Configuration     I/O 1756 Backplane, 1756-A10     I/O 1756-L55 ControlLogix_Controller     I/O [0] 1756-L55 ControlLogix_Controller     I/O I/O I/O ControlNet_Bridge     I/O ControlNet_Bridge     I/O ControlNet |  |
| Ready                                                                                                    |  |

#### Select the 1734-ACNR Adapter

**1.** From the following dialog, right-click on ControlNet and choose New Module.

You see the Select Module dialog.

**2.** Right-click the + next to Communications to see the following dialog.

| Select Module                                                                                                    |                |      |          | 2            |
|----------------------------------------------------------------------------------------------------|----------------|------|----------|--------------|
| Module                                                                                                    | Description    |      |          | Vendor       |
| Communications     Controllers     Controllers     Controllers     Digital     Digital     Drives     Motion     Other     Specialty |                |      |          |              |
|                                                                                                    |                |      | <u> </u> | Add Favorite |
| By Category B                                                                                                    | y Vendor Favor | ites |          |              |
|                                                                                                    |                | 0K.  | Cancel   | Help         |

- 3. Choose 1734-ACNR/A.
- 4. Click OK to see the New Module dialog.

| New Module       |                                                                       | 즤 |
|------------------|-----------------------------------------------------------------------|---|
| Type:<br>Vendor: | 1734-ACNR/A 1734 ControlNet Adapter, Redundant Media<br>Allen-Bradley |   |
| Marenc<br>Name:  | Node: 2                                                               |   |
| Description:     | Chassis Size: 1                                                       |   |
| Comm Format:     | Rack Optimization                                                     |   |
| Hevision:        | 1 Electronic Keying: Compatible Keying                                |   |
|                  |                                                                       | _ |
| 🔽 Open Modul     | le Properties OK Cancel Help                                          |   |

-1

5. Make the following entries.
- Name
- Node
- Description (optional)
- **6.** Click the Open Module Properties box to see the Module Properties dialog when you click OK.
- **7.** Enter the chassis size using the following guidelines.

The chassis size equals 1 for the adapter + the number of POINT I/O modules installed (physically present on the POINT I/O backplane),

**IMPORTANT** The chassis size is the total number of modules installed on the POINTBus backplane. The chassis size includes the POINT I/O adapter. For example, for the 1734-ACNR adapter and 3 I/O modules, enter a chassis size of 4.

- 8. Enter Comm Format. Comm Format choices are as follows.
  - None the adapter makes a direct connection to each and every module - discrete, analog, and specialty.
  - Rack Optimization any of the discrete module's data is grouped together to form a rack optimization. This does not include analog or specialty I/O modules.
- Listen Only Rack Optimization read or verify data only, but does not control the modules (when you have multiple processors one processor is used to control and the other processors are used to monitor).
- **9.** Click OK.
- **10.** Enter the Requested Packet Interval (RPI) to set how quickly data is exchanged from the adapter.

**IMPORTANT** To avoid overloading the adapter, we recommend that the RPI be no less than 10 ms for rack connections and 50 ms for direct connections. If you have more than 35 digital I/O modules with a rack connection, use RPI = 20 ms.

For information on setting the RPI, refer to the publication for the individual 1734 I/O module.

To identify individual 1734 I/O module publications, use the list of publications in the Preface of this manual.

| Π   | Module Properties: Local:1 (1756-CNBR/D 5.1)                      | × |
|-----|-------------------------------------------------------------------|---|
|     | General Connection RSNetWorx Module Info Backplane                |   |
|     |                                                                   |   |
| Π   | Requested Packet Interval (RPI): 0 🛫 ms                           |   |
| Ι   | 🗖 Inhibit Module                                                  |   |
|     | 🔲 Major Fault On Controller If Connection Fails While in Run Mode |   |
|     | Use Scheduled Connection over ControlNet                          |   |
|     | Module Fault                                                      |   |
|     |                                                                   |   |
|     |                                                                   |   |
|     |                                                                   |   |
|     |                                                                   |   |
|     | Status: Offline OK Cancel Apply Help                              |   |
| lea | ady                                                               |   |

### **11.** Click OK.

Notice that the adapter appears under I/O Configuration.

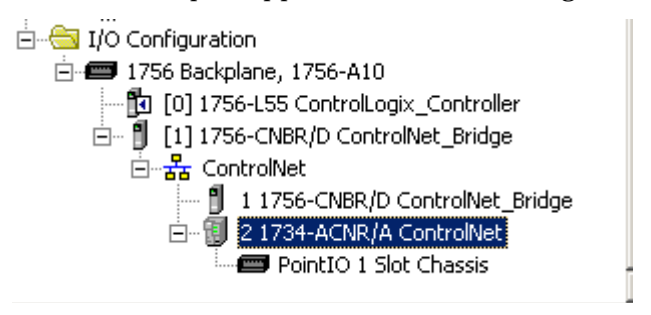

# Add Analog, Digital, Other, or Specialty Modules

Select Analog, Digital, Other, or Speciality, depending on your module type. In this example, we add a digital module.

**1.** Highlight the 1734-ACNR/A adapter under I/O configuration, right-click, and select New Module .

**IMPORTANT** If you exceed the 1734-ACNR chassis size by trying to add more modules than you configured, the New Module selection is disabled and appears grayed out. You will not be able to add any more POINT I/O modules until you increase the 1734-ACNR chassis size.

You see the following Select Module dialog.

| Module                                          | Description |           |   |      | Vendor       |    |
|-------------------------------------------------|-------------|-----------|---|------|--------------|----|
| 관 Analog<br>관 Digital<br>관 Other<br>관 Specialty |             |           |   |      |              |    |
| By Category                                     | By Vendor   | Favorites | J | Find | Add Favorite | 20 |

2. Choose + next to Digital to expand the selection, as in this dialog.

| Module        | Description                                               | Vendor          |
|---------------|-----------------------------------------------------------|-----------------|
| - 1734-IB4    | 4 Point 10V-28V DC Input, Sink                            | Allen-Bradley   |
| - 1734-IB8    | 8 Point 10V-28V DC Input, Sink                            | Allen-Bradley   |
| - 1734-IM2    | 2 Point 240V AC Input                                     | Allen-Bradley   |
| - 1734-IV2    | 2 Point 10V-28V DC Input, Source                          | Allen-Bradley   |
| - 1734-IV4    | 4 Point 10V-28V DC Input, Source                          | Allen-Bradley   |
| - 1734-IV8    | 8 Point 10V-28V DC Input, Source                          | Allen-Bradley   |
| - 1734-OA2    | 2 Point 120V AC Output                                    | Allen-Bradley   |
| - 1734-OB2    | 2 Point Relay Output N.O./N.C.                            | Allen-Bradley   |
| 1734-OB2E     | 2 Point 10V-28V DC Electronically Fused Output, Source    | Allen-Bradley   |
| - 1734-OB2EP  | 2 Point 10V-28V DC Electronically Fused Protected Output. | . Allen-Bradley |
| - 1734-OB4    | 4 Point Relay Output N.O./N.C.                            | Allen-Bradley   |
| - 1734-OB4E   | 4 Point 10V-28V DC Electronically Fused Output, Source    | Allen-Bradley   |
| - 1734-OB8    | 8 Point Relay Output N.O./N.C.                            | Allen-Bradley   |
|               | Find                                                      | Add Favorite    |
| By Category B | y Vendor Favorites                                        |                 |
|               | OK Cancel                                                 | Help            |

- **3.** Choose 1734-OB2E/C from the list of modules.
- 4. Click OK to see the New Module dialog.

| New Module                           |                                                                                                    | ×    |
|--------------------------------------|----------------------------------------------------------------------------------------------------|------|
| General Connec                       | ection   Module Info   Fault/Program Action   Configuration                                               |      |
| Type:<br>Vendor:<br>Parent:<br>Name: | 1734-082E 2 Point 10V-28V DC Electronically Fused Output, Source<br>Allen-Bradley<br>myacrir<br>Slot: 1 💌 |      |
| Description:                         | ×                                                                                                    |      |
| Module Definit                       | ition                                                                                                    |      |
| Bevision:                            | Change                                                                                                    |      |
| Electronic Key                       | ving: Compatible Module                                                                                   |      |
| Connection:                          | Data                                                                                                    |      |
| Data Format:                         | Integer                                                                                                   |      |
| Status: Creatin                      | ng OK Cancel                                                                                              | Help |

5. Enter a name (optional), slot number, and description.

6. Click Change to see the Module Definition dialog.

| Module Definition*                         |                             | × |
|--------------------------------------------|-----------------------------|---|
| Series:<br>Revision:<br>Electronic Keying: | C<br>3<br>Compatible Module |   |
| Connection:                                | Data 🔽                      |   |
| Data Format:                               | Integer 🗾                   |   |
|                                            |                             |   |
| ОК                                         | Cancel Help                 |   |

- 7. Complete the following entries.
  - Series
  - Revision
  - Electronic Keying
    - Exact Match
    - Compatible Module
    - Disable Keying
  - Data Format
  - Connection
    - Data
    - Listen Only
    - Rack Optimization

• Listen-Only - Rack Optimization

IMPORTANTUse Rack Optimization and Listen-Only Rack<br/>Optimization connections only for discrete I/O<br/>modules. Analog and speciality modules require<br/>direct connection.For a complete listing of connection types, see:<br/>Publication 1734-UM001, POINT I/O Digital and<br/>Analog Modules and POINTBus I/O Modules

**8.** Click OK.

Notice that 1734-OB2E is now under the I/O configuration.

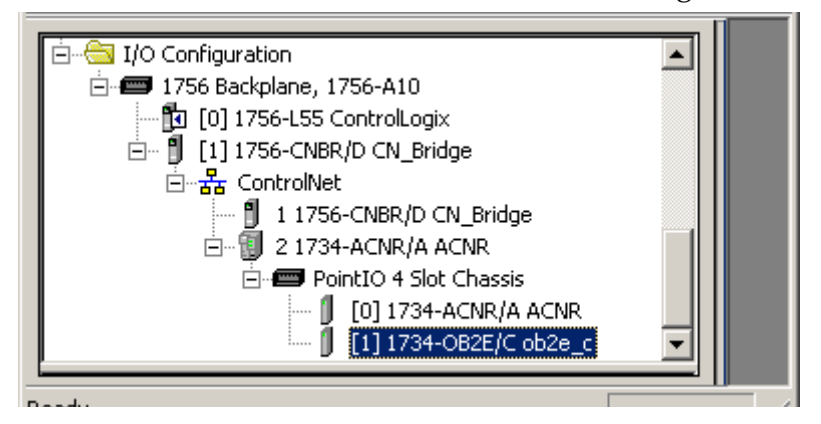

9. Click 1734-0B2E to see the New Module dialog.

| 👷 New Module     |                                                                                   | × |
|------------------|-----------------------------------------------------------------------------------|---|
| General Conner   | ction Module Info Fault/Program Action Configuration                              |   |
| Type:<br>Vendor: | 1734-082E 2 Point 10V-28V DC Electronically Fused Output, Source<br>Allen-Bradlev |   |
| Parent:          | myachr                                                                            |   |
| Name:            | Slot: 1                                                                           |   |
| Description:     | Å                                                                                 |   |
| Module Defini    | tion                                                                              |   |
| Series:          | C Change                                                                          |   |
| Revision:        | 3.1                                                                               |   |
| Electronic Key   | ving: Compatible Module                                                           |   |
| Connection:      | Data                                                                              |   |
| Data Format:     | Integer                                                                           |   |
|                  |                                                                                   |   |
|                  |                                                                                   |   |
|                  |                                                                                   |   |
| Status: Ureatir  | DK Cancel Help                                                                    |   |

**10.** Complete entries for the following.

- Connection
- Module Info
- Fault/Program Action
- Configuration

For details on completing entries for Fault/Program Action and Configuration, refer to online help or the user manual for your individual module.

**11.** Choose Connection to see this Module Properties dialog.

| Module Properties: myacnr:1 (1734-0B2E/C 3.1)                      | - 🗆 🗵 |
|--------------------------------------------------------------------|-------|
| General Connection Module Info Fault/Program Action Configuration* | 1     |
| Bequested Packet Interval (RPI): 20.0                              |       |
| 🗖 Inhibit Module                                                   |       |
| Major Fault On Controller If Connection Fails While in Run Mode    |       |
| 📕 📙 🖉 se Scheduled Connection over ControlNet                      |       |
| Module Fault                                                       |       |
| ady                                                                |       |

- **12.** Uncheck the following checkboxes, if checked.
  - Inhibit Module
  - Major Fault On Controller If Connection Fails While in Run Mode
- **13.** Enter RPI for direct connections.

If you are configuring a digital module and chose direct connections, the I/O module RPI is selectable. RPI is not selectable if you chose rack optimizated communication.

| Module Type | Default Time |
|-------------|--------------|
| Analog      | 80 ms        |
| Digital     | 20 ms        |
| Specialty   | 80 ms        |

**14.** Choose Module Info to see this dialog, which provides identification and status information.

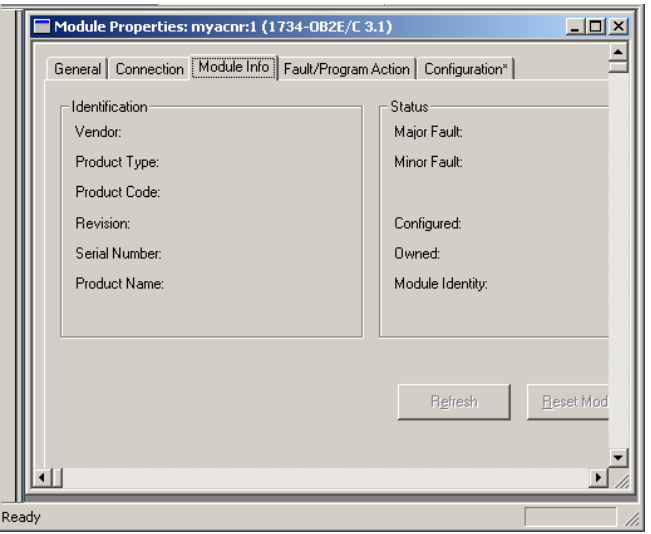

**15.** Choose the following for module-specific settings.

Refer to the online help and user manual for the applicable modules for details of how to complete the entries on these dialogs.

- Fault/Program/Action
- Configuration
- **16.** Choose File>Save As and enter the name and location of the RSLogix5000 file.

Follow this procedure to download the program you just saved to the ControlLogix controller.

- 1. From the main menu, choose Communications>Who-Active.
- 2. Select the processor slot in the chassis.

# Download the Program to the Controller

3. From the Who Active dialog, choose Set Project Path.

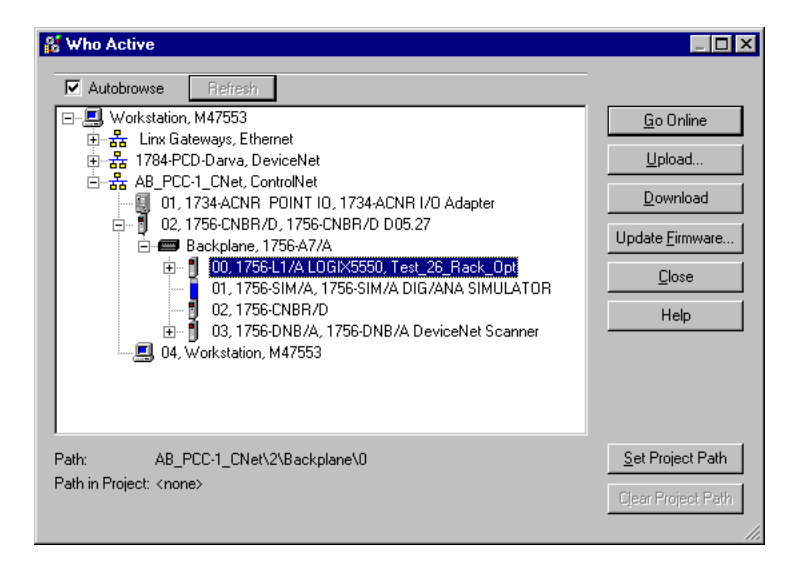

**4.** From the Who Active dialog, choose Download to see the Download dialog.

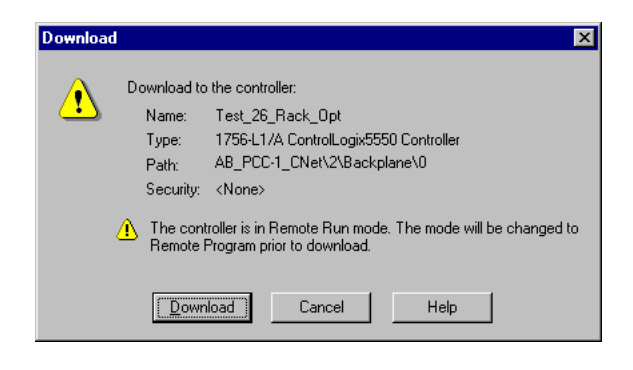

5. From the Download dialog, choose Download.

You see this RSLogix 5000 dialog.

| RSLogix 5000 🗵 |                                                              |  |  |
|----------------|--------------------------------------------------------------|--|--|
| ⚠              | Done downloading. Change controller mode back to Remote Run? |  |  |
|                | Yes No                                                       |  |  |

Notice that the 1756-CNBR Bridge is now on line, but the rest of the I/O configuration (adapter and I/O modules) connections are not scheduled (notice the yellow triangles).

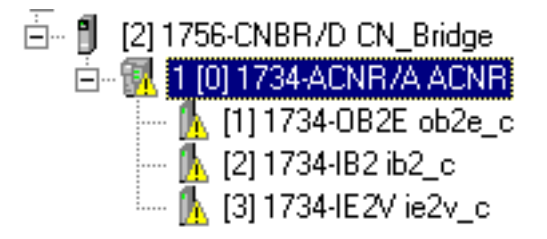

You have now built the I/O tree in RSLogix5000, and the RSLogix5000 software used the chassis size from the 1734-ACNR General Tab. Now you need to download this new chassis size value into the 1734-ACNR adapter hardware. This procedure will synchronize the chassis size value from the RSLogix5000 software into the 1734-ACNR adapter.

**1.** Highlight the 1734-ACNR adapter, and right-click to choose Properties.

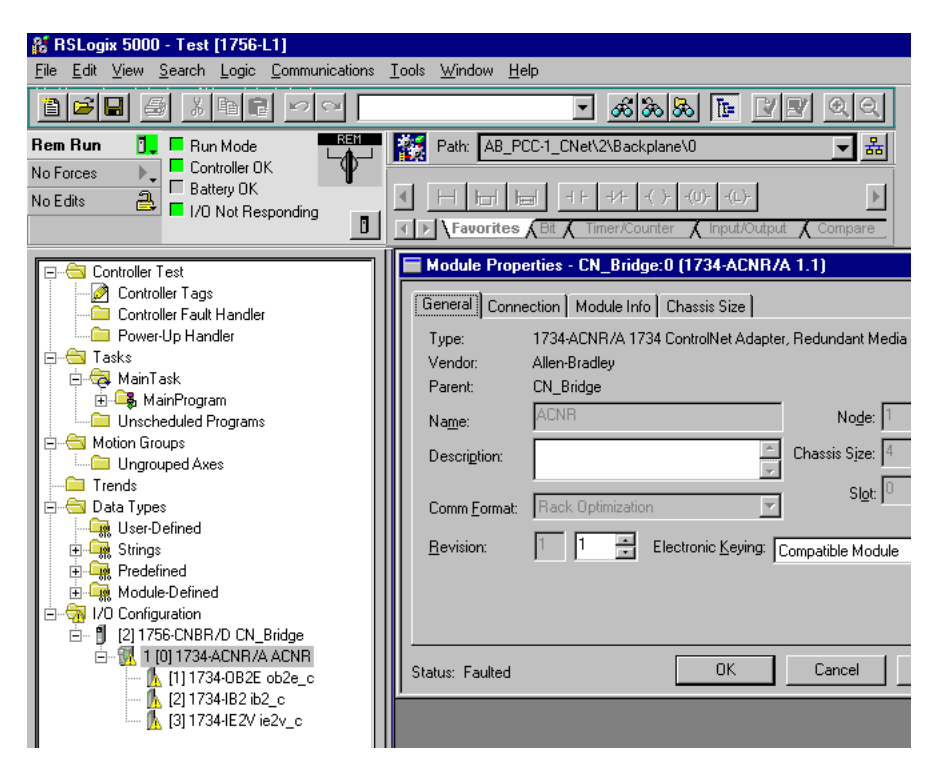

2. Click the Chassis Size tab.

### Configure the 1734-ACNR Adapter

3. Click Set Chassis Size in Module.

|                                           | Module Properties - CN_Bridge:0 (1734-ACNR/A 1.1)                                                                                 |
|-------------------------------------------|----------------------------------------------------------------------------------------------------|
| Value from<br>RSLogix5000<br>software —   | General Connection* Module Info Chassis Size<br>Chassis Size From <u>G</u> eneral Tab: <u>4</u> <u>Set Chassis Size in Module</u> |
| Value stored —<br>in 1734-ACNR<br>adapter | Chassis Size In Module: 27                                                                                                    |
|                                           | Status: Faulted OK Cancel Apply Help                                                                                              |

Note that these chassis sizes do not match.

4. Read and acknowledge the warning dialog.

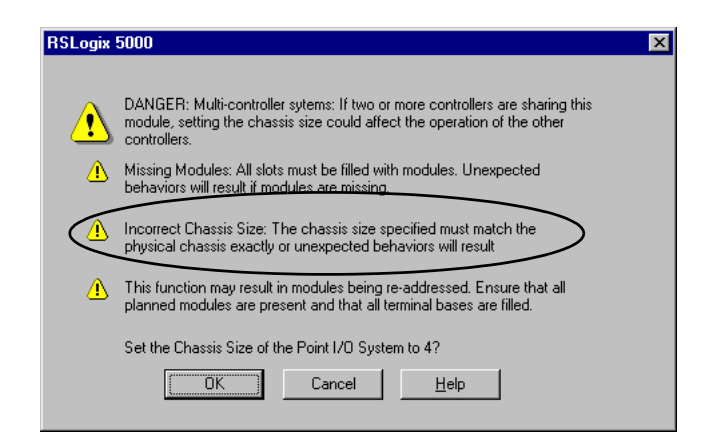

**5.** Click OK to continue.

Notice the chassis size in the module has been modified to 4.

| Module Properties - CN_Bridge:0 (1734-ACNR/A 1.1)                                                               |
|----------------------------------------------------------------------------------------------------|
| General Connection* Module Info Chassis Size                                                                    |
| Chassis Size From <u>G</u> eneral Tab: 4 <u>Set Chassis Size in Module</u><br>Chassis Size In <u>M</u> odule: 4 |
| <u>B</u> efresh                                                                                                 |
| Status: Faulted OK Cancel Apply Help                                                                            |

- 6. Click Apply to update the value in the chassis size module.
- 7. Click the Connection tab.

| Module Properties - CN_Bridge:0 (1734-ACNR/A 1.1)                  | × |
|--------------------------------------------------------------------|---|
| General Connection Module Info Chassis Size                        | 1 |
| Requested Packet Interval (RPI): 10.0 ms (2.0 - 750.0 ms)          |   |
| 🗖 Inhibit Module                                                   |   |
| Major Fault On Controller If Connection Fails While in Run Mode    |   |
| Module Fault                                                       |   |
| (Lode 16#0317) Connection Request Error: Connection not scheduled. |   |
|                                                                    |   |
|                                                                    |   |
|                                                                    |   |
|                                                                    |   |
| Status: Faulted OK Cancel Apply Help                               |   |

Notice that the connection request error is still present because we haven't scheduled any of the I/O module connections yet. You'll do that through RSNetWorx for ControlNet.

Use these procedures to schedule I/O module connections.

- **1.** Start RSNetWorx for ControlNet.
- 2. From the File menu, choose New.

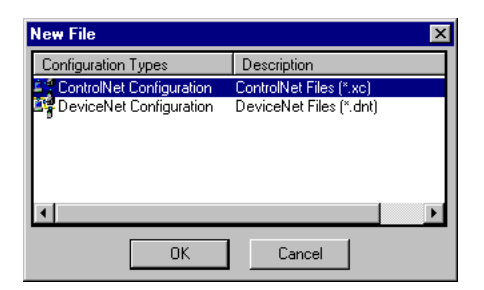

- 3. Click OK.
- **4.** Choose Network>Online.

# Schedule I/O Module Connections

5. Choose the PCC interface card.

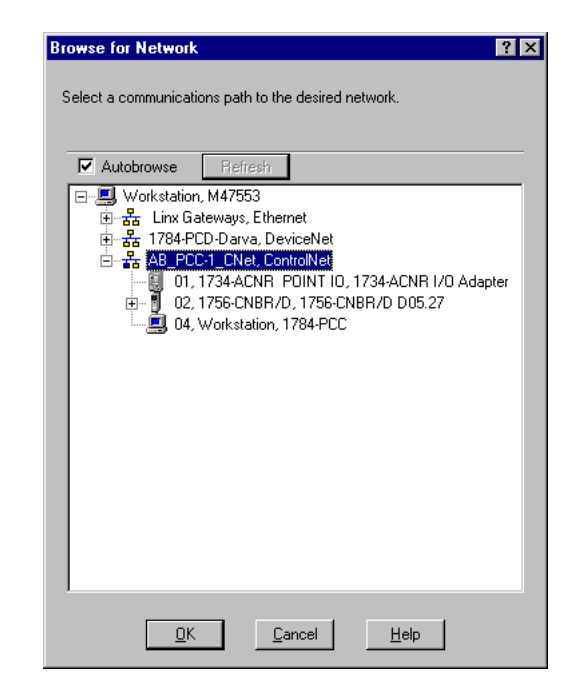

6. Click OK.

When you are online, you'll see the following dialog.

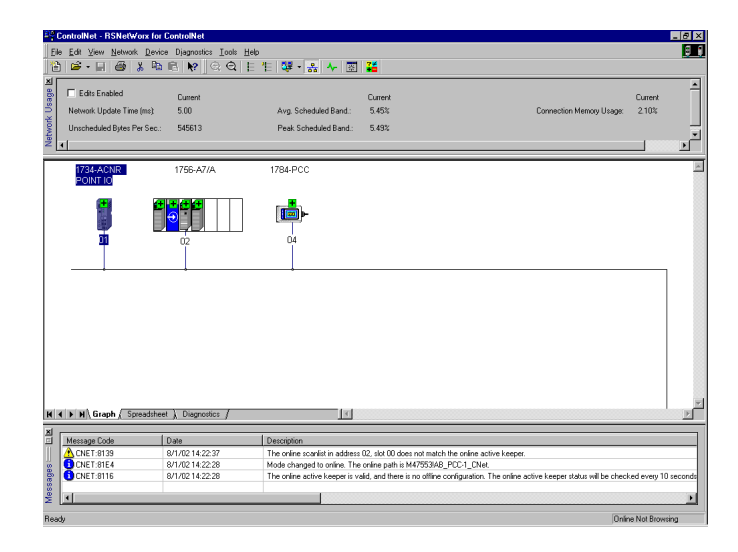

You see the Online/Offline mismatch window.

| Online / Offline mismatch                                                                       | ? ×                                                 |
|-------------------------------------------------------------------------------------------------|-----------------------------------------------------|
| A signature mismatch exists between<br>an online scanner. To start editing, d<br>configuration. | the online active keeper and<br>ownload the offline |
| Options<br>O Use online data (upload)                                                           | <u>0</u> K                                          |
| <ul> <li>Use offline data (download)</li> </ul>                                                 | <u>C</u> ancel                                      |
|                                                                                                 | <u>H</u> elp                                        |

- 7. Click OK.
- 8. Choose Edits Enabled in the top left of the dialog.

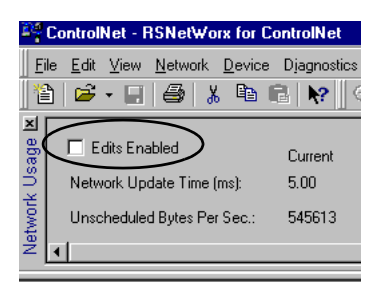

**9.** From the main menu, choose Network>Properties. The \_default dialog appears.

| Network Parameters       Media Configuration       General         Network Update Iime (ms):       500       •         Max Scheduled Address:       02       •         Max Linscheduled Address:       06       •         Media Redundancy:       A Only       •         Network Name:                                                                                                    | _default                          |                     | ? ×        |
|----------------------------------------------------------------------------------------------------|-----------------------------------|---------------------|------------|
| Network Update Iime (ms):       Current       Pending         Max Scheduled Address:       02       02         Max Unscheduled Address:       06       06         Media Redundancy:       A Only       A Only         Network Name:       default       default                                                                                                    | Network Parameters Media          | Configuration Gener | ral ]      |
| Network Update Iime (ms):       5:00       Image: Current       Pending         Max Scheduled Address:       02       Image: Current       02       Image: Current         Max Scheduled Address:       06       Image: Current       02       Image: Current       02       Image: Current       Image: Current       02       Image: Current       Image: Current       Image: Current       02       Image: Current       Image: Current <th></th> <th></th> <th></th> |                                   |                     |            |
| Network Update Iime (ms):       5.00       5.00       -         Max Scheduled Address:       02       02       -         Max Unscheduled Address:       06       06       -         Media Redundancy:       A Only       A Only       -         Network Name:                                                                                                    | [                                 | Current             | Pending    |
| Max Scheduled Address:     02       Max Unscheduled Address:     06       Media Redundancy:     A Only       Network Name:     default                                                                                                    | Network Update <u>T</u> ime (ms): | 5.00                | 5.00       |
| Max <u>U</u> nscheduled Address:<br><u>M</u> edia Redundancy:<br><u>N</u> etwork Name:<br><u>default</u><br><u>default</u><br><u>default</u>                                                                                                    | Max <u>S</u> cheduled Address:    | 02                  | 02 •       |
| Media Redundancy: A Only A Only<br>Network Name: default                                                                                                    | Max <u>U</u> nscheduled Address:  | 06                  | 06 -       |
| Network Name:default                                                                                                    | <u>M</u> edia Redundancy:         | A Only              | A Only 💌   |
|                                                                                                    | <u>N</u> etwork Name:             | _default            | _default   |
|                                                                                                    | l                                 |                     |            |
|                                                                                                    |                                   |                     |            |
|                                                                                                    |                                   |                     |            |
|                                                                                                    |                                   |                     |            |
|                                                                                                    |                                   |                     |            |
|                                                                                                    |                                   |                     |            |
| OK Cancel Apply Help                                                                                                    | ОК                                | Cancel              | Apply Help |

Specify the following information:

- **10.** Specify a value for Network Update Time the repetitive time interval in which data can be sent on the link.
- **11.** Specify a value for Max Scheduled Address the highest number node that has scheduled connections to it.
- **12.** Specify a value for Max Unscheduled Address the node with the highest MAC ID that can use unscheduled time on the link.

These values are set to 99 by default. Chhange these values to what is installed in your system. This saves you time because the controller will not have to search for all of the node addresses.

- **13.** Specify a value for Media Redundancy on channel A, B or A and B.
- 14. Click OK to see the Save As dialog.

| dae W2                  |                      |       | ? >        |
|-------------------------|----------------------|-------|------------|
| Savejn: 🔂               | Networks             | 💽 🖻 🖻 | <b>•••</b> |
| CE_ACNR.xc              | Test_21_Direct.xc    |       |            |
| ControlNet_Full.        | xc Test_23_Direct.xc |       |            |
| ■Test 12 Direct         | µe.xc                |       |            |
| - g 1000_12_010000      |                      |       |            |
| Test_20_Direct.         | xc 📲 Test_26_R0.xc   |       |            |
| Test_20_Direct.         | xc 📲 Test_26_RO.xc   |       |            |
| File <u>n</u> ame: Test | xc 📲 Test_26_R0.xc   |       | Save       |

- 15. Click Save to see the Save As dialog.
- **16.** From the Save As dialog, enter a name and location for the file, and click Save.

You see the Save Configuration dialog.

| <u>0</u> K     |
|----------------|
|                |
| <u>C</u> ancel |
| Help           |
|                |

- **17.** Click OK.
- **18.** Notice the 1/0 OK is solid green.

| 👸 RSLogix                   | 5000 - Tes          | t [1756-        | L1]   |
|-----------------------------|---------------------|-----------------|-------|
| <u>F</u> ile <u>E</u> dit ⊻ | (iew <u>S</u> earch | n <u>L</u> ogic | Commu |
|                             |                     | h C             | 9     |
| Rem Prog                    | 🚺 🗖 P               | rogram Mo       | ode   |
| No Forces                   |                     | ontroller ()    | К     |
| No Edits                    |                     |                 |       |
|                             | _                   |                 |       |

**19.** Notice that all of the yellow warning triangles are gone in the I/O Configuration.

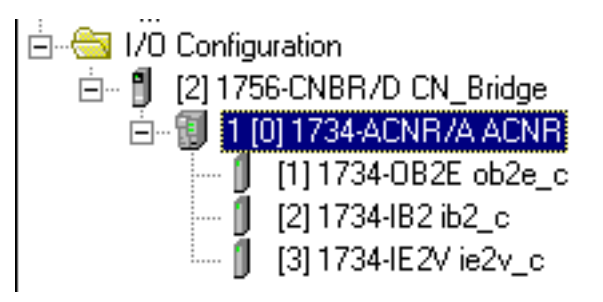

**20.** Notice that the Status in the 1734-ACNR Module Properties dialog is Running with no faults.

|        | Module Properties - CN_Bridge:0 (1734-ACNR/A 1.1)                                | × |
|--------|----------------------------------------------------------------------------------|---|
|        | General Connection Module Info Chassis Size                                      |   |
|        | <u>R</u> equested Packet Interval (RPI): 10.0 <sup>_</sup> → ms (2.0 - 750.0 ms) |   |
|        | 🗖 Inhibit Module                                                                 |   |
|        | ☐ Major Fault On Controller If Connection Fails While in Run Mode                |   |
|        | Module Fault                                                                     |   |
| clear  |                                                                                  |   |
| of -   |                                                                                  |   |
| Taults |                                                                                  |   |
|        |                                                                                  |   |
|        |                                                                                  |   |
|        | Status: Running OK Cancel Apply Help                                             |   |

### Access Module Data via the 1734-ACNR Adapter

Use the following information to use the 1734 POINT I/O ControlNet adapter module data in the ladder logic program.

- ACNR = the name you gave to your ControlNet adapter
- # = slot number of POINT I/O module
- C = configuration, I = input, O = output

When there is no slot number, that is the rack optimized data.

Here are some typical sample comfiguration data examples.

| 🖉 Conti  | roller Tags - Test(contr | oller)    |       |                |             |                | _ 🗆 ×   |
|----------|--------------------------|-----------|-------|----------------|-------------|----------------|---------|
| Scope:   | Test(controller)         | Show: Sho | w All | Sort: Tag Name | •           |                |         |
| Tag      | Name                     | A         | Value |                | +           | Force Mask 🛛 🗲 | Style 🔺 |
|          | CNR:1:C                  |           |       |                | ()          | {}             |         |
| <u> </u> | -ACNR:1:C.FaultMode      |           |       |                | 2#0000_0000 |                | Binary  |
|          | -ACNR:1:C.Pt0FaultMode   |           |       |                | 0           |                | Decimal |
|          | -ACNR:1:C.Pt1FaultMode   |           |       |                | 0           |                | Decimal |
| <u> </u> | -ACNR:1:C.FaultValue     |           |       |                | 2#0000_0000 |                | Binary  |
|          | -ACNR:1:C.Pt0FaultValue  |           |       |                | 0           |                | Decimal |
|          | -ACNR:1:C.Pt1FaultValue  |           |       |                | 0           |                | Decimal |
| . Ė      | -ACNR:1:C.ProgMode       |           |       |                | 2#0000_0000 |                | Binary  |
|          | -ACNR:1:C.Pt0ProgMode    |           |       |                | 0           |                | Decimal |
|          | -ACNR:1:C.Pt1ProgMode    |           |       |                | 0           |                | Decimal |
| Ē.       | -ACNR:1:C.ProgValue      |           |       |                | 2#0000_0000 |                | Binary  |
|          | -ACNR:1:C.Pt0ProgValue   |           |       |                | 0           |                | Decimal |
|          | -ACNR:1:C.Pt1ProgValue   |           |       |                | 0           |                | Decimal |
| L E      | -ACNR:1:C.NoLoadEn       |           |       |                | 2#0000_0011 |                | Binary  |
|          | -ACNR:1:C.Pt0NoLoadEn    |           |       |                | 1           |                | Decimal |
|          | -ACNR:1:C.Pt1NoLoadEn    |           |       |                | 1           |                | Decimal |
| . Ė      | -ACNR:1:C.AutoRestartEn  |           |       |                | 2#0000_0000 |                | Binary  |
|          | -ACNR:1:C.Pt0AutoRestar  | tEn       |       |                | 0           |                | Decimal |
|          | -ACNR:1:C.Pt1AutoRestar  | tEn       |       |                | 0           |                | Decimal |
| ±        | ACNR:1:C.FaultLatchEn    |           |       |                | 2#0000_0000 |                | Binary  |
| -        | ACNR:1:C.Pt0FaultLatchE  | in        |       |                | 0           |                | Decimal |
|          | ACNR:1:C.Pt1FaultLatchE  | in        |       |                | 0           |                | Decimal |

### • ACNR:1:C (1734-OB2E module) configuration data

• ACNR:1:I (1734-OB2E module) (fault status) input data (open wire and overcurrent)

| Controller Tags - Test(controller) |                                |         |                         |             |            | × |        |  |
|------------------------------------|--------------------------------|---------|-------------------------|-------------|------------|---|--------|--|
| Scope: Test(controller)            | <ul> <li>Show: Show</li> </ul> | w All 💌 | So <u>r</u> t: Tag Name | -           |            |   |        |  |
| Tag Name                           | A                              | Value   |                         | +           | Force Mask | + | Style  |  |
|                                    |                                |         |                         | 2#0000_0010 |            |   | Binary |  |

### • ACNR:1:O (1734-OB2E module) output data

| 🖉 Controller Tags - Test(controller) |                      |       |   |                |             |            | 1 × |        |  |
|--------------------------------------|----------------------|-------|---|----------------|-------------|------------|-----|--------|--|
| Cope: Test(controller)               | ▼ Sh <u>o</u> w: Sho | w All | • | Sort: Tag Name | •           |            |     |        |  |
| Tag Name                             | $\nabla$             | Value |   |                | +           | Force Mask | •   | Style  |  |
| ACNR:1:0                             |                      |       |   |                | 2#0000_0001 |            |     | Binary |  |

### • ACNR:2:C (1734-IB2 module) configuration data

| 🖉 Controller Tags - Test(controller) |          |         |                         |      |                |         | × |
|--------------------------------------|----------|---------|-------------------------|------|----------------|---------|---|
| Scope: Test(controller) 🔽 Shov       | v: Sho   | w All 💌 | So <u>r</u> t: Tag Name | •    |                |         |   |
| Tag Name                             | $\nabla$ | Value   |                         | +    | Force Mask 💦 🔦 | Style   | • |
| ► -ACNR:2:C                          |          |         |                         | {}   | {}             |         |   |
| ACNR:2:C.Pt0FilterOffOn              |          |         |                         | 1000 |                | Decimal |   |
|                                      |          |         |                         | 1000 |                | Decimal |   |
| + ACNR:2:C.Pt1FilterOffOn            |          |         |                         | 1000 |                | Decimal |   |
| +-ACNR:2:C.Pt1FilterOnOff            |          |         |                         | 1000 |                | Decimal |   |

### • ACNR:2:I (1734-IB2 module) input data

| Ø | Controller Tags - Test(controller) |           |         |                |             | _ [        | 1 × |        |  |
|---|------------------------------------|-----------|---------|----------------|-------------|------------|-----|--------|--|
|   | Scope: Test(controller)            | Show: Sho | w All 🔻 | Sogt: Tag Name | •           |            |     |        |  |
|   | Tag Name                           | $\nabla$  | Value   |                | +           | Force Mask | ٠   | Style  |  |
|   | I → ACNR:2:1                       |           |         |                | 2#0000_0001 |            |     | Binary |  |

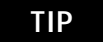

It is also possible to send configurations via CIP messages.

### • ACNR:3:C (1734-IE2V module) configuration data

| 🖉 Controller Tags - Test(controller) |                                 |             | - 🗆 🗵    |
|--------------------------------------|---------------------------------|-------------|----------|
| Scope: Test(controller) 🔽 Show: Mod  | ule 💌 So <u>r</u> t: Tag Name 💌 |             |          |
| Tag Name ⊽                           | Value 🔶                         | For 🗲 Style | Type 🔺   |
| -ACNR:3:C                            | {}                              | {           | AB:1734_ |
| ACNR:3:C.Ch0LowEngineering           | 0                               | Decimal     | INT      |
| ACNR:3:C.Ch0HighEngineering          | 10000                           | Decimal     | INT      |
| ACNR:3:C.Ch0DigitalFilter            | 0                               | Decimal     | INT      |
| ACNR:3:C.Ch0LAlarmLimit              | 500                             | Decimal     | INT      |
| -ACNR:3:C.Ch0HAlarmLimit             | 9500                            | Decimal     | INT      |
| -ACNR:3:C.Ch0LLAlarmLimit            | 200                             | Decimal     | INT      |
| ACNR:3:C.Ch0HHAlarmLimit             | 9800                            | Decimal     | INT      |
| ACNR:3:C.Ch0RangeType                | 2                               | Decimal     | SINT     |
| ACNR:3:C.Ch0LimitAlarmLatch          | 0                               | Decimal     | SINT     |
| -ACNR:3:C.Ch0AlarmDisable            | 0                               | Decimal     | SINT     |
| ACNR:3:C.Ch1LowEngineering           | 0                               | Decimal     | INT      |
| ACNR:3:C.Ch1HighEngineering          | 10000                           | Decimal     | INT      |
| ACNR:3:C.Ch1DigitalFilter            | 0                               | Decimal     | INT      |
| -ACNR:3:C.Ch1LAlarmLimit             | 500                             | Decimal     | INT      |
| -ACNR:3:C.Ch1HAlarmLimit             | 9500                            | Decimal     | INT      |
| ACNR:3:C.Ch1LLAlarmLimit             | 200                             | Decimal     | INT      |
| ACNR:3:C.Ch1HHAlarmLimit             | 9800                            | Decimal     | INT      |
| ACNR:3:C.Ch1RangeType                | 2                               | Decimal     | SINT     |
| ACNR:3:C.Ch1LimitAlarmLatch          | 0                               | Decimal     | SINT     |
| ACNR:3:C.Ch1AlarmDisable             | 0                               | Decimal     | SINT     |
| ACNR:3:C.NotchFilter                 | 2                               | Decimal     | SINT     |
|                                      | 100                             | Decimal     | INT      |

| ▶ | -ACNR:3:I                   | ()                                   | { |         | AB:1734_ |
|---|-----------------------------|--------------------------------------|---|---------|----------|
|   | ACNR:3:I.Fault              | 2#0000_0000_0000_0000_0000_0000_0000 |   | Binary  | DINT     |
|   |                             | 10575                                |   | Decimal | INT      |
|   |                             | 10575                                |   | Decimal | INT      |
|   |                             | 2#1010_1001                          |   | Binary  | SINT     |
|   | -ACNR:3:1.Ch0Fault          | 1                                    |   | Decimal | BOOL     |
|   | -ACNR:3:1.Ch0Calibration    | 0                                    |   | Decimal | BOOL     |
|   | -ACNR:3:1.Ch0LAlarm         | 0                                    |   | Decimal | BOOL     |
|   | -ACNR:3:1.Ch0HAlarm         | 1                                    |   | Decimal | BOOL     |
|   | -ACNR:3:1.Ch0LLAlarm        | 0                                    |   | Decimal | BOOL     |
|   | -ACNR:3:1.Ch0HHAlarm        | 1                                    |   | Decimal | BOOL     |
|   | -ACNR:3:1.Ch0Underrange     | 0                                    |   | Decimal | BOOL     |
|   | ACNR:3:1.Ch00verrange       | 1                                    |   | Decimal | BOOL     |
|   | ACNR:3:I.Ch1Status          | 2#1010_1001                          |   | Binary  | SINT     |
|   | -ACNR:3:I.Ch1Fault          | 1                                    |   | Decimal | BOOL     |
|   | -ACNR: 3:1. Ch1 Calibration | 0                                    |   | Decimal | BOOL     |
|   | -ACNR:3:1.Ch1LAlarm         | 0                                    |   | Decimal | BOOL     |
|   | -ACNR:3:1.Ch1HAlarm         | 1                                    |   | Decimal | BOOL     |
|   | -ACNR:3:1.Ch1LLAlarm        | 0                                    |   | Decimal | BOOL     |
|   | -ACNR:3:I.Ch1HHAlarm        | 1                                    |   | Decimal | BOOL     |
|   | -ACNR:3:1.Ch1Underrange     | 0                                    |   | Decimal | BOOL     |
|   | ACNR:3:1.Ch10verrange       | 1                                    |   | Decimal | BOOL     |

#### • ACNR:3:I (1734-IE2V module) input data

• ACNR:I or ACNR:O (rack optimized inputs/outputs)

|   | -ACNR:1                         | ()                                        | { |        | AB:1734_ |
|---|---------------------------------|-------------------------------------------|---|--------|----------|
|   | -ACNR:I.SlotStatusBits0_31      | 2#1111_1111_1111_1111_1111_1111_1111_1001 |   | Binary | DINT     |
|   | ↓ -ACNR:I.SlotStatusBits32_63 / | 2#1111_1111_1111_1111_1111_1111_1111_11   |   | Binary | DINT     |
|   |                                 | ()                                        | { | Binary | SINT[4]  |
|   | -ACNR:0                         | ()                                        | { |        | AB:1734_ |
| ▶ | -ACNR:0.Data                    | ()                                        | { | Binary | SINT[4]  |
|   | ACNR:0.Data[0]                  | 2#0000_0000                               |   | Binary | SINT     |
|   | ACNR:0.Data[1]                  | 2#0000_0011                               |   | Binary | SINT     |
|   | ACNR:0.Data[2]                  | 2#0000_0000                               |   | Binary | SINT     |
|   | +-ACNR:0.Data[3]                | 2#0000_0000                               |   | Binary | SINT -   |

Use the controller tags in your ladder program to read input data or write output data.

- For RSLogix5000 programming instructions, refer to RSLogix 5000 Configuration and Programming for the Logix5000 Family of Controllers, publication no. RLD300GR.
- For ControlLogix controller information, refer to ControlLogix System User Manual, publication 1756-UM001.

### **Slot Status Bits**

The Slot Status bits display the connection status for each of the POINT I/O modules that use a rack optimized connection.

- Bit 0 corresponds to the rack optimized connection in the 1734-ACNR slot 0.
- Each of the other bits (1-64) correspond to a POINT I/O module that may be installed in the POINT I/O backplane.

In this example, the 1734-ACNR adapter is using 2 rack optimized connections. Slot 1 is a 1734-OB2E module and slot 2 is a 1734-IB2 module, with both modules installed and operating correctly with 0=no error and 1=connection error (typically, module removed/missing).

### Change Configuration Data

One way to change the configuration data for a POINT I/O module:

- **1.** Enter the new configuration data into the controller tags.
- 2. Select Module or Adapter in the I/O configuration tree.
- 3. Right-click Properties.

IMPORTANT When your first add an I/O module to the I/O configuration, the default parameters are assigned. To change these default values, you must modify the controller reference tags associated with the I/O module. To download the new configuration, you must re-initiate the connection to the I/O module. This download is best achieved by inhibiting and uninhibiting the module.

**4.** Select Properties.

| 🔲 Module Prope        | erties - CNBR_5_27:0 (1734-ACNR/A 1.1)               | × |
|-----------------------|------------------------------------------------------|---|
| General Conne         | ection Module Info Chassis Size                      |   |
| Type:                 | 1734-ACNR/A 1734 ControlNet Adapter, Redundant Media |   |
| Vendor:               | Allen-Bradley                                        |   |
| Parent:               | CNBR_5_27                                            |   |
| Na <u>m</u> e:        | R0_1_70 Node: 1                                      |   |
| Descri <u>p</u> tion: | Chassis Size: 27                                     |   |
| Comm <u>F</u> ormat:  | Rack Optimization                                    |   |
| <u>R</u> evision:     | 1 Electronic Keying: Compatible Module               |   |
|                       |                                                      |   |
|                       |                                                      |   |
| Status: Running       | OK Cancel Apply Help                                 |   |

- 5. Click on the Connection tab.
- 6. Check the Inhibit Module checkbox.

| Module Properties - CNBR_5_27:0 (1734-ACNR/A 1.1)                 | × |
|-------------------------------------------------------------------|---|
| General Connection* Module Info Chassis Size                      | 1 |
| Requested Packet Interval (RPI): 10.0 ms (2.0 - 750.0 ms)         |   |
| □ Major Fault On Controller If Connection Fails While in Run Mode |   |
| Module Fault                                                      |   |
|                                                                   |   |
|                                                                   |   |
| China Dunning OK Cappel Applu Halo                                |   |

7. Click Apply.

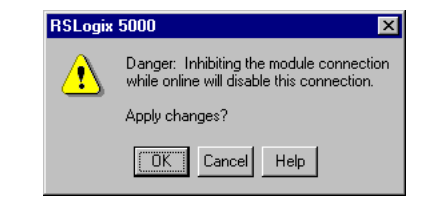

8. Click OK to confirm disabling the connection.

The connection is now inhibited.

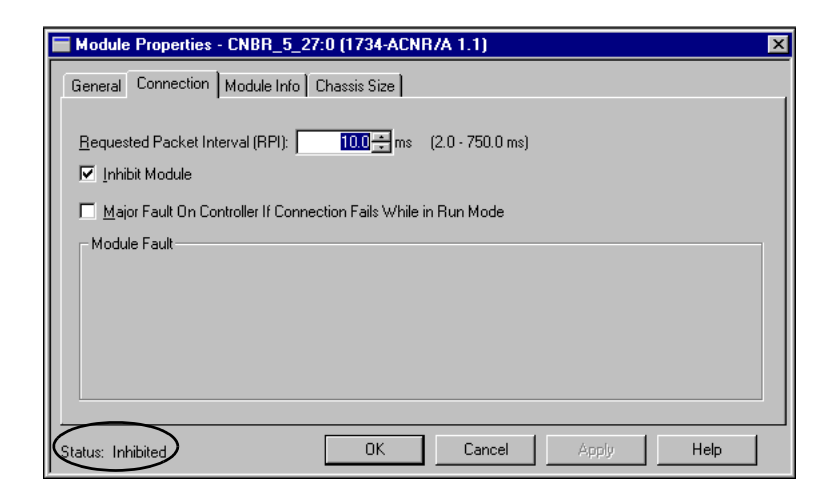

- **9.** Uncheck the Inhibit Module checkbox to disable the inhibit module function.
- 10. Click Apply to download the configuration data.

| Module Properties - CNBR_5_27:0 (1734-ACNR/A 1.1)               | × |
|-----------------------------------------------------------------|---|
| General Connection Module Info Chassis Size                     |   |
| Requested Packet Interval (RPI): 10.0 + ms (2.0 - 750.0 ms)     |   |
| Major Fault On Controller If Connection Fails While in Run Mode |   |
| _ Module Fault                                                  |   |
|                                                                 |   |
|                                                                 |   |
|                                                                 |   |
|                                                                 |   |
| Status: Running OK Cancel Apply Help                            |   |

Note that the connection status is now running.

The overload error (16#000c) appears in the Module Properties dialog.

| Module Properties - Local_CNBRD_Slot1:0 (1734-ACNR/A 1.1)                          |
|------------------------------------------------------------------------------------|
| General Connection Module Info Chassis Size                                        |
| Requested Packet Interval (RPI): 10.0 ms (2.0 - 750.0 ms)                          |
| Inhibit Module     Major Fault On Controller If Connection Fails While in Bun Mode |
|                                                                                    |
| (Code 16#000c) Service Request Error: Invalid mode or state for service request.   |
|                                                                                    |
|                                                                                    |
|                                                                                    |
| Status: Faulted OK Cancel Apply Help                                               |

This is a recoverable fault.

Once the 1734-ACNR adapter determines that it is overloaded, it drops all connections. It will refuse all connections until you take action - reset or power cycle the 1734-ACNR adapter, or repair any bad input devices and wiring to I/O modules.

The 1734-ACNR adapter will behave as follows.

- The 1734-ACNR adapter supports an overload condition of a grace period of 2.5 seconds to absorb traffic peaks, then it closes all connections to POINT I/O modules.
- POINT I/O modules assume their user programmed safe states quickly.

# Recover from an Overloaded 1734-ACNR Adapter

- The 1734-ACNR adapter removes all of its ControlNet connections.
- The 1734-ACNR adapter enters into a state where connections are not permitted.
- The 1734-ACNR adapter responds to any connection request with a unique error. General Status 0x0C is the unique error code that identifies the 1734-ACNR overload mode.
- The1 734-ACNR Adapter Status LED flashes red, indicating a recoverable fault.
- In this no connections allowed state, the adapter continues to process messages. This gives you the option of issuing a module reset to leave the no connections allowed state.

If you encouter this overloaded state, you will not have to troubleshoot the connections being made and dropped; the 1734-ACNR overload error will be latched.

Alternatively, if you anticipate this event in a fault situation, you can clear the fault via your program.

# Diagnostics

# Use the Indicators to Troubleshoot

Use these indicators to help troubleshoot problems with the adapter.

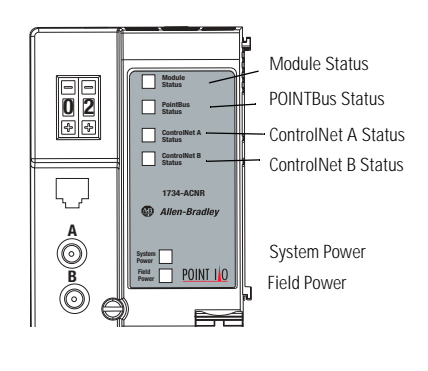

43265

| Indication   | Probable Cause                                            |
|--------------|-----------------------------------------------------------|
| Field Power  |                                                           |
| Off          | Not active; field power is off                            |
| Green        | Power on; 24V present                                     |
| System Power |                                                           |
| Off          | Not active; field power is off or dc-dc converter problem |
| Green        | System power on; dc-dc converter active (5V)              |

| Indication            | Probable Cause                                                                                                    |
|-----------------------|----------------------------------------------------------------------------------------------------|
| Module Status         | •                                                                                                    |
| Off                   | No power applied to device                                                                                                    |
| Alternating Red/Green | LED powerup test (module self-test)                                                                                                    |
| Flashing Red          | Recoverable fault has occurred:<br>• Firmware (NVS) update<br>• MAC ID changed<br>• CPU load exceeded                                                                    |
| Solid Red             | <ul> <li>Unrecoverable fault has occurred:</li> <li>self test failure (checksum failure at powerup, ramtest failure at powerup)</li> <li>firmware fatal error</li> </ul> |
| Flashing Green        | Waiting for connection or ControlNet cable break                                                                                                    |
| Solid Green           | Module is operating correctly (normal mode)                                                                                                    |

| Indication               | Probable Cause                                                           |  |
|--------------------------|--------------------------------------------------------------------------|--|
| ControlNet A/B Status    |                                                                          |  |
| Viewed Together          |                                                                          |  |
| Both Steady Off          | Reset, no power or entire network interface deactivated                  |  |
| Alternating<br>Red/Green | Self test mode                                                           |  |
| Alternating Red/Off      | Bad/invalid node configuration (such as duplicate MAC ID)                |  |
| Both Steady Red          | Failed link interface                                                    |  |
| Viewed Individually      |                                                                          |  |
| Steady Off               | Channel disabled or channel not supported                                |  |
| Flashing Red/Green       | Invalid link configuration                                               |  |
| Flashing Red/Off         | Severe Link error - link fault or no MAC frames received                 |  |
| Flashing Green/Off       | Temporary channel error or listen-only                                   |  |
| Steady Green             | Normal operation - MAC frames are being received without detected errors |  |

| POINTBus Status          |                                                                                                    |
|--------------------------|----------------------------------------------------------------------------------------------------|
| Off                      | Device not powered - check module status indicator                                                                                                    |
| Alternating<br>Red/Green | LED powerup test                                                                                                    |
| Flashing Red             | <ul> <li>Recoverable fault has occurred:</li> <li>at power up the number of expected modules does not equal the number of modules present</li> <li>a module is missing</li> <li>node fault (I/O connection timeout)</li> <li>after power-up of I/O modules is taking place</li> <li>collecting identities</li> <li>verifying configuration</li> </ul> |
| Red                      | <ul> <li>Unrecoverable fault has occurred:</li> <li>Adapter is bus off</li> <li>Adapter has failed its duplicate MAC ID check</li> </ul>                                                                                                    |
| Flashing Green           | Adapter online with no connections established<br>• adapter chassis size has not been configured<br>• controller in program/idle mode<br>• ControlNet cable break                                                                                                    |
| Green                    | Adapter online with connections established (normal operation, in run mode)                                                                                                    |

# Notes:

# 1734-POINT I/O Module/RSLogix5000 Controller Tag Reference

# 1734 POINT I/O Catalog Numbers

| 1734 POINT I/O<br>Catalog Number | RSLogix5000 Module Description                                   |
|----------------------------------|------------------------------------------------------------------|
| Digital Modules                  |                                                                  |
| 1734-IA2/C                       | 2 POINT 120V AC Input                                            |
| 1734-IB2/C                       | 2 POINT 10V-28V DC Input, Sink                                   |
| 1734-IB4/C                       | 4 POINT 10V-28V DC Input, Sink                                   |
| 1734-IM2/C                       | 2 POINT 240V AC Input                                            |
| 1734-IV2/C                       | 2 POINT 10V-28V DC Input, Source                                 |
| 1734-IV4/C                       | 4 POINT 10V-28V DC Input, Source                                 |
| 1734-0A2/C                       | 2 POINT 120V AC Output                                           |
| 1734-OB2E/C                      | 2 POINT 10V-28V DC Electronically Fused Output, Source           |
| 1734-OB2EP/C                     | 2 POINT 10V-28V DC Electronically Fused Protected Output, Source |
| 1734-OB4E/C                      | 4 POINT 10V-28V DC Electronically Fused Output, Source           |
| 1734-OV2E/C                      | 2 POINT 10V-28V DC Electronically Fused Output, Sink             |
| 1734-OV4E/C                      | 4 POINT 10V-28V DC Electronically Fused Output, Sink             |
| 1734-0W2/C                       | 2 POINT AC/DC Relay Output                                       |
| 1734-0X2/C                       | 2 POINT Relay Output N.O./N.C.                                   |
|                                  |                                                                  |
| Analog Modules                   |                                                                  |
| 1734-IE2C/C                      | 2 Channel Analog Current Input                                   |
| 1734-IE2V/C                      | 2 Channel Analog Voltage Input                                   |
| 1734-IR2/C                       | 2 Channel RTD Input                                              |
| 1734-IT2I/C                      | 2 Channel Thermocouple Input, Isolated                           |
| 1734-0E2C/C                      | 2 Channel Analog Current Output                                  |
| 1734-0E2V/C                      | 2 Channel Analog Voltage Output                                  |
|                                  |                                                                  |

| 1734 POINT I/O<br>Catalog Number | RSLogix5000 Module Description              |
|----------------------------------|---------------------------------------------|
| Specialty I/O                    |                                             |
| 1734-232ASC/C                    | 1 Channel ASCII Interface Module            |
| 1734-IJ/C                        | 1 Channel 5V DC Encoder/Counter             |
| 1734-IK/C                        | 1 Channel 15-24V DC Encoder/Counter         |
| 1734-SSI/C                       | 1 Channel Synchronous Serial Interface      |
| 1734-VHSC24/C                    | 1 Channel 15-24V DC Very High Speed Counter |
| 1734-VHSC5/C                     | 1 Channel 5V DC Very High Speed Counter     |

Note that all POINT I/O modules must be Series C or above for RSLogix5000 V.11 compatibility.

The 1734-232ASC/A (Series A) is presently the only exception to the Series C requirement. Use it in RSLogix5000 V.11 with a Generic Profile, OR in RSLogix5000 V.12 with a Thin Profile.

# Valid Number Ranges for RSLogix5000 Data Types

| Туре | Number of Bits | Range                           |
|------|----------------|---------------------------------|
| BIT  | 1 Bit          | 0 or 1                          |
| SINT | 8 Bit          | -128 to +127                    |
| INT  | 16 Bit         | -32,768 to 32,767               |
| DINT | 32 Bit         | -2,147,483,648 to 2,147,483,647 |

Accepted parameter values are dependent on POINT I/O Module type and Tag type.

### **Discrete 2 POINT Input**

1734-IA2 2 POINT 120V AC Input 1734-IB2 2 POINT 10V-28V DC Input, Sink 1734-IM2 2 POINT 240V AC Input 1734-IV2 2 POINT 10V-28V DC Input, Source

| Configuration Data           | Data<br>Type | Default<br>Value | Valid Data Values                      |
|------------------------------|--------------|------------------|----------------------------------------|
| Filter Off On Time - POINT 0 | INT          | 1,000            | -32,768 to 32,767 µs *<br>(0 - 65,535) |
| Filter On Off Time - POINT 0 | INT          | 1,000            | -32,768 to 32,767 µs *<br>(0 - 65,535) |
| Filter Off On Time - POINT 1 | INT          | 1,000            | -32,768 to 32,767 µs *<br>(0 - 65,535) |
| Filter On Off Time - POINT 1 | INT          | 1,000            | -32,768 to 32,767 μs *<br>(0 - 65,535) |

| Input Data              | Data<br>Type | Default<br>Value | Valid Data Values    |
|-------------------------|--------------|------------------|----------------------|
| Input Data - POINT 0, 1 | SINT, BIT    | 0                | <b>0=Off</b><br>1=On |

| Output Data | Data<br>Type | Default<br>Value | Valid Data Values |
|-------------|--------------|------------------|-------------------|
| None        |              |                  |                   |

\* POINT I/O Modules support the Unsigned Integer data type UINT (0-65,535 range).

RSLogix5000 supports the signed Integer data type INT (-32,768 to +32,767 range).

Filter Time Note:

To enter Filter values from +32,768 to +65,535  $\mu s,$  use this conversion formula:

Desired Filter Value (in  $\mu$ s) - 65536 = Entered Filter Value (in  $\mu$ s). Example: For a 40ms filter time, 40000 - 65536 = -25536

## **Discrete 4 POINT Input**

**1734-IB4** 4 POINT 10V-28V DC Input, Sink **1734-IV4** 4 POINT 10V-28V DC Input, Source

| Configuration Data           | Data Type | Default<br>Value | Valid Data Values                      |
|------------------------------|-----------|------------------|----------------------------------------|
| Filter Off On Time - POINT 0 | INT       | 1,000            | -32,768 to 32,767 µs *<br>(0 - 65,535) |
| Filter On Off Time - POINT 0 | INT       | 1,000            | -32,768 to 32,767 µs *<br>(0 - 65,535) |
| Filter Off On Time - POINT 1 | INT       | 1,000            | -32,768 to 32,767 µs *<br>(0 - 65,535) |
| Filter On Off Time - POINT 1 | INT       | 1,000            | -32,768 to 32,767 μs *<br>(0 - 65,535) |
| Filter Off On Time - POINT 2 | INT       | 1,000            | -32,768 to 32,767 µs *<br>(0 - 65,535) |
| Filter On Off Time - POINT 2 | INT       | 1,000            | -32,768 to 32,767 µs *<br>(0 - 65,535) |
| Filter Off On Time - POINT 3 | INT       | 1,000            | -32,768 to 32,767 μs *<br>(0 - 65,535) |
| Filter On Off Time - POINT 3 | INT       | 1,000            | -32,768 to 32,767 μs *<br>(0 - 65,535) |

| Input Data                    | Data Type | Default<br>Value | Valid Data Values    |
|-------------------------------|-----------|------------------|----------------------|
| Input Data - POINT 0, 1, 2, 3 | SINT, BIT | 0                | <b>0=Off</b><br>1=On |

| Output Data | Data Type | Default<br>Value | Valid Data Values |
|-------------|-----------|------------------|-------------------|
| None        |           |                  |                   |

\* POINT I/O Modules support the Unsigned Integer data type UINT (0-65,535 range).

RSLogix5000 supports the signed Integer data type INT (-32,768 to +32,767 range).

Filter Time Note

To enter Filter values from +32,768 to +65,535  $\mu s,$  use this conversion formula:

Desired Filter Value (in  $\mu$ s) - 65536 = Entered Filter Value (in  $\mu$ s).

Example: For a 40ms filter time, 40000 - 65536 = -25536

## Discrete 2 POINT Output – Without Diagnostic Status

### 1734-OA2 2 POINT 120V AC Output 1734-OW2 2 POINT AC/DC Relay Output 1734-OX2 2 POINT Relay Output N.O./N.C.

| Configuration Data         | Data Type | Default<br>Value | Valid Data Values                           |
|----------------------------|-----------|------------------|---------------------------------------------|
| Fault Mode - POINT 0, 1    | SINT, BIT | 0                | <b>0=Fault Value</b><br>1=Hold Last State   |
| Fault Value - POINT 0, 1   | SINT, BIT | 0                | <b>0=Off</b><br>1=On                        |
| Program Mode - POINT 0, 1  | SINT, BIT | 0                | <b>0=Program Value</b><br>1=Hold Last State |
| Program Value - POINT 0, 1 | SINT, BIT | 0                | <b>0=Off</b><br>1=On                        |

| Input Data | Data Type | Default<br>Value | Valid Data Values |
|------------|-----------|------------------|-------------------|
| None       |           |                  |                   |

| Output Data              | Data Type | Default<br>Value | Valid Data Values    |
|--------------------------|-----------|------------------|----------------------|
| Output Data - POINT 0, 1 | SINT, BIT | 0                | <b>0=Off</b><br>1=On |

# Discrete 2 POINT Output – With Over Load and Open Load Diagnostic Status

#### 1734-0B2E

2 POINT 10V-28V DC Electronically Fused Output, Source

1734-OB2EP

2 POINT 10V-28V DC Electronically Fused Protected Output, Source

| Configuration Data                                          | Data Type | Default<br>Value | Valid Data Values                           |
|-------------------------------------------------------------|-----------|------------------|---------------------------------------------|
| Fault Mode - POINT 0, 1                                     | SINT, BIT | 0                | <b>0=Fault Value</b><br>1=Hold Last State   |
| Fault Value - POINT 0, 1                                    | SINT, BIT | 0                | <b>0=Off</b><br>1=On                        |
| Program Mode - POINT 0, 1                                   | SINT, BIT | 0                | <b>0=Program Value</b><br>1=Hold Last State |
| Program Value - POINT 0, 1                                  | SINT, BIT | 0                | <b>0=Off</b><br>1=On                        |
| No Load Enable - POINT 0, 1<br>(Wire Off Diagnostic)        | SINT, BIT | 1                | 0=Disabled<br><b>1=Enabled</b>              |
| Auto Restart Enable - POINT 0, 1<br>(Over Load Behavior)    | SINT, BIT | 0                | <b>0=Latch Off</b><br>1=Auto Retry          |
| Fault Latch Enable - POINT 0, 1<br>(Open Load or Over Load) | SINT, BIT | 0                | <b>0=No Latching</b><br>1=Alarms Latch      |

| Input Data                                           | Data Type | Default<br>Value | Valid Data Values                 |
|------------------------------------------------------|-----------|------------------|-----------------------------------|
| Status Data - POINT 0, 1<br>(Open Load or Over Load) | SINT, BIT | 0                | <b>0=Off</b><br>1=On (Load Fault) |

| Output Data              | Data Type | Default<br>Value | Valid Data Values    |
|--------------------------|-----------|------------------|----------------------|
| Output Data - POINT 0, 1 | SINT, BIT | 0                | <b>0=Off</b><br>1=On |

# Discrete 2 POINT Output – With Over Load Diagnostic Status

### 1734-OV2E

2 POINT 10V-28V DC Electronically Fused Output, Sink

| Configuration Data                                       | Data Type | Default<br>Value | Valid Data Values                           |
|----------------------------------------------------------|-----------|------------------|---------------------------------------------|
| Fault Mode - POINT 0, 1                                  | SINT, BIT | 0                | <b>0=Fault Value</b><br>1=Hold Last State   |
| Fault Value - POINT 0, 1                                 | SINT, BIT | 0                | <b>0=Off</b><br>1=On                        |
| Program Mode - POINT 0, 1                                | SINT, BIT | 0                | <b>0=Program Value</b><br>1=Hold Last State |
| Program Value - POINT 0, 1                               | SINT, BIT | 0                | <b>0=Off</b><br>1=On                        |
| Auto Restart Enable - POINT 0, 1<br>(Over Load Behavior) | SINT, BIT | 0                | <b>0=Latch Off</b><br>1=Auto Retry          |
| Fault Latch Enable - POINT 0, 1<br>(Over Load)           | SINT, BIT | 0                | <b>0=No Latching</b><br>1=Alarms Latch      |

| Input Data                              | Data Type | Default<br>Value | Valid Data Values                 |
|-----------------------------------------|-----------|------------------|-----------------------------------|
| Status Data - POINT 0, 1<br>(Over Load) | SINT, BIT | 0                | <b>0=Off</b><br>1=On (Load Fault) |

| Output Data              | Data Type | Default<br>Value | Valid Data Values    |
|--------------------------|-----------|------------------|----------------------|
| Output Data - POINT 0, 1 | SINT, BIT | 0                | <b>0=Off</b><br>1=On |

# Discrete 4 POINT Output – With Over Load and Open Load Diagnostic Status

1734-OB4E

4 POINT 10V-28V DC Electronically Fused Output, Source

| Configuration Data                                                | Data Type | Default<br>Value | Valid Data Values                           |
|-------------------------------------------------------------------|-----------|------------------|---------------------------------------------|
| Fault Mode - POINT 0, 1, 2, 3                                     | SINT, BIT | 0                | <b>0=Fault Value</b><br>1=Hold Last State   |
| Fault Value - POINT 0, 1, 2, 3                                    | SINT, BIT | 0                | <b>0=Off</b><br>1=On                        |
| Program Mode - POINT 0, 1, 2, 3                                   | SINT, BIT | 0                | <b>0=Program Value</b><br>1=Hold Last State |
| Program Value - POINT 0, 1, 2, 3                                  | SINT, BIT | 0                | <b>0=Off</b><br>1=On                        |
| No Load Enable - POINT 0, 1, 2, 3<br>(Wire Off Diagnostic)        | SINT, BIT | 1                | 0=Disabled<br>1=Enabled                     |
| Auto Restart Enable - POINT 0, 1, 2, 3<br>(Over Load Behavior)    | SINT, BIT | 0                | <b>0=Latch Off</b><br>1=Auto Retry          |
| Fault Latch Enable - POINT 0, 1, 2, 3<br>(Open Load or Over Load) | SINT, BIT | 0                | <b>0=No Latching</b><br>1=Alarms Latch      |

| Input Data                                                 | Data Type | Default<br>Value | Valid Data Values                 |
|------------------------------------------------------------|-----------|------------------|-----------------------------------|
| Status Data - POINT 0, 1, 2, 3<br>(Open Load or Over Load) | SINT, BIT | 0                | <b>0=Off</b><br>1=On (Load Fault) |

| Output Data                    | Data Type | Default<br>Value | Valid Data Values    |
|--------------------------------|-----------|------------------|----------------------|
| Output Data - POINT 0, 1, 2, 3 | SINT, BIT | 0                | <b>0=Off</b><br>1=On |

# Discrete 4 POINT Output – With Over Load Diagnostic Status

### 1734-OV4E

4 POINT 10V-28V DC Electronically Fused Output, Sink

| Configuration Data                                             | Data Type | Default<br>Value | Valid Data Values                           |
|----------------------------------------------------------------|-----------|------------------|---------------------------------------------|
| Fault Mode - POINT 0, 1, 2, 3                                  | SINT, BIT | 0                | <b>0=Fault Value</b><br>1=Hold Last State   |
| Fault Value - POINT 0, 1, 2, 3                                 | SINT, BIT | 0                | <b>0=Off</b><br>1=On                        |
| Program Mode - POINT 0, 1, 2, 3                                | SINT, BIT | 0                | <b>0=Program Value</b><br>1=Hold Last State |
| Program Value - POINT 0, 1, 2, 3                               | SINT, BIT | 0                | <b>0=Off</b><br>1=On                        |
| Auto Restart Enable - POINT 0, 1, 2, 3<br>(Over Load Behavior) | SINT, BIT | 0                | <b>0=Latch Off</b><br>1=Auto Retry          |
| Fault Latch Enable - POINT 0, 1, 2, 3<br>(Over Load)           | SINT, BIT | 0                | <b>0=No Latching</b><br>1=Alarms Latch      |

| Input Data                                    | Data Type | Default<br>Value | Valid Data Values                 |
|-----------------------------------------------|-----------|------------------|-----------------------------------|
| Status Data - POINT 0, 1, 2, 3<br>(Over Load) | SINT, BIT | 0                | <b>0=Off</b><br>1=On (Load Fault) |

| Output Data                    | Data Type | Default<br>Value | Valid Data Values    |
|--------------------------------|-----------|------------------|----------------------|
| Output Data - POINT 0, 1, 2, 3 | SINT, BIT | 0                | <b>0=Off</b><br>1=On |

# Analog 2 Channel Input

### 1734-IE2C

2 Channel Analog Current Input

| Configuration Data               | Data Type | Default<br>Value | Valid Data Values                             |
|----------------------------------|-----------|------------------|-----------------------------------------------|
| Low Engineering Channel 0        | INT       | 3,277            | -32,768 to 32,767                             |
| High Engineering Channel 0       | INT       | 16,383           | -32,768 to 32,767                             |
| Digital Filter Channel 0         | INT       | 0                | 0 to 10,000 ms                                |
| Low Alarm Limit Channel 0        | INT       | 3,113            | -32,768 to 32,767                             |
| High Alarm Limit Channel 0       | INT       | 16,547           | -32,768 to 32,767                             |
| Low Low Alarm Limit Channel 0    | INT       | 2,867            | -32,768 to 32,767                             |
| High High Alarm Limit Channel 0  | INT       | 16,793           | -32,768 to 32,767                             |
| Range Type Channel 0             | SINT      | 3                | <b>3=4-20mA</b><br>8=0-20mA                   |
| Limit Alarm Latch Channel 0      | SINT      | 0                | <b>0=No Latching</b><br>1=Alarms Latch        |
| Alarm Disable Channel 0          | SINT      | 0                | <b>0=Alarms Enabled</b><br>1=Alarms Disabled  |
| Low Engineering Channel 1        | INT       | 3,277            | -32,768 to 32,767                             |
| High Engineering Channel 1       | INT       | 16,383           | -32,768 to 32,767                             |
| Digital Filter Channel 1         | INT       | 0                | 0 to 10,000 ms                                |
| Low Alarm Limit Channel 1        | INT       | 3,113            | -32,768 to 32,767                             |
| High Alarm Limit Channel 1       | INT       | 16,547           | -32,768 to 32,767                             |
| Low Low Alarm Limit Channel 1    | INT       | 2,867            | -32,768 to 32,767                             |
| High High Alarm Limit Channel 1  | INT       | 16,793           | -32,768 to 32,767                             |
| Range Type Channel 1             | SINT      | 3                | <b>3=4-20mA</b><br>8=0-20mA                   |
| Limit Alarm Latch Channel 1      | SINT      | 0                | <b>0=No Latching</b><br>1=Alarms Latch        |
| Alarm Disable Channel 1          | SINT      | 0                | <b>0=Alarms Enabled</b><br>1=Alarms Disabled  |
| Notch Filter (Channel 0 & 1)     | SINT      | 2                | 1=50Hz<br><b>2=60Hz</b><br>4=250Hz<br>6=500Hz |
| Real Time Sample (Channel 0 & 1) | INT       | 100              | 0 to 10,000 ms                                |
2 Channel Analog Current Input

| Input Data            | Data Type | Default<br>Value | Valid Data Values                                                                                                    |
|-----------------------|-----------|------------------|----------------------------------------------------------------------------------------------------|
| Data Channel 0        | INT       | 0                | -32,768 to 32,767                                                                                                    |
| Data Channel 1        | INT       | 0                | -32,768 to 32,767                                                                                                    |
| Status Byte Channel 0 | SINT      | 0                | Bit 0 Fault<br>Bit 1 Calibration<br>Bit 2 LowAlarm<br>Bit 3 HighAlarm<br>Bit 4 LowLowAlarm<br>Bit 5 HighHighAlarm<br>Bit 6 Underrange<br>Bit 7 Overrange |
| Status Byte Channel 1 | SINT      | 0                | Bit 0 Fault<br>Bit 1 Calibration<br>Bit 2 LowAlarm<br>Bit 3 HighAlarm<br>Bit 4 LowLowAlarm<br>Bit 5 HighHighAlarm<br>Bit 6 Underrange<br>Bit 7 Overrange |

| Output Data | Data Type | Default<br>Value | Valid Data Values |
|-------------|-----------|------------------|-------------------|
| None        |           |                  |                   |

| Configuration Data                      | Data Type | Default<br>Value | Valid Data Values                             |
|-----------------------------------------|-----------|------------------|-----------------------------------------------|
| Low Engineering Channel 0               | INT       | 0                | -32,768 to 32,767                             |
| High Engineering Channel 0              | INT       | 10,000           | -32,768 to 32,767                             |
| Digital Filter Channel 0                | INT       | 0                | 0 to 10,000 ms                                |
| Low Alarm Limit Channel 0               | INT       | 500              | -32,768 to 32,767                             |
| High Alarm Limit Channel 0              | INT       | 9,500            | -32,768 to 32,767                             |
| Low Low Alarm Limit Channel 0           | INT       | 200              | -32,768 to 32,767                             |
| High High Alarm Limit Channel 0         | INT       | 9,800            | -32,768 to 32,767                             |
| Range Type Channel 0                    | SINT      | 2                | 0=-10 to +10V<br>2=0 to 10V                   |
| Limit Alarm Latch Channel 0             | SINT      | 0                | <b>0=No Latching</b><br>1=Alarms Latch        |
| Alarm Disable Channel 0                 | SINT      | 0                | <b>0=Alarms Enabled</b><br>1=Alarms Disabled  |
| Low Engineering Channel 1               | INT       | 0                | -32,768 to 32,767                             |
| High Engineering Channel 1              | INT       | 10,000           | -32,768 to 32,767                             |
| Digital Filter Channel 1                | INT       | 0                | 0 to 10,000 ms                                |
| Low Alarm Limit Channel 1               | INT       | 500              | -32,768 to 32,767                             |
| High Alarm Limit Channel 1              | INT       | 9,500            | -32,768 to 32,767                             |
| Low Low Alarm Limit Channel 1           | INT       | 200              | -32,768 to 32,767                             |
| High High Alarm Limit Channel 1         | INT       | 9,800            | -32,768 to 32,767                             |
| Range Type Channel 1                    | SINT      | 2                | 0=-10 to +10V<br><b>2=0 to 10V</b>            |
| Limit Alarm Latch Channel 1             | SINT      | 0                | <b>0=No Latching</b><br>1=Alarms Latch        |
| Alarm Disable Channel 1                 | SINT      | 0                | <b>0=Alarms Enabled</b><br>1=Alarms Disabled  |
| Notch Filter <b>(Channel 0 &amp; 1)</b> | SINT      | 2                | 1=50Hz<br><b>2=60Hz</b><br>4=250Hz<br>6=500Hz |
| Real Time Sample (Channel 0 & 1)        | INT       | 100              | 0 to 10,000 ms                                |

## 1724 1521/

#### 1734-IE2V

2 Channel Analog Voltage Input

| Input Data            | Data Type | Default<br>Value | Valid Data Values                                                                                                    |
|-----------------------|-----------|------------------|----------------------------------------------------------------------------------------------------|
| Data Channel 0        | INT       | 0                | -32,768 to 32,767                                                                                                    |
| Data Channel 1        | INT       | 0                | -32,768 to 32,767                                                                                                    |
| Status Byte Channel 0 | SINT      | 0                | Bit 0 Fault<br>Bit 1 Calibration<br>Bit 2 LowAlarm<br>Bit 3 HighAlarm<br>Bit 4 LowLowAlarm<br>Bit 5 HighHighAlarm<br>Bit 6 Underrange<br>Bit 7 Overrange |
| Status Byte Channel 1 | SINT      | 0                | Bit 0 Fault<br>Bit 1 Calibration<br>Bit 2 LowAlarm<br>Bit 3 HighAlarm<br>Bit 4 LowLowAlarm<br>Bit 5 HighHighAlarm<br>Bit 6 Underrange<br>Bit 7 Overrange |

| Output Data | Data Type | Default<br>Value | Valid Data Values |
|-------------|-----------|------------------|-------------------|
| None        |           |                  |                   |

| 1734-IR2<br>2 Channel RTD Input |           |               |                                                                                                    |
|---------------------------------|-----------|---------------|----------------------------------------------------------------------------------------------------|
| Configuration Data              | Data Type | Default Value | Valid Data Values                                                                                                    |
| Low Engineering Channel 0       | INT       | 1,000         | -32,768 to 32,767                                                                                                    |
| High Engineering Channel 0      | INT       | 5,000         | -32,768 to 32,767                                                                                                    |
| Digital Filter Channel 0        | INT       | 0             | 0 to 10,000 ms                                                                                                    |
| Low Alarm Limit Channel 0       | INT       | -32,768       | -32,768 to 32,767                                                                                                    |
| High Alarm Limit Channel 0      | INT       | 32,767        | -32,768 to 32,767                                                                                                    |
| Low Low Alarm Limit Channel 0   | INT       | -32,768       | -32,768 to 32,767                                                                                                    |
| High High Alarm Limit Channel 0 | INT       | 32,767        | -32,768 to 32,767                                                                                                    |
| Limit Alarm Latch Channel 0     | SINT      | 0             | <b>0=No Latching</b><br>1=Alarms Latch                                                                                                    |
| Alarm Disable Channel 0         | SINT      | 0             | <b>0=Alarms Enabled</b><br>1=Alarms Disabled                                                                                                    |
| Sensor Type Channel 0           | SINT      | 1             | 0=0hms<br>1=100 $\Omega$ Pt $\alpha$ 385<br>2=200 $\Omega$ Pt $\alpha$ 385<br>5=100 $\Omega$ JPt $\alpha$ 3916<br>6=200 $\Omega$ JPt $\alpha$ 3916<br>9=10 $\Omega$ Cu $\alpha$ 427<br>10=120 $\Omega$ Ni $\alpha$ 672<br>11=100 $\Omega$ Ni $\alpha$ 618<br>12=120 $\Omega$ Ni $\alpha$ 618 |
| Temperature Mode Channel 0      | SINT      | 1             | 0=Custom Scale<br><b>1=°C</b><br>2=°F<br>3=°K<br>4=°R                                                                                                    |
| Low Engineering Channel 1       | INT       | 1,000         | -32,768 to 32,767                                                                                                    |
| High Engineering Channel 1      | INT       | 5,000         | -32,768 to 32,767                                                                                                    |
| Digital Filter Channel 1        | INT       | 0             | 0 to 10,000 ms                                                                                                    |
| Low Alarm Limit Channel 1       | INT       | -32,768       | -32,768 to 32,767                                                                                                    |
| High Alarm Limit Channel 1      | INT       | 32,767        | -32,768 to 32,767                                                                                                    |
| Low Low Alarm Limit Channel 1   | INT       | -32,768       | -32,768 to 32,767                                                                                                    |

INT

SINT

SINT

32,767

0

0

-32,768 to 32,767

**0=No Latching** 1=Alarms Latch

0=Alarms Enabled

1=Alarms Disabled

High High Alarm Limit Channel 1

Limit Alarm Latch Channel 1

Alarm Disable Channel 1

| 2 Channel RTD Input                     |           |               |                                                                                                    |
|-----------------------------------------|-----------|---------------|----------------------------------------------------------------------------------------------------|
| Configuration Data                      | Data Type | Default Value | Valid Data Values                                                                                                    |
| Sensor Type Channel 1                   | SINT      | 1             | 0=Ohms<br>1=100 $\Omega$ Pt $\alpha$ 385<br>2=200 $\Omega$ Pt $\alpha$ 385<br>5=100 $\Omega$ JPt $\alpha$ 3916<br>6=200 $\Omega$ JPt $\alpha$ 3916<br>9=10 $\Omega$ Cu $\alpha$ 427<br>10=120 $\Omega$ Ni $\alpha$ 618<br>12=120 $\Omega$ Ni $\alpha$ 618 |
| Temperature Mode Channel 1              | SINT      | 1             | 0=Custom Scale<br><b>1=°C</b><br>2=°F<br>3=°K<br>4=°R                                                                                                    |
| Notch Filter <b>(Channel 0 &amp; 1)</b> | SINT      | 1             | 0=50Hz<br><b>1=60Hz</b><br>2=100Hz<br>3=120Hz<br>4=200Hz<br>5=240Hz<br>6=300Hz<br>7=400Hz<br>8=480Hz                                                                                                    |

| Input Data            | Data Type | Default Value | Valid Data Values                                                                                                    |
|-----------------------|-----------|---------------|----------------------------------------------------------------------------------------------------|
| Data Channel 0        | INT       | 0             | -32,768 to 32,767                                                                                                    |
| Data Channel 1        | INT       | 0             | -32,768 to 32,767                                                                                                    |
| Status Byte Channel 0 | SINT      | 0             | Bit 0 Fault<br>Bit 1 Calibration<br>Bit 2 LowAlarm<br>Bit 3 HighAlarm<br>Bit 4 LowLowAlarm<br>Bit 5 HighHighAlarm<br>Bit 6 Underrange<br>Bit 7 Overrange |
| Status Byte Channel 1 | SINT      | 0             | Bit 0 Fault<br>Bit 1 Calibration<br>Bit 2 LowAlarm<br>Bit 3 HighAlarm<br>Bit 4 LowLowAlarm<br>Bit 5 HighHighAlarm<br>Bit 6 Underrange<br>Bit 7 Overrange |
| Output Data           | Data Type | Default Value | Valid Data Values                                                                                                    |
| None                  |           |               |                                                                                                    |

## 1734-IR2

#### 1734-IT2

2 Channel Thermocouple Input, Isol.

| Configuration Data              | Data Type | Default<br>Value | Valid Data Values                                                                                    |
|---------------------------------|-----------|------------------|----------------------------------------------------------------------------------------------------|
| Cold Junction Notch Filter      | SINT      | 1                | 0=50Hz<br><b>1=60Hz</b>                                                                              |
| Cold Junction Mode              | SINT      | 1                | 0=None<br><b>1=Channel 0</b><br>2=Channel 1<br>3=Average Both                                        |
| Low Engineering Channel 0       | INT       | 0                | -32,768 to 32,767                                                                                    |
| High Engineering Channel 0      | INT       | 7,000            | -32,768 to 32,767                                                                                    |
| Alarm Disable Channel 0         | SINT      | 0                | <b>0=Alarms Enabled</b><br>1=Alarms Disabled                                                         |
| Limit Alarm Latch Channel 0     | SINT      | 0                | <b>0=No Latching</b><br>1=Alarms Latch                                                               |
| Notch Filter Channel 0          | SINT      | 1                | 0=50Hz<br><b>1=60Hz</b><br>2=100Hz<br>3=120Hz<br>4=200Hz<br>5=240Hz<br>6=300Hz<br>7=400Hz<br>8=480Hz |
| Sensor Type Channel 0           | SINT      | 5                | 0=mV<br>1=B<br>2=C<br>3=E<br>4=J<br><b>5=K</b><br>6=N<br>7=R<br>8=S<br>9=T                           |
| Digital Filter Channel 0        | INT       | 0                | 0 to 10,000 ms                                                                                       |
| Low Alarm Limit Channel 0       | INT       | -32,768          | -32,768 to 32,767                                                                                    |
| High Alarm Limit Channel 0      | INT       | 32,767           | -32,768 to 32,767                                                                                    |
| Low Low Alarm Limit Channel 0   | INT       | -32,768          | -32,768 to 32,767                                                                                    |
| High High Alarm Limit Channel 0 | INT       | 32,767           | -32,768 to 32,767                                                                                    |

#### 1734-IT2

2 Channel Thermocouple Input, Isol.

| Configuration Data              | Data Type | Default<br>Value | Valid Data Values                                                                                    |
|---------------------------------|-----------|------------------|----------------------------------------------------------------------------------------------------|
| Temperature Mode Channel 0      | SINT      | 1                | 0=mV/Custom Scale<br><b>1=°C</b><br>2=°F<br>3=°K<br>4=°R                                             |
| Cold Junction Enable Channel 0  | SINT      | 1                | 0=Disabled<br>1=Enabled                                                                              |
| Cold Junction Offset Channel 0  | INT       | 0                | 0 to 7,000<br>(0.00-70.00)                                                                           |
| Low Engineering Channel 1       | INT       | 0                | -32,768 to 32,767                                                                                    |
| High Engineering Channel 1      | INT       | 7,000            | -32,768 to 32,767                                                                                    |
| Alarm Disable Channel 1         | SINT      | 0                | <b>0=Alarms Enabled</b><br>1=Alarms Disabled                                                         |
| Limit Alarm Latch Channel 1     | SINT      | 0                | <b>0=No Latching</b><br>1=Alarms Latch                                                               |
| Notch Filter Channel 1          | SINT      | 1                | 0=50Hz<br><b>1=60Hz</b><br>2=100Hz<br>3=120Hz<br>4=200Hz<br>5=240Hz<br>6=300Hz<br>7=400Hz<br>8=480Hz |
| Sensor Type Channel 1           | SINT      | 5                | 0=mV<br>1=B<br>2=C<br>3=E<br>4=J<br><b>5=K</b><br>6=N<br>7=R<br>8=S<br>9=T                           |
| Digital Filter Channel 1        | INT       | 0                | 0 to 10,000 ms                                                                                       |
| Low Alarm Limit Channel 1       | INT       | -32,768          | -32,768 to 32,767                                                                                    |
| High Alarm Limit Channel 1      | INT       | 32,767           | -32,768 to 32,767                                                                                    |
| Low Low Alarm Limit Channel 1   | INT       | -32,768          | -32,768 to 32,767                                                                                    |
| High High Alarm Limit Channel 1 | INT       | 32,767           | -32,768 to 32,767                                                                                    |

#### 1734-IT2

2 Channel Thermocouple Input, Isol.

| Configuration Data             | Data Type | Default<br>Value | Valid Data Values                                        |
|--------------------------------|-----------|------------------|----------------------------------------------------------|
| Temperature Mode Channel 1     | SINT      | 1                | 0=mV/Custom Scale<br><b>1=°C</b><br>2=°F<br>3=°K<br>4=°R |
| Cold Junction Enable Channel 1 | SINT      | 1                | 0=Disabled<br><b>1=Enabled</b>                           |
| Cold Junction Offset Channel 1 | INT       | 0                | 0 to 7,000<br>(0.00-70.00)                               |

| Input Data            | Data Type | Default<br>Value | Valid Data Values                                                                                                    |
|-----------------------|-----------|------------------|----------------------------------------------------------------------------------------------------|
| Data Channel 0        | INT       | 0                | -32,768 to 32,767                                                                                                    |
| Data Channel 1        | INT       | 0                | -32,768 to 32,767                                                                                                    |
| Status Byte Channel 0 | SINT      | 0                | Bit 0 Fault<br>Bit 1 Calibration<br>Bit 2 LowAlarm<br>Bit 3 HighAlarm<br>Bit 4 LowLowAlarm<br>Bit 5 HighHighAlarm<br>Bit 6 Underrange<br>Bit 7 Overrange |
| Status Byte Channel 1 | SINT      | 0                | Bit 0 Fault<br>Bit 1 Calibration<br>Bit 2 LowAlarm<br>Bit 3 HighAlarm<br>Bit 4 LowLowAlarm<br>Bit 5 HighHighAlarm<br>Bit 6 Underrange<br>Bit 7 Overrange |
| Cold Junction Data    | INT       | 0                | -32,768 to 32,767                                                                                                    |

| Output Data | Data Type | Default<br>Value | Valid Data Values |
|-------------|-----------|------------------|-------------------|
| None        |           |                  |                   |

# Analog 2 Channel Output

#### 1734-OE2C

2 Channel Analog Current Output

| Configuration Data          | Data Type | Default<br>Value | Valid Data Values                                                                          |
|-----------------------------|-----------|------------------|--------------------------------------------------------------------------------------------|
| Fault Value Channel 0       | INT       | 0                | -32,768 to 32,767                                                                          |
| Program Value Channel 0     | INT       | 0                | -32,768 to 32,767                                                                          |
| Low Engineering Channel 0   | INT       | 1,638            | -32,768 to 32,767                                                                          |
| High Engineering Channel 0  | INT       | 8,191            | -32,768 to 32,767                                                                          |
| Low Limit Channel 0         | INT       | -32,768          | -32,768 to 32,767                                                                          |
| High Limit Channel 0        | INT       | 32,767           | -32,768 to 32,767                                                                          |
| Range Type Channel 0        | SINT      | 0                | <b>0=4-20mA</b><br>2=0-20mA                                                                |
| Fault Mode Channel 0        | SINT      | 1                | 0=Hold Last State<br>1=Go to Low Clamp<br>2=Go to High Clamp<br>3=Go to Fault Value        |
| Idle Mode Channel 0         | SINT      | 1                | 0=Hold Last State<br><b>1=Go to Low Clamp</b><br>2=Go to High Clamp<br>3=Go to Fault Value |
| Limit Alarm Latch Channel 0 | SINT      | 0                | <b>0=No Latching</b><br>1=Alarms Latch                                                     |
| Alarm Disable Channel 0     | SINT      | 0                | <b>0=Alarms Enabled</b><br>1=Alarms Disabled                                               |
| Fault Value Channel 1       | INT       | 0                | -32,768 to 32,767                                                                          |
| Program Value Channel 1     | INT       | 0                | -32,768 to 32,767                                                                          |
| Low Engineering Channel 1   | INT       | 1,638            | -32,768 to 32,767                                                                          |
| High Engineering Channel 1  | INT       | 8,191            | -32,768 to 32,767                                                                          |
| Low Limit Channel 1         | INT       | -32,768          | -32,768 to 32,767                                                                          |
| High Limit Channel 1        | INT       | 32,767           | -32,768 to 32,767                                                                          |
| Range Type Channel 1        | SINT      | 0                | <b>0=4-20mA</b><br>2=0-20mA                                                                |
| Fault Mode Channel 1        | SINT      | 1                | 0=Hold Last State<br><b>1=Go to Low Clamp</b><br>2=Go to High Clamp<br>3=Go to Fault Value |

#### 1734-OE2C

2 Channel Analog Current Output

| Configuration Data          | Data Type | Default<br>Value | Valid Data Values                                                                          |
|-----------------------------|-----------|------------------|--------------------------------------------------------------------------------------------|
| Idle Mode Channel 1         | SINT      | 1                | 0=Hold Last State<br><b>1=Go to Low Clamp</b><br>2=Go to High Clamp<br>3=Go to Fault Value |
| Limit Alarm Latch Channel 1 | SINT      | 0                | <b>0=No Latching</b><br>1=Alarms Latch                                                     |
| Alarm Disable Channel 1     | SINT      | 0                | <b>0=Alarms Enabled</b><br>1=Alarms Disabled                                               |

| Input Data            | Data Type | Default<br>Value | Valid Data Values                                                     |
|-----------------------|-----------|------------------|-----------------------------------------------------------------------|
| Status Byte Channel 0 | SINT      | 0                | Bit 0 Fault<br>Bit 1 Calibration<br>Bit 2 LowAlarm<br>Bit 3 HighAlarm |
| Status Byte Channel 1 | SINT      | 0                | Bit 0 Fault<br>Bit 1 Calibration<br>Bit 2 LowAlarm<br>Bit 3 HighAlarm |

| Output Data    | Data Type | Default<br>Value | Valid Data Values |
|----------------|-----------|------------------|-------------------|
| Data Channel 0 | INT       | 0                | -32,768 to 32,767 |
| Data Channel 1 | INT       | 0                | -32,768 to 32,767 |

#### 1734-OE2V

2 Channel Analog Voltage Output

| Configuration Data          | Data Type | Default<br>Value | Valid Data Values                                                                          |
|-----------------------------|-----------|------------------|--------------------------------------------------------------------------------------------|
| Fault Value Channel 0       | INT       | 0                | -32,768 to 32,767                                                                          |
| Program Value Channel 0     | INT       | 0                | -32,768 to 32,767                                                                          |
| Low Engineering Channel 0   | INT       | 0                | -32,768 to 32,767                                                                          |
| High Engineering Channel 0  | INT       | 10,000           | -32,768 to 32,767                                                                          |
| Low Limit Channel 0         | INT       | -32,768          | -32,768 to 32,767                                                                          |
| High Limit Channel 0        | INT       | 32,767           | -32,768 to 32,767                                                                          |
| Range Type Channel 0        | SINT      | 1                | <b>1=0 to 10V</b><br>3=-10 to +10V                                                         |
| Fault Mode Channel 0        | SINT      | 1                | 0=Hold Last State<br><b>1=Go to Low Clamp</b><br>2=Go to High Clamp<br>3=Go to Fault Value |
| Idle Mode Channel 0         | SINT      | 1                | 0=Hold Last State<br><b>1=Go to Low Clamp</b><br>2=Go to High Clamp<br>3=Go to Fault Value |
| Limit Alarm Latch Channel 0 | SINT      | 0                | <b>0=No Latching</b><br>1=Alarms Latch                                                     |
| Alarm Disable Channel 0     | SINT      | 0                | <b>0=Alarms Enabled</b><br>1=Alarms Disabled                                               |
| Fault Value Channel 1       | INT       | 0                | -32,768 to 32,767                                                                          |
| Program Value Channel 1     | INT       | 0                | -32,768 to 32,767                                                                          |
| Low Engineering Channel 1   | INT       | 0                | -32,768 to 32,767                                                                          |
| High Engineering Channel 1  | INT       | 10,000           | -32,768 to 32,767                                                                          |
| Low Limit Channel 1         | INT       | -32,768          | -32,768 to 32,767                                                                          |
| High Limit Channel 1        | INT       | 32,767           | -32,768 to 32,767                                                                          |
| Range Type Channel 1        | SINT      | 1                | <b>1=0 to 10V</b><br>3=-10 to +10V                                                         |
| Fault Mode Channel 1        | SINT      | 1                | 0=Hold Last State<br><b>1=Go to Low Clamp</b><br>2=Go to High Clamp<br>3=Go to Fault Value |
| Idle Mode Channel 1         | SINT      | 1                | 0=Hold Last State<br><b>1=Go to Low Clamp</b><br>2=Go to High Clamp<br>3=Go to Fault Value |

### 1734-OE2V

2 Channel Analog Voltage Output

| Configuration Data          | Data Type | Default<br>Value | Valid Data Values                            |
|-----------------------------|-----------|------------------|----------------------------------------------|
| Limit Alarm Latch Channel 1 | SINT      | 0                | <b>0=No Latching</b><br>1=Alarms Latch       |
| Alarm Disable Channel 1     | SINT      | 0                | <b>0=Alarms Enabled</b><br>1=Alarms Disabled |

| Input Data            | Data Type | Default<br>Value | Valid Data Values                                                     |
|-----------------------|-----------|------------------|-----------------------------------------------------------------------|
| Status Byte Channel 0 | SINT      | 0                | Bit 0 Fault<br>Bit 1 Calibration<br>Bit 2 LowAlarm<br>Bit 3 HighAlarm |
| Status Byte Channel 1 | SINT      | 0                | Bit 0 Fault<br>Bit 1 Calibration<br>Bit 2 LowAlarm<br>Bit 3 HighAlarm |

| Output Data    | Data Type | Default<br>Value | Valid Data Values |
|----------------|-----------|------------------|-------------------|
| Data Channel 0 | INT       | 0                | -32,768 to 32,767 |
| Data Channel 1 | INT       | 0                | -32,768 to 32,767 |

# Specialty I/O

#### 1734-VHSC24

1 Channel 15-24V DC Very High Speed Counter

1734-VHSC5

1 Channel 5V DC Very High Speed Counter

| Configuration Data                                                          | Data<br>Type                             | Default<br>Value | Valid Data Values                                                                                                    |
|-----------------------------------------------------------------------------|------------------------------------------|------------------|----------------------------------------------------------------------------------------------------|
| Counter Config<br>Config_0<br>Config_1<br>Config_2<br>Config_3              | SINT<br>BIT 0<br>BIT 1<br>BIT 2<br>BIT 3 | 0                | 0000=0=Counter<br>0001=1=Encoder X1<br>0010=2=Encoder X2<br>0011=3=PWM<br>0100=4=Encoder X4<br>0101=5=Period/Rate<br>0110=6=Continuous/Rate<br>0111=7=Rate Measurement<br>1000=8=Pulse Generator |
| Mode_4<br>Mode_5<br>Mode_6                                                  | BIT 4<br>BIT 5<br>BIT 6                  |                  | <b>000=Store Count Disable</b><br>001=Store/Continue<br>010=Store/Wait/Resume<br>011=Store,Reset/Wait/Start<br>100=Store,Reset/Start                                                             |
| Z Input                                                                     | BIT 7                                    |                  | <b>0=Z Input Not Inverted</b><br>1=Z Input Is Inverted                                                                                                    |
| Filter<br>Filter_0<br>Filter_1<br>Filter_2<br>Filter_3                      | SINT<br>BIT 0<br>BIT 1<br>BIT 2<br>BIT 3 | 120<br>(0x78H)   | 0000=No Filter<br>0001=50 KHz<br>0010=5 KHz<br>0100=500 Hz<br><b>1000=50 Hz</b>                                                                                                    |
| FilterA<br>FilterB<br>FilterZ                                               | BIT 4<br>BIT 5<br>BIT 6                  |                  | 0=Input A/B/Z Not Filtered<br>1=Input A/B/Z Is Filtered                                                                                                    |
| Decimal Position                                                            | SINT                                     | 0                | Counter Config 0, 1, 2, 3, 4:<br>-128 to +127 (0 - 255)<br>Counter Config 5, 6, & 7:<br>-4 to +2                                                                                                 |
| Time Base<br>(in 10 ms intervals)                                           | INT                                      | 0                | Counter Config 3 & 7 only:<br>0-3000 ms (10 ms to 3 sec)                                                                                                    |
| Gate Interval<br>(Product of Time Base x Gate<br>Interval must be ≤3000 ms) | SINT                                     | 0                | Counter Config 3 & 7 only:<br>-128 to +127 (0 - 200)                                                                                                    |

#### 1734-VHSC24

1 Channel 15-24V DC Very High Speed Counter

**1734-VHSC5** 1 Channel 5V DC Very High Speed Counter

| Configuration Data                                                                                               | Data<br>Type                                         | Default<br>Value                     | Valid Data Values                                                                                                    |
|----------------------------------------------------------------------------------------------------|------------------------------------------------------|--------------------------------------|----------------------------------------------------------------------------------------------------|
| Scalar                                                                                                    | SINT                                                 | 0                                    | Counter Config 5, 6, 8 only:<br>-128 to +127 (0 - 255) Single<br>Bit only:<br>0, 1, 2, 4, 8, 16, 32, 64, -128                                   |
| Output Ties 0<br>Out 0 Window 1<br>Out 0 Window 2<br>Out 0 Window 3<br>Out 0 Window 4                            | SINT<br>BIT 0<br>BIT 1<br>BIT 2<br>BIT 3             | 0                                    | <b>0=Output 0 Not Tied</b><br>1=Output 0 Tied to Window<br>Counter Config 3 (PWM):<br>Output 0 Window 1 PWM In                                  |
| Output Ties 1<br>Out 1 Window 1<br>Out 1 Window 2<br>Out 1 Window 3<br>Out 1 Window 4                            | SINT<br>BIT 0<br>BIT 1<br>BIT 2<br>BIT 3             | 0                                    | <b>0=Output 1 Not Tied</b><br>1=Output 1 Tied to Window<br>Counter Config 3 (PWM):<br>Output 1 Window 1 PWM In                                  |
| Rollover                                                                                                    | DINT                                                 | 16,777,<br>215                       | 1 to 16,777,216                                                                                                    |
| Preset (< Rollover)                                                                                              | DINT                                                 | 0                                    | 0 to 16,777,215                                                                                                    |
| On Value 1<br>Off Value 1<br>On Value 2<br>Off Value 2<br>On Value 3<br>Off Value 3<br>On Value 4<br>Off Value 4 | DINT<br>DINT<br>DINT<br>DINT<br>DINT<br>DINT<br>DINT | 0<br>0<br>0<br>0<br>0<br>0<br>0<br>0 | Counter Config 3, 5, 6, 7:<br>0 to 16,777,215<br>Counter Config 0, 1, 2, 4:<br>0 to Rollover Value                                              |
| SS PWM Value<br>(<0 or >9500 =Hold Last State)                                                                   | INT                                                  | 0                                    | <b>0</b> to 9500<br>( <b>0.00</b> % to 95.00%)                                                                                                  |
| SS Counter Control<br>SS Counter Reset<br>SS Counter Preset<br>SS Value Reset<br>(Stored / Accum. Count)         | SINT<br>BIT 0<br>BIT 1<br>BIT 2                      | 0                                    | <b>0=Count Unchanged</b><br>1=Count Cleared<br><b>0=Count Unchanged</b><br>1=Count Set to Preset<br><b>0=Count Unchanged</b><br>1=Count Cleared |

#### 1734-VHSC24

1 Channel 15-24V DC Very High Speed Counter

1734-VHSC5

1 Channel 5V DC Very High Speed Counter

| Configuration Data                  | Data<br>Type  | Default<br>Value | Valid Data Values                             |
|-------------------------------------|---------------|------------------|-----------------------------------------------|
| SS Output Control<br>SS Out 0 Force | SINT<br>BIT 0 | 0                | 0=Output Off                                  |
| SS Out 0 En                         | BIT 1         |                  | 0=Output Disabled                             |
| SS Out 0 Electronic Fuse            | BIT 2         |                  | <b>0=Auto Retry</b><br>1=Latch Off            |
| SS Out 0 Diagnostic Speed           | BIT 3         |                  | <b>0=&lt; 8ms Response</b><br>1=50ms Response |
| SS Out 1 Force                      | BIT 4         |                  | <b>0=Output Off</b><br>1=Output Forced On     |
| SS Out 1 En                         | BIT 5         |                  | <b>0=Output Disabled</b><br>1=Output Enabled  |
| SS Out 1 Electronic Fuse            | BIT 6         |                  | <b>0=Auto Retry</b><br>1=Latch Off            |
| SS OUT I Diagnostic Speed           | BII /         |                  | <b>u=&lt; 8ms kesponse</b><br>1=50ms Response |

To enter values from +128 to +255, use these conversion formulas:

Decimal Position Note:

Desired Decimal Position Value - 256 = Entered Decimal Position Value. Example: For a divisor of 200, 200 - 256 = -56

Gate Interval Note:

Desired Gate Interval Value - 256 = Entered Gate Interval Value. Example: For a Gate Interval of 200, 200 - 256 = -56

Scalar Note:

Desired Scalar Value - 256 = Entered Scalar Value. Example: For a Scalar of 128, 128 - 256 = -128

1734-VHSC24 1 Channel 15-24V DC Very High Speed Counter 1734-VHSC5 1 Channel 5V DC Very High Speed Counter

| Input Data                                               | Data Type               | Default<br>Value | Valid Data Values                                                                               |
|----------------------------------------------------------|-------------------------|------------------|-------------------------------------------------------------------------------------------------|
| Present Data                                             | DINT                    | 0                | 0 to 16,777,215                                                                                 |
| Stored Data                                              | DINT                    | 0                | -2,147,483,648 to<br>2,147,483,647<br>(0 - 4,294,967,295)                                       |
| Status<br>Zero Frequency Detected                        | INT<br>BIT 1            | 0                | <b>0=No Fault</b><br>1=Fault Detected                                                           |
| Stored Data Count_2<br>Stored Data Count_3               | BIT 2<br>BIT 3          |                  | Cycles thru <b>0,</b> 1, 2, 3, <b>0</b> ,<br>Increments after update                            |
| A Input Status<br>B Input Status<br>Z Input Status       | BIT 4<br>BIT 5<br>BIT 6 |                  | <b>0=Input A/B/Z is Off</b><br>1=Input A/B/Z is On                                              |
| Output Status_8 (Output 0)<br>Output Status_9 (Output 1) | BIT 8<br>BIT 9          |                  | <b>0=Output is Off</b><br>1=Output is On                                                        |
| Output Fault_10 (Output 0)<br>Output Fault_11 (Output 1) | BIT 10<br>BIT 11        |                  | <b>0=No Fault</b><br>1=Open or Over Load                                                        |
| Not Ready                                                | BIT 13                  |                  | <b>0=Module Ready</b><br>1=Module Initializing                                                  |
| EEPROM Fault                                             | BIT 14                  |                  | <b>0=No Fault</b><br>1=EEPROM data bad                                                          |
| Program Fault<br>(incomplete / incorrect / conflict)     | BIT 15                  |                  | <b>0=No Fault</b><br>1=Bad Configuration<br>(See <i>Program Fault Note</i> on<br>the next page) |

Stored Data Note:

To interpret values from -2,147,483,648 to -1, use this conversion formula:

Stored Data Tag Value + 4,294,967,296 = Actual Stored Data Tag Value.

Example: For a read value of -1,794,967,296:

-1,794,967,296 + 4,294,967,296 = 2,500,000,000 actual value

#### Program Fault Note

Programming Fault Error bit - If an incomplete, incorrect, or conflicting set of configuration parameters are sent to the module, the Program Fault bit will be asserted and an error code will be placed in the Programming error Code word (assembly 6816). The module will **not** enter a normal operational state. Bit definitions (decimal) for the error codes are:

- 10 An invalid assembly was chosen for poll consumption (0, 105 or 106 are valid).
- 9 The decimal point position is outside of the acceptable range.
- 8 Counter 0 window ON & OFF values are equal and <u>not</u> zero OR Counter 0 window ON & OFF value is greater than the Rollover.
- 7 A tie has been connected to an unprogrammed window.
- A configuration was selected that requires the scalar and none was programmed OR
  Multiple scalars were selected.
- 5 The preset is out of range (Rollover).
- A rollover of zero was programmed through PWM was not selected OR
  A rollover was programmed and PWM was selected OR
  Rollover is out of range (>0x01000000).
- A configuration requiring a time base was selected and no gate interval was set OR
  Gate interval is out of range (>200) OR
  Product of time base and gate interval is greater than 3 seconds.
- 2 A time base was entered that is not a multiple of 10 OR Time base is out of range (>3000, i.e., 3 seconds).
- 1 ZF/BF/AF were selected and no filter was programmed OR Multiple filters were selected.
- 0 A reserved configuration/mode was programmed.

| Output Data                  | Data Type | Default<br>Value | Valid Data Values                              |
|------------------------------|-----------|------------------|------------------------------------------------|
| PWM Value                    | INT       | 0                | <b>0</b> to 9500<br>( <b>0.00</b> % to 95.00%) |
| Counter Control              | SINT      | 0                |                                                |
| Counter Reset                | BIT 0     | 0                | 0=Count Unchanged                              |
| Counter Preset               | BIT 1     | 0                | 1=Count Cleared                                |
|                              |           | 0                | 1=Count Set to Preset                          |
| Value Reset                  | BIT 2     | 0                | 0=Count Unchanged                              |
| (Stored / Accumulated Count) |           |                  | 1=Count Cleared                                |
| Output Control               | SINT      | 0                |                                                |
| Output 0 Force               | BIT 0     | 0                | 0=Output Off                                   |
| Output O Frankla             | DIT 1     | 0                | 1=Output Forced On                             |
| Output 0 Enable              | BILI      | 0                | 1-Output Disabled                              |
| Output 0 Electronic Fuse     | BIT 2     | 0                | 0=Auto Retry                                   |
| 1                            |           |                  | 1=Latch Off                                    |
| Output 0 Diagnostic Speed    | BIT 3     | 0                | 0=< 8ms Response                               |
| Output 1 Force               | BIT /     | 0                |                                                |
|                              |           | U                | 1=Output Forced On                             |
| Output 1 Enable              | BIT 5     | 0                | 0=Output Disabled                              |
|                              |           |                  | 1=Output Enabled                               |
| Output 1 Electronic Fuse     | BIT 6     | 0                | 0=Auto Retry                                   |
| Output 1 Diagnostic Speed    | BIT 7     | 0                |                                                |
| output i Diagnostic opecu    |           | 0                | 1=50ms Response                                |

1734-VHSC24 . . \_

#### 1734-IJ

1 Channel 5V DC Encoder / Counter 1734-IK

1 Channel 15-24V DC Encoder / Counter

| Configuration Data                                                          | Data Type                                | Default<br>Value | Valid Data Values                                                                                                    |
|-----------------------------------------------------------------------------|------------------------------------------|------------------|----------------------------------------------------------------------------------------------------|
| Counter Config<br>Config_0<br>Config_1<br>Config_2<br>Config_3              | SINT<br>BIT 0<br>BIT 1<br>BIT 2<br>BIT 3 | 0                | 0000=0=Counter<br>0001=1=Encoder X1<br>0010=2=Encoder X2<br>0100=4=Encoder X4<br>0101=5=Period/Rate<br>0111=7=Rate Measurement       |
| Mode_4<br>Mode_5<br>Mode_6                                                  | BIT 4<br>BIT 5<br>BIT 6                  |                  | <b>000=Store Count Disable</b><br>001=Store/Continue<br>010=Store/Wait/Resume<br>011=Store,Reset/Wait/Start<br>100=Store,Reset/Start |
| Z Input                                                                     | BIT 7                                    |                  | <b>0=Z Input Not Inverted</b><br>1=Z Input Is Inverted                                                                               |
| Filter_0<br>Filter_1<br>Filter_2<br>Filter_3                                | SINT<br>BIT 0<br>BIT 1<br>BIT 2<br>BIT 3 | 120<br>(0x78H)   | 0000=No Filter<br>0001=50 KHz<br>0010=5 KHz<br>0100=500 Hz<br>1000=50 Hz                                                             |
| FilterA<br>FilterB<br>FilterZ                                               | BIT 4<br>BIT 5<br>BIT 6                  |                  | 0=Input A/B/Z Not Filtered<br>1=Input A/B/Z Is Filtered                                                                              |
| Decimal Position                                                            | SINT                                     | 0                | Counter Config 0, 1, 2, 4:<br>-128 to +127 (0 - 255)<br>Counter Config 5 & 7:<br>-4 to +2                                            |
| Time Base<br>(in 10 ms intervals)                                           | INT                                      | 0                | Counter Config 7 only:<br>0-3000 ms (10 ms to 3 sec)                                                                                 |
| Gate Interval<br>(Product of Time Base x Gate<br>Interval must be ≤3000 ms) | SINT                                     | 0                | Counter Config 7 only:<br>-128 to +127 (0 - 200)                                                                                     |
| Scalar                                                                      | SINT                                     | 0                | Counter Config 5 only:<br>-128 to +127 (0 - 255)<br>0, 1, 2, 4, 8, 16, 32, 64, -128                                                  |
| Rollover                                                                    | DINT                                     | 16,777,<br>215   | 1 to 16,777,216                                                                                                    |
| Preset (< Rollover)                                                         | DINT                                     | 0                | 0 to 16,777,215                                                                                                    |

| <b>1734-IJ</b><br>1 Channel 5V DC Encoder / Counter<br><b>1734-IK</b><br>1 Channel 15-24V DC Encoder / Counte | er            |                  |                                                                                                  |
|----------------------------------------------------------------------------------------------------|---------------|------------------|--------------------------------------------------------------------------------------------------|
| Configuration Data                                                                                            | Data Type     | Default<br>Value | Valid Data Values                                                                                |
| SS Counter Control<br>SS Counter Reset                                                                        | SINT<br>BIT 0 | 0                | <b>0=Count Unchanged</b><br>1=Count Cleared                                                      |
| SS Counter Preset                                                                                             | BIT 2         |                  | <b>0=Count Unchanged</b><br>1=Count Set to Preset<br><b>0=Count Unchanged</b><br>1=Count Cleared |

To enter values from +128 to +255, use these conversion formulas:

Decimal Position Note:

Desired Decimal Position Value - 256 = Entered Decimal Position Value. Example: For a divisor of 200, 200 - 256 = -56

Gate Interval Note:

Desired Gate Interval Value - 256 = Entered Gate Interval Value. Example: For a Gate Interval of 200, 200 - 256 = -56

#### Scalar Note:

Desired Scalar Value - 256 = Entered Scalar Value. Example: For a Scalar of 128, 128 - 256 = -128

| 1 Channel 5V DC Encoder / Counter<br><b>1734-IK</b><br>1 Channel 15-24V DC Encoder / Counter |                         |                  |                                                                                                 |  |
|----------------------------------------------------------------------------------------------|-------------------------|------------------|-------------------------------------------------------------------------------------------------|--|
| Input Data                                                                                   | Data Type               | Default<br>Value | Valid Data Values                                                                               |  |
| Present Data                                                                                 | DINT                    | 0                | 0 to 16,777,215                                                                                 |  |
| Stored Data                                                                                  | DINT                    | 0                | -2,147,483,648 to<br>2,147,483,647<br>(0 - 4,294,967,295)                                       |  |
| Status<br>Zero Frequency Detected                                                            | INT<br>BIT 1            | 0                | <b>0=No Fault</b><br>1=Fault Detected                                                           |  |
| Stored Data Count_2<br>Stored Data Count_3                                                   | BIT 2<br>BIT 3          |                  | Cycles thru <b>0,</b> 1, 2, 3, <b>0</b> ,<br>Increments after update                            |  |
| A Input Status<br>B Input Status<br>Z Input Status                                           | BIT 4<br>BIT 5<br>BIT 6 |                  | <b>0=Input A/B/Z is Off</b><br>1=Input A/B/Z is On                                              |  |
| Not Ready                                                                                    | BIT 13                  |                  | <b>0=Module Ready</b><br>1=Module Initializing                                                  |  |
| EEPROM Fault                                                                                 | BIT 14                  |                  | <b>0=No Fault</b><br>1=EEPROM data bad                                                          |  |
| Program Fault<br>(incomplete / incorrect / conflict)                                         | BIT 15                  |                  | <b>0=No Fault</b><br>1=Bad Configuration<br>(See <i>Program Fault Note</i> or<br>the next page) |  |

1734-IJ

Stored Data Note:

To interpret values from -2,147,483,648 to -1, use this conversion formula:

Stored Data Tag Value + 4,294,967,296 = Actual Stored Data Tag Value.

Example: For a read value of -1,794,967,296:-1,794,967,296 + 4,294,967,296 = 2,500,000,000 actual value

#### Program Fault Note

Programming Fault Error bit - If an incomplete, incorrect, or conflicting set of configuration parameters are sent to the module, the Program Fault bit will be asserted and an error code will be placed in the Programming error Code word (assembly 6816). The module will **not** enter a normal operational state. Bit definitions (decimal) for the error codes are:

- 10 An invalid assembly was chosen for poll consumption (0, 105 or 106 are valid).
- 9 The decimal point position is outside of the acceptable range.
- 8 Counter 0 window ON & OFF values are equal and <u>not</u> zero OR Counter 0 window ON & OFF value is greater than the Rollover.
- 7 A tie has been connected to an unprogrammed window.
- A configuration was selected that requires the scalar and none was programmed OR
  Multiple scalars were selected.
- 5 The preset is out of range (Rollover).
- A rollover of zero was programmed through PWM was not selected OR
  A rollover was programmed and PWM was selected OR
  Rollover is out of range (>0x01000000).
- A configuration requiring a time base was selected and no gate interval was set OR
  Gate interval is out of range (>200) OR
  Product of time base and gate interval is greater than 3 seconds.
- 2 A time base was entered that is not a multiple of 10 OR Time base is out of range (>3000, i.e., 3 seconds).
- 1 ZF/BF/AF were selected and no filter was programmed OR Multiple filters were selected.
- 0 A reserved configuration/mode was programmed

| 1734-IJ<br>1 Channel 5V DC Encoder / Counter<br>1734-IK<br>1 Channel 15-24V DC Encoder / Count | er        |                  |                                             |
|------------------------------------------------------------------------------------------------|-----------|------------------|---------------------------------------------|
| Output Data                                                                                    | Data Type | Default<br>Value | Valid Data Values                           |
| Counter Control                                                                                | SINT      | 0                |                                             |
| Counter Reset                                                                                  | BIT 0     | 0                | 0=Count Unchanged                           |
| Counter Preset                                                                                 | BIT 1     | 0                | 0=Count Unchanged                           |
| Value Reset<br>(Stored / Accumulated Count)                                                    | BIT 2     | 0                | <b>0=Count Unchanged</b><br>1=Count Cleared |

| Configuration Data                                  | Data Type              | Default<br>Value | Valid Data Values                                                                              |
|-----------------------------------------------------|------------------------|------------------|------------------------------------------------------------------------------------------------|
| Run                                                 | SINT                   | 1                | 0=Module Not Running<br>1=Module Is Running                                                    |
| Gray Binary                                         | SINT                   | 1                | 0=Binary Code<br>1=Gray Code                                                                   |
| Word Length                                         | SINT                   | 13               | 2 to 31                                                                                        |
| Data Speed                                          | SINT                   | 5                | <b>5=125K Baud</b><br>6=250K Baud<br>7=500K Baud<br>8=1M Baud<br>9=2M Baud                     |
| G2B Convert (Gray to Binary)                        | SINT                   | 0                | <b>0=No Convert</b><br>1=Convert                                                               |
| Standardization<br>(Divide / Shift using Trailing)  | SINT                   | 0                | <b>0=No Standardization</b><br>1=Apply Standardization                                         |
| SSI Word Delay Time                                 | INT                    | 64               | -32,768 to 32,767 μs<br>(16 - 65,535)                                                          |
| Trailing (No. of Trailing Bits)                     | SINT                   | 0                | <b>0</b> to 16                                                                                 |
| Input Latch Control<br>InputLatch_0<br>InputLatch_1 | SINT<br>BIT 0<br>BIT 1 | 0                | <b>00=Off</b><br>01=Falling Edge of Input<br>10=Rising Edge of Input<br>11=Both Edges of Input |
| Sensor Resolution<br>(Positions per Rev. or Stroke) | INT                    | 1                | -32,768 to 32,767 counts<br>(1 - 65,535)                                                       |
| Sensor Cycle<br>(Total Revolutions or Strokes)      | INT                    | 1                | -32,768 to 32,767 counts<br>(1 - 65,535)                                                       |
| Compare 0 Value                                     | DINT                   | 0                | -2,147,483,648 to<br>2,147,483,647<br>(0 - 4,294,967,295)                                      |
| Compare 1 Value                                     | DINT                   | 0                | -2,147,483,648 to<br>2,147,483,647<br>(0 - 4,294,967,295)                                      |
| Compare 0 Control<br>Compare0_0<br>Compare0_1       | SINT<br>BIT 0<br>BIT 1 | 0                | <b>00=Off</b><br>01=Up Direction<br>10=Down Direction<br>11=Both Directions                    |

| <b>1734-SSI</b><br>1 Channel Synchronous Serial Interface |                        |                  |                                                                             |
|-----------------------------------------------------------|------------------------|------------------|-----------------------------------------------------------------------------|
| Configuration Data                                        | Data Type              | Default<br>Value | Valid Data Values                                                           |
| Compare 1 Control;<br>Compare1_0<br>Compare1_1            | SINT<br>BIT 0<br>BIT 1 | 0                | <b>00=Off</b><br>01=Up Direction<br>10=Down Direction<br>11=Both Directions |

SSI Word Delay Time Note:

To enter Delay values from +32,768 to +65,535  $\mu$ s, use this conversion formula:

Desired Delay Value (in  $\mu s)$  - 65536 = Entered Delay Value (in  $\mu s).$ 

Example: For a 40ms delay time, 40000 - 65536 = -25536

Sensor Resolution Note:

To enter Resolution values from +32,768 to +65,535  $\mu s,$  use this conversion formula:

Desired Resolution Value - 65536 = Entered Resolution Value. Example: For a 40,000 count sensor, 40000 - 65536 = -25536

Sensor Cycle Note:

To enter Cycle values from +32,768 to +65,535, use this conversion formula:

Desired Cycle Value - 65536 = Entered Cycle Value. Example: For 50,000 sensor cycle rotations, 50000 - 65536 = -15536 Compare 0,1 Value Note:

To enter Compare values from +2,147,483,647 to +4,294,967,295, use this conversion formula:

Desired Compare Value - 4,294,967,296 = Entered Compare Value. Example: For a 3,000,000,000 compare value, 3,000,000,000 - 4,294,967,296 = -1,294,967,296

| Input Data                           | Data Type      | Default<br>Value | Valid Data Values                                                                      |
|--------------------------------------|----------------|------------------|----------------------------------------------------------------------------------------|
| Present Data                         | DINT           | 0                | -2,147,483,648 to<br>2,147,483,647<br>(0 - 4,294,967,295)                              |
| Latched Data                         | DINT           | 0                | -2,147,483,648 to<br>2,147,483,647<br>(0 - 4,294,967,295)                              |
| Status<br>Input Status               | INT<br>BIT 0   | 0                | <b>0=Input is Off</b>                                                                  |
| Run                                  | BIT 1          |                  | 0=Module is not Running                                                                |
| Decreasing Count                     | BIT 2          |                  | 1=Module is Running<br><b>0=Count not Decreasing</b><br>1=Count is Decreasing          |
| Increasing Count                     | BIT 3          |                  | <b>0=Count not Increasing</b><br>1=Count is Increasing                                 |
| Compare0 Reached<br>Compare1 Reached | BIT 4<br>BIT 5 |                  | <b>0=Compare not Reached</b><br>1=Compare was Reached                                  |
| Compare0 Status<br>Compare1 Status   | BIT 6<br>BIT 7 |                  | <b>0=Compare Off</b><br>1=Compare On                                                   |
| Power Fault                          | BIT 8          |                  | 0=No 24Vdc Power Fault                                                                 |
| Configuration Fault                  | BIT 9          |                  | I=24Vdc Power Fault<br>0=No FPGA Config Fault                                          |
| Communication Fault                  | BIT 10         |                  | 1=FPGA Contig data bad<br>0=No FPGA Comm Fault<br>1=FPCA Comm Fault                    |
| Input Data Fault                     | BIT 11         |                  | 0=No Input Data Fault                                                                  |
| Data Latched                         | BIT 12         |                  | 1=Input Power Fault (short)<br><b>0=Input Data Not Latched</b><br>1=Input Data Latched |

### 1734-SSI

#### Present / Latched Data Note:

To interpret values from -2,147,483,648 to -1, use this conversion formula:

Stored Data Tag Value + 4,294,967,296 = Actual Stored Data Tag Value. Example: For a read value of -1,794,967,296: -1,794,967,296 + 4,294,967,296 = 2,500,000,000 actual value

| 1734-SSI |  |
|----------|--|

1 Channel Synchronous Serial Interface

| Output Data                  | Data Type     | Default<br>Value | Valid Data Values                                     |
|------------------------------|---------------|------------------|-------------------------------------------------------|
| Control<br>Latch Acknowledge | SINT<br>BIT 0 | 0<br>0           | 0=Latch Not Cleared                                   |
| Compare 0 Acknowledge        | BIT 1         | 0                | 0=Compare0 Not Reset                                  |
| Compare 1 Acknowledge        | BIT 2         | 0                | 0=Compare1 Not Reset<br>1=Compare1 Reset              |
| Compare 0 Select             | BIT 3         | 0                | 0=Compare0 Not Selected<br>1=Compare0 Selected        |
| Compare 1 Select             | BIT 4         | 0                | <b>0=Compare1 Not Selected</b><br>1=Compare1 Selected |

\_

\_

| Configuration Data                                                      | Data Type | Default<br>Value | Valid Data Values                                                                            |  |  |
|-------------------------------------------------------------------------|-----------|------------------|----------------------------------------------------------------------------------------------|--|--|
| Serial Character Format<br>(ASCII Format:<br>Data Bits / Parity / Stop) | SINT      | 0                | <b>0=7N2</b><br>1=7E1<br>2=701<br>3=8N1<br>4=8N2<br>5=8E1<br>6=801<br>7=7E2<br>8=702         |  |  |
| Serial Comm Speed<br>(Baud Rate of the Serial Port)                     | SINT      | 0                | <b>0=9600</b><br>1=1200<br>2=2400<br>3=4800<br>4=19.2K<br>5=38.4K                            |  |  |
| Max Receive Characters                                                  | SINT      | 20               | -128 to +127 (0 - 128)                                                                       |  |  |
| Receive Start Delimiter Mode                                            | SINT      | 0                | <b>0=No Start Delimiter</b><br>1=Exclude Start Delimiter<br>2=Include Start Delimiter        |  |  |
| Receive Start Delimiter Character                                       | SINT      | 58<br>(0x3A)     | Any Valid ASCII Character<br>(Default is Colon [:])                                          |  |  |
| Receive Record End Mode                                                 | SINT      | 2                | 0=No End Delimiter<br>1=Exclude End Delimiter<br><b>2=Include End Delimiter</b>              |  |  |
| Receive End Delimiter                                                   | SINT      | 13<br>(0x0d)     | Any Valid ASCII Character<br>(Default is Carr. Return)                                       |  |  |
| Receive String Data Type                                                | SINT      | 1                | 0=Array<br><b>1=Short String</b><br>2=String                                                 |  |  |
| Pad Mode                                                                | SINT      | 1                | 0=Pad Mode Disabled<br>1=Pad Mode Enabled                                                    |  |  |
| Pad Character                                                           | SINT      | 0<br>(0x00)      | Any Valid ASCII Character<br>(Default is NULL)                                               |  |  |
| Receive Swap Mode                                                       | SINT      | 0                | <b>0=Disabled</b><br>1=16-bit Swap Enabled<br>2=24-bit Swap Enabled<br>3=32-bit Swap Enabled |  |  |
| DeviceNet Handshake Mode                                                | SINT      | 1                | 0=Master/Slave<br>handshake<br>1=Produce Immediate                                           |  |  |
| Max Transmit Characters                                                 | SINT      | 20               | -128 to +127 (0 - 128)                                                                       |  |  |

## 1734-232ASC

1 Channel ASCII Interface Module

| 1 Channel ASCII Interface Module |           |                  |                                                                                              |  |  |
|----------------------------------|-----------|------------------|----------------------------------------------------------------------------------------------|--|--|
| Configuration Data               | Data Type | Default<br>Value | Valid Data Values                                                                            |  |  |
| Transmit End Delimiter Mode      | SINT      | 2                | 0=No End Delimiter<br>1=Exclude End Delimiter<br><b>2=Include End Delimiter</b>              |  |  |
| Transmit End Delimiter Character | SINT      | 13<br>(0x0d)     | Any Valid ASCII Character<br>(Default is Carr. Return)                                       |  |  |
| Consume String Data Type         | SINT      | 1                | 0=Array<br><b>1=Short String</b><br>2=String                                                 |  |  |
| Transmit Swap Mode               | SINT      | 0                | <b>0=Disabled</b><br>1=16-bit Swap Enabled<br>2=24-bit Swap Enabled<br>3=32-bit Swap Enabled |  |  |
| DeviceNet Record Header Mode     | SINT      | 0                | <b>0=Transmit Handshake</b><br>1=Transmit Immediate                                          |  |  |

#### 1734-232ASC

:

Transmit Data / Receive Data / Delimiter / Pad Character Note:

Note that "7 data bits" allows ASCII Character data values of 0 - 127, which RSLogix5000 does support in the signed Short Integer data type SINT (-128 to +127 range).

Note that "8 data bits" allows ASCII Character data values of 0 - 255. To enter values from +128 to +255, use this conversion formula:

Desired Decimal Value - 256 = Entered Decimal Value. Example: For an ASCII Character value of 128, 128 - 256 = -128 \_

| 1734-232ASC<br>1 Channel ASCII Interface Module                                                       |                                                   |                  |                                                                                                    |  |  |  |
|----------------------------------------------------------------------------------------------------|---------------------------------------------------|------------------|----------------------------------------------------------------------------------------------------|--|--|--|
| Input Data                                                                                            | Data Type                                         | Default<br>Value | Valid Data Values                                                                                                    |  |  |  |
| Receive Record Number                                                                                 | SINT                                              | 0                | -128 to +127 (0 - 255)                                                                                                    |  |  |  |
| Status<br>TX FIFO Overflow<br>RX FIFO Overflow<br>RX Parity Error<br>Handshake Error<br>New Data Flag | SINT<br>BIT 0<br>BIT 1<br>BIT 2<br>BIT 6<br>BIT 7 | 0                | <b>0=No Error</b><br>1=TX FIFO Overflow Error<br><b>0=No Error</b><br>1=RX FIFO Overflow Error<br><b>0=No Error</b><br>1=RX Parity Overflow Error<br><b>0=No Error</b><br>1=Handshake Error<br><b>0=No New Data</b><br>1=New Data Present |  |  |  |
| Length_Lo                                                                                             | SINT                                              | 20               | -128 to +127 (0 - 128)                                                                                                    |  |  |  |
| Length_Hi                                                                                             | SINT                                              | 0                | 0 or 1                                                                                                    |  |  |  |
| Data[128]                                                                                             | SINT                                              | 0                | Received ASCII Message                                                                                                    |  |  |  |

| Output Data                | Data Type      | Default<br>Value | Valid Data Values                                                                                                    |
|----------------------------|----------------|------------------|----------------------------------------------------------------------------------------------------|
| Transmit Record Number     | SINT           | 0                | -128 to +127 (0 - 255)                                                                                                    |
| Receive Record Number      | SINT           | 0                | -128 to +127 (0 - 255)                                                                                                    |
| Status<br>TX FIFO Overflow | SINT<br>BIT 0  | 0                | <b>0=No Error</b><br>1=TX FIFO Overflow Error                                                                                                    |
| RX FIFO Overflow           | BIT 1<br>BIT 2 |                  | <b>0=No Error</b><br>1=RX FIFO Overflow Error<br><b>0=No Error</b><br>1=RX Parity Overflow Error<br><b>0=No Error</b><br>1=Handshake Error<br><b>0=No New Data</b><br>1=New Data Present |
| RX Parity Error            |                |                  |                                                                                                    |
| Handshake Error            | BIT 6          |                  |                                                                                                    |
| New Data Flag              | BIT 7          |                  |                                                                                                    |
| Length_Lo                  | SINT           | 20               | -128 to +127 (0 - 128)                                                                                                    |
| Length_Hi                  | SINT           | 0                | 0 or 1                                                                                                    |
| Data[128]                  | SINT           | 0                | Transmitted ASCII Message                                                                                                    |

*Transmit Record Number/ Receive Record Number / Length\_Lo Note:* 

Note that "7 data bits" allows Transmit / Receive record Number of Length\_Lo values of 0 - 127, which RSLogix5000 does support in the signed Short Integer data type SINT (-128 to +127 range).

Note that "8 data bits" allows Transmit / Receive record Number of Length\_Lo values of 0 - 255.

To enter values from +128 to +255, use this conversion formula:

Desired Decimal Value - 256 = Entered Decimal Value. Example: For a Transmit / Receive record Number of Length\_Lo value of 128, 128 - 256 = -128

## Notes:

## Numbers

#### 1734-ACNR

configure 4-1 controller tag reference A-1 diagnostic indicators 1-2 diagnostics 5-1 features 1-1 hardware components 1-2 indicators 5-1 installing 2-1 module description 1-1 network access port (NAP) 1-3 network address switch assemblies 1-3 plan to use 3-1 **1734-POINT I/O catalog numbers** A-1

## A

adapter operations direct connections 3-5 explicit messaging communications 3-5 I/O connections 3-1 overview 3-1 rack connections 3-4 software and hardware requirements 3-6 adding modules to configuration select a communication module 4-4 analog modules adding to configuration 4-9 audience P-1

## С

catalog numbers A-1 comments about manual 3 configuration data change 4-25 configure 1734-ACNR 4-15 access module data 4-21 add analog modules to configuration 4-9 add discrete modules to configuration 4-9 add modules to configuration 4-1

add specialty modules to configuration 4 - 9change configuration data 4-25 overloaded 1734-ACNR error 4-27 schedule I/O connections 4-17 connection limit exceeded 1734-ACNR error 4-26 controller selecting in RSLinx 4-1 controller tag reference A-1 analog 2 channel input A-10 analog 2 channel output A-19 discrete 2 POINT input A-3 discrete 2 POINT output with over load A-7 with over load & open load A-6 without diagnostics status A-5 discrete 4 POINT input A-4 discrete 4 POINT output with over load A-9 with over load & open load A-8 specialty I/O A-23 ControlNet I/O understanding 3-6

## D

data types RSLogix5000 valid number ranges A-2 diagnostic indicators 1-2 diagnostics 5-1 direct connections 3-5 discrete modules adding to configuration 4-9 downloading program to controller 4-13

## Ε

errors overloaded 1734-ACNR module 4-25 explicit messaging communications 3-5

## Η

hardware requirements 3-6

I I/O connections 3-1 I/O modules installing 2-4 indicators 5-1 installing 2-1 adapter 2-2 connect terminals to NAP 2-4 determine power requirements 2-1 I/O modules 2-4 replacement adapter 2-5 set node address 2-2 wire the adapter 2-3 Installing I/O Modules 2-4 Installing the Adapter 4-23

## Μ

module data access 4-19

## Ν

network access port (NAP) 1-3 network address switch assemblies 1-3 node address setting 2-2

## 0

overloading 1734-ACNR error 4-25

## Ρ

power requirements

determining 2-1 program fault note A-27, A-32 programming terminal connecting to network 2-4 purpose of manual P-1

## Q

questions about manual 3

## R

rack connections 3-4 related documentation P-1 replacement adapter installing 2-5 requirements software and hardware 3-6 Rockwell Automation support 3 RSLogix5000 data types valid number ranges A-2

## S

schedule I/O module connections 4-17 scheduled data transfer 3-6 software requirements 3-6 specialty modules 4-9 support services 3

### Τ

terminals connecting to NAP 2-4 terminology P-3 troubleshooting 5-1

# How Are We Doing?

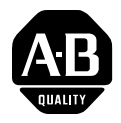

Your comments on our technical publications will help us serve you better in the future. Thank you for taking the time to provide us feedback.

You can complete this form and mail (or fax) it back to us or email us at RADocumentComments@ra.rockwell.com

#### Pub. Title/Type POINT I/O ControlNet Adaptert

| Cat. No.                                | 1734-ACNR                                       |                  |                | Pub. No.                | 1734-UM008B-EN-P                                                   | Pub. Date                      | August 2005                                                                               | Part No. 957974-14                                                                                        |  |  |
|-----------------------------------------|-------------------------------------------------|------------------|----------------|-------------------------|--------------------------------------------------------------------|--------------------------------|-------------------------------------------------------------------------------------------|----------------------------------------------------------------------------------------------------|--|--|
| Please comp                             | lete the section                                | ons b            | elow           | Where ap                | oplicable, rank the feat                                           | ure (1=need                    | ls improvement                                                                            | , 2=satisfactory, and 3=outstanding).                                                                     |  |  |
| Overall Usefulness 1                    |                                                 |                  | 2              | 3                       | How can we make this p                                             | oublication m                  | nore useful for yo                                                                        | u?                                                                                                    |  |  |
| Comp<br>(all necessa<br>is pr           | leteness<br>ry information<br>ovided)           | 1                | 2              | 3                       | Can we add more inform<br>procedure/step<br>example<br>explanation | nation to helj<br>il<br>g<br>d | o you?<br>Ilustration<br>uideline<br>lefinition                                           | feature<br>other                                                                                          |  |  |
|                                         |                                                 |                  |                |                         |                                                                    |                                |                                                                                           |                                                                                                    |  |  |
| <b>Technica</b><br>(all provide<br>is c | I Accuracy<br>d information<br>orrect)          | 1                | 2              | 3                       | Can we be more accurate text                                       | ie?<br>II                      | llustration                                                                               |                                                                                                    |  |  |
| CI<br>(all provided<br>easy to u        | <b>arity</b><br>I information is<br>Inderstand) | 1                | 2              | 3                       | How can we make thing                                              | is clearer?                    |                                                                                           |                                                                                                    |  |  |
| Other C                                 | comments                                        |                  |                |                         | You can add additional comments on the back of this form.          |                                |                                                                                           |                                                                                                    |  |  |
|                                         | Your Name                                       | e                |                |                         |                                                                    |                                |                                                                                           |                                                                                                    |  |  |
| Yoi                                     | ur Title/Function                               | n<br>e           |                |                         |                                                                    | V<br>                          | Vould you like us<br>No, there is n<br>Yes, please ca<br>Yes, please en<br>Yes, please co | to contact you regarding your comments?<br>o need to contact me<br>all me<br>mail me at<br>pontact me via |  |  |
| Return this fo                          | rm to: Rockw<br>Fax: 44                         | vell Ai<br>40-64 | utoma<br>6-352 | tion Techni<br>5 Email: | cal Communications, 1 A<br>RADocumentComments                      | llen-Bradley<br>@ra.rockwel    | Dr., Mayfield Hts<br>I.com                                                                | ., OH 44124-9705                                                                                          |  |  |

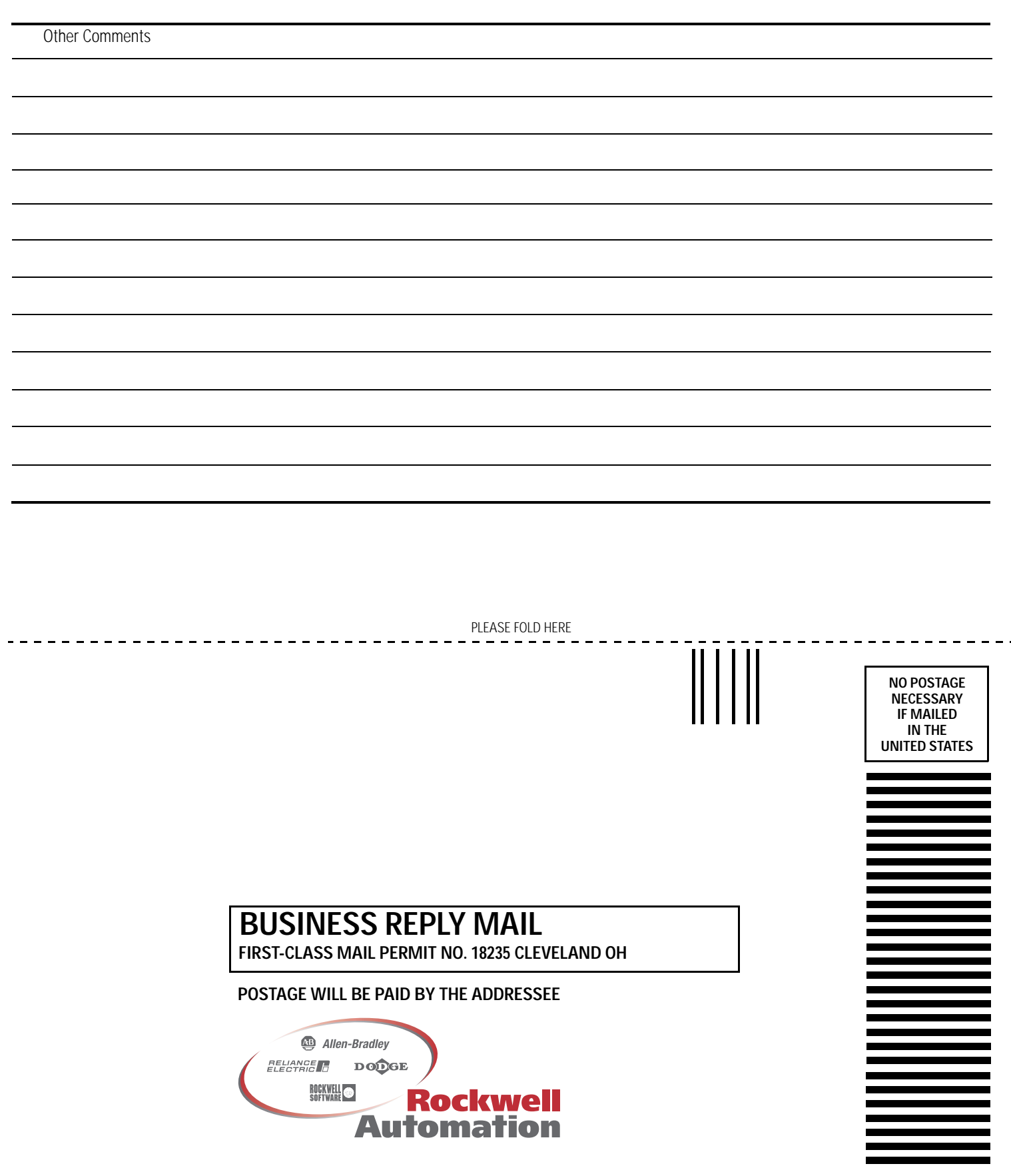

PLEASE REMOVE
# Rockwell Automation Support

Rockwell Automation provides technical information on the web to assist you in using its products. At http://support.rockwellautomation.com, you can find technical manuals, a knowledge base of FAQs, technical and application notes, sample code and links to software service packs, and a MySupport feature that you can customize to make the best use of these tools.

For an additional level of technical phone support for installation, configuration and troubleshooting, we offer TechConnect Support programs. For more information, contact your local distributor or Rockwell Automation representative, or visit http://support.rockwellautomation.com.

### Installation Assistance

If you experience a problem with a hardware module within the first 24 hours of installation, please review the information that's contained in this manual. You can also contact a special Customer Support number for initial help in getting your module up and running:

| United States            | 1.440.646.3223<br>Monday – Friday, 8am – 5pm EST                                               |
|--------------------------|------------------------------------------------------------------------------------------------|
| Outside United<br>States | Please contact your local Rockwell Automation representative for any technical support issues. |

## New Product Satisfaction Return

Rockwell tests all of its products to ensure that they are fully operational when shipped from the manufacturing facility. However, if your product is not functioning and needs to be returned:

| United States            | Contact your distributor. You must provide a Customer Support case<br>number (see phone number above to obtain one) to your distributor in<br>order to complete the return process. |
|--------------------------|----------------------------------------------------------------------------------------------------|
| Outside United<br>States | Please contact your local Rockwell Automation representative for return procedure.                                                                                                  |

#### www.rockwellautomation.com

### Power, Control and Information Solutions Headquarters

Americas: Rockwell Automation, 1201 South Second Street, Milwaukee, WI 53204-2496 USA, Tel: (1) 414.382.2000, Fax: (1) 414.382.4444 Europe/Middle East/Africa: Rockwell Automation, Vorstlaan/Boulevard du Souverain 36, 1170 Brussels, Belgium, Tel: (32) 2 663 0600, Fax: (32) 2 663 0640 Asia Pacific: Rockwell Automation, Level 14, Core F, Cyberport 3, 100 Cyberport Road, Hong Kong, Tel: (852) 2887 4788, Fax: (852) 2508 1846